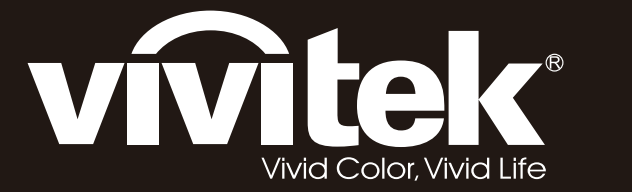

# Manuel de l'utilisateur

0

 $\odot$ 

# Séries D8800

ි

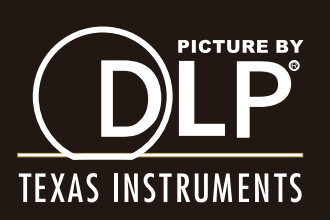

| TABLE DES MATIÈRES                                                                                                    |    |
|----------------------------------------------------------------------------------------------------|----|
| INFORMATIONS DE COPYRIGHT                                                                                                    | 4  |
| Copyright                                                                                                    | 4  |
| Avis de non-responsabilité                                                                                                    | 4  |
| À propos de ce manuel                                                                                                    | 4  |
| INSTRUCTIONS IMPORTANTES DE SÉCURITÉ                                                                                                 | 5  |
| <ul> <li>Mise au rebut des équipements électriques et électroniques usagés</li> </ul>                                                | 6  |
| Instructions importantes de recyclage :                                                                                              | 6  |
| INTRODUCTION                                                                                                    | 7  |
| • A propos de ce manuel                                                                                                    | 7  |
| <ul> <li>Description, fonctions et avantages</li> </ul>                                                                              | 7  |
| Liste des pièces                                                                                                    | 8  |
| BOUTONS ET FONCTIONS                                                                                                    | 9  |
| Brève description du D8800/D8900/D8010W                                                                                              | 9  |
| • Panneau d'E/S                                                                                                    | 10 |
| TOUCHES NUMÉRIQUES                                                                                                    | 11 |
| <ul> <li>Iélécommande</li> <li>Deux installer des piles dans la télécommande :</li> </ul>                                            | 12 |
| <ul> <li>Pour installer des plies dans la telecommande :</li> <li>Distance de fonctionnement du signal de la télécommande</li> </ul> | 13 |
| Considérations d'installation                                                                                                    | 14 |
|                                                                                                    | 14 |
| Distance de projection                                                                                                    | 14 |
| Modes d'installation                                                                                                    | 15 |
| • Laissez un espace d'au moins 50cm autour des orifices de ventilation.                                                              | 16 |
| Décalage de l'objectif                                                                                                    | 17 |
| Décalage vertical de l'objectif                                                                                                    | 17 |
| Décalage horizontal de l'objectif                                                                                                    | 17 |
| Connexion du projecteur à d'autres appareils                                                                                         | 18 |
| Connexion HDMI                                                                                                    | 18 |
| Connexion Déclencheur                                                                                                    | 18 |
| Connexion de l'entrée IR                                                                                                    | 19 |
| Connexion S-VID-EO, VIDEO     Connexion COMPOSANTE                                                                                   | 19 |
| Connexion RS-232                                                                                                    | 20 |
| Connexion LAN                                                                                                    | 21 |
| Mise en marche du projecteur - Ajustements                                                                                           | 22 |
| Brancher l'alimentation secteur                                                                                                    | 22 |
| Allumer l'alimentation                                                                                                    | 22 |
| Changer la langue de l'OSD                                                                                                    | 23 |
| Ajustement du sens de l'image                                                                                                    | 23 |
| Ajustements de l'objectif                                                                                                    | 24 |

| Utilisation du projecteur - Fonctionnement                                   | 25 |
|------------------------------------------------------------------------------|----|
| Sélection d'une source d'entrée                                              | 25 |
| Sélection d'un format d'image                                                | 25 |
| Utilisation de l'OSD                                                         | 25 |
| Utilisation du projecteur - Description de l'OSD                             | 26 |
| Structure des menus OSD                                                      | 26 |
| Introduction à l'OSD - INPUT (ENTRÉE)                                        | 28 |
| Introduction à l'OSD - PICTURE (IMAGE)                                       | 31 |
| <ul> <li>Introduction à l'OSD - ALIGNMENT (ALIGNEMENT)</li> </ul>            | 34 |
| <ul> <li>Introduction à l'OSD - CONTROL (CONTRÔLE)</li> </ul>                | 39 |
| Introduction à l'OSD - SERVICE                                               | 45 |
| Changer la lampe                                                             | 47 |
| Pour remplacer la lampe1 du projecteur                                       | 47 |
| Pour remplacer la lampe2 du projecteur                                       | 48 |
| Changer l'objectif                                                           | 49 |
| <ul> <li>Pour remplacer l'objectif du projecteur</li> </ul>                  | 49 |
| Changer le filtre                                                            | 51 |
| Pour remplacer le filtre sur le côté gauche du projecteur                    | 51 |
| <ul> <li>Pour remplacer le filtre sur le côté droit du projecteur</li> </ul> | 52 |
| Change the color wheel                                                       | 53 |
| Etat DEL                                                                     | 54 |
| DEL d'alimentation                                                           | 54 |
| <ul> <li>DEL d'état</li> <li>DEL de lampe 1/lampe 2</li> </ul>               | 54 |
| <ul> <li>DEL de temp.</li> </ul>                                             | 54 |
| DEL du déclencheur                                                           | 54 |
| SPÉCIFICATIONS                                                               | 55 |
| SPÉCIFICATIONS DE L'INTERFACE SÉRIE                                          | 56 |
| Spécifications de transfert                                                  | 56 |
| Commandes RS-232                                                             | 56 |
| <ul> <li>Codes IR et noms des touches</li> </ul>                             | 56 |
| Commandes d'opération                                                        | 57 |
| Dimensions                                                                   | 64 |
| Synchronisations supportées                                                  | 66 |
| Taille de l'écran et distance de projection                                  | 67 |
| Optional Lenses                                                              |    |

# **INFORMATIONS DE COPYRIGHT**

#### COPYRIGHT

Ce document, ainsi que toutes les photos, les illustrations et le logiciel, sont protégés par les lois internationalles du copyright. Tous droits réservés. Il est interdit de copier ce manuel ou n'importe quelle partie de ce manuel sans la permission écrite du fabricant. Le logo Vivitek est une marque déposée de "Vivitek Corporation". © Copyright 2012

#### **A**VIS DE NON-RESPONSABILITÉ

Les informations contenues dans le présent document sont susceptibles à modification sans préavis. Le fabricant n'accorde aucune représentation ni garantie, explicite ou implicite, quant au contenu de ce manuel et en particulier se dégage de toute responsabilité concernant la valeur commerciale ou la convenance à un usage particulier. En outre, le fabricant se réserve le droit de réviser le contenu de ce manuel et d'y apporter des modifications de temps à autre, sans pour autant être tenu d'informer qui que ce soit de ces révisions ou modifications.

## À PROPOS DE CE MANUEL

Ce manuel est destiné à l'utilisateur final et décrit comment faire pour installer et utiliser le projecteur DLP. Lorsque cela était possible, les informations complémentaires, par ex. une illustration et la description correspondante, ont été mises sur la même page. Ce format est pratique avec les imprimantes, pour faciliter la lecture et économiser du papier et ainsi protéger l'environnement. Il est recommandé de n'imprimer que les sections dont vous avez besoin.

## INSTRUCTIONS IMPORTANTES DE SÉCURITÉ

Merci pour votre achat de ce produit de qualité ! Pour de meilleures performances, merci de lire ce manuel avec attention car il s'agit de votre guide à travers les menus et l'exploitation.

- 1. Lisez et conservez ces instructions.
- 2. Respectez tous les avertissements.
- 3. Suivez toutes les instructions.
- 4. N'utilisez pas cet appareil près de l'eau. N'installez pas cet appareil près d'une source de chaleur quelconque, par ex. une radiateur, un registre de chaleur, un cuisinière ou n'importe quel autre appareil susceptible de produire de la chaleur (y compris des amplificateurs).

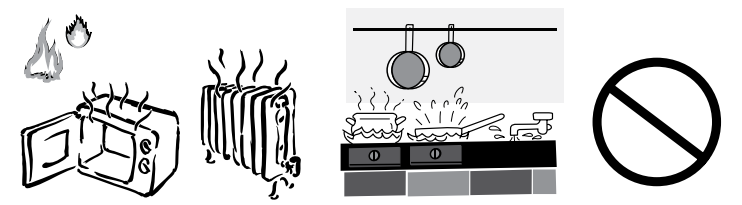

- 5. Nettoyez l'appareil uniquement avec un chiffon sec.
- 6. Ne bloquez aucun des orifices de ventilation. Installez cet appareil conformément aux instructions du fabricant.
- 7. N'altérez pas le but de sécurité de la fiche de mise à terre ou polarisée. Une fiche polarisée comporte deux broches dont une plus large que l'autre. Une fiche du type terre contient 2 broches normales et une troisième pour la terre. La lame large ou la troisième broche sont fournies pour votre sécurité. Lorsque la fiche fournie ne correspond pas à votre prise de courant, consultez un électricien pour le remplacement de la prise obsolète.
- 8. Protégez le cordon d'alimentation en ne marchant pas dessus ni en le pinçant, particulièrement au niveau des fiches, des prises de courant et du point de sortie de l'appareil.
- 9. Utilisez uniquement les équipements et accessoires spécifiés par le fabricant.
- 10. Utilisez uniquement le chariot, trépied, pied, bras ou table spécifié par le fabricant ou vendu avec l'appareil. Lorsqu'un chariot est utilisé, faites attention lors du déplacement du chariot ou de l'appareil pour éviter toute blessure due à une chute.

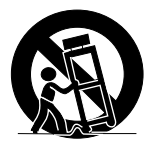

11. S'il y a un risque d'orage ou que vous ne comptez pas utiliser l'appareil pendant une période prolongée, débranchez-le de la prise de courant.

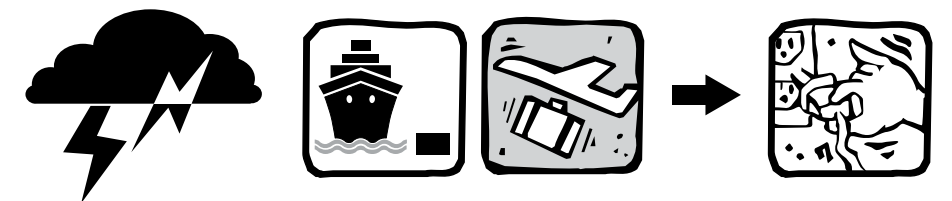

- 12. Pour tout entretien, veuillez vous adresser à du personnel qualifié. Un entretien est requis lorsque l'appareil a été endommagé d'une façon quelconque, telle que cordon ou fiche d'alimentation endommagés, liquide renversé ou objets tombés dans l'appareil, appareil exposé à la pluie ou à l'humidité, ne fonctionnant pas normalement, ou ayant tombé.
- 13. Le déclencheur +12V CC produit uniquement un signal de courant continu 12V pour le déclenchement. Ne pas connecter à aucune autre entrée ou sortie d'alimentation. Ceci pourrait endommager l'appareil.
- 14. Gardez les matériaux d'emballage dans le cas où l'appareil devrait être renvoyé.
- 15. Ne regardez jamais directement dans l'objectif lorsque le projecteur est allumé.

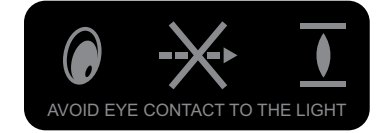

#### MISE AU REBUT DES ÉQUIPEMENTS ÉLECTRIQUES ET ÉLECTRONIQUES USAGÉS

(Applicable dans l'Union Européenne et d'autres pays Européens avec des programmes de collecte séparés)

Ce symbole figurant sur votre appareil ou sur son emballage indique que cet appareil ne doit pas être traité comme un déchet domestique lorsque vous souhaitez le jeter. Il doit être apporté à un centre de collecte approprié pour le recyclage des appareils électriques et électroniques. En assurant que cet appareil est jeté de façon correcte, vous aiderez à prévenir des conséquences négatives pour l'environnement et la santé humaine, qui pourraient sinon être causées par une mise au rebut inappropriée de cet appareil. Le recyclage des matériaux aidera à conserver les ressources naturelles. Ce symbole est valide uniquement dans l'Union Européenne. Si vous souhaitez jeter ce produit, veuillez contacter les autorités locales ou votre distributeur pour vous renseigner sur la méthode correcte.

#### INSTRUCTIONS IMPORTANTES DE RECYCLAGE :

La ou les lampe(s) à l'intérieur de cet appareil contient(nent) du mercure. Cet appareil peut contenir d'autres composants électroniques qui peuvent être dangereux s'ils ne sont pas jetés séparément. Recyclez ou éliminez conformément aux Lois locales, d'état ou fédérales. Pour plus d'information, contactez l'EIA (Association des Fabricants d'Electronique) sur <u>WWW.EIAE.ORG.</u> Pour des informations de mise au rebut spécifiques à la lampe, consultez : <u>WWW.LAMPRECYCLE.ORG</u>.

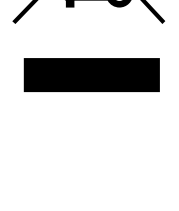

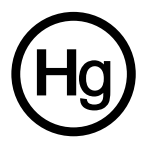

## INTRODUCTION

#### A PROPOS DE CE MANUEL

Ce manuel de l'utilisateur décrit comment faire pour installer, régler et utiliser le D8800/D8900/D8010W. Tout au long de ce manuel, le projecteur sera désigné par "D8800/D8900/D8010W."

<u>Destinataires</u> Vivitek a préparé ce manuel pour aider les installateurs et les utilisateurs finaux à obtenir les meilleures performances possibles avec le D8800/D8900/D8010W. Vivitek s'est efforcé de s'assurer que ce manuel est exact à sa date d'impression. Toutefois, en raison de l'optimisation continue du produit et des suggestions des utilisateurs, ce manuel peut requérir des mises à jour ponctuelles. Vous pouvez en permanence trouver la dernière version de ce dernier ainsi que d'autres guides produit Vivitek en ligne, en visitant <u>www.vivitekcorp.com</u>.

#### DESCRIPTION, FONCTIONS ET AVANTAGES

Le Vivitek D8800/D8900/D8010W est à la pointe de la technologie avec des images à une résolution native Pleine HD (1920 x 1200, WUXGA 16:10) pour des images ultra claires et nettes. Le D8800/D8900/D8010W peut afficher des images à haute définition avec les nouvelles résolutions modernes très élevées. Avec son système optique très précis, le D8800/D8900/D8010W peut être utilisé pour faire un zoom, faire le point et ajuster le décalage optique avec une plage de projection entre 1,85:1 et 2,40:1. Le D8800/D8900/D8010W peut aussi être utilisé avec un système d'optique variable (optionnel) si vous avez besoin d'une distance de projection plus petite (1,56:1 à 1,86:1). Un agrandissement et une conversion film-à-vidéo (défilement intermittent 3:2) exceptionnels peuvent facilement être obtenus. Avec les paramètres sophistiqués de Vivitek pour le réglage de la balance du blanc, la technologie de désentrelacement propriétaire du D8800/D8900/D8010W fournissent le plus haut niveau de dévelopement de gris et de balance du blanc et des images sans fautes. En addition, cet appareil incroyable possède aussi des contrôles infrarouges (IR) et RS-232 discret ainsi que des contrôles de sélection de l'alimentation et de la source pour une utilisation facile et flexible.

#### Fonctions principales et avantages

Le D8800/D8900/D8010W offre les fonctions principales et les avantages suivants :

- Résolution native : 1920 x 1080 (format d'image natif 16:10)
- Système à traitement numérique de la lumière (DLP) utilisant une matrice à micromiroirs (Digital Micromirror Device DMD) de haute performance
- Entrée HDMI 1.3 avec protection de contenu numérique à large bande passante (HDCP).
- Compatible HDTV.
- Traitement vidéo excellent avec les entrées vidéo progressives et entrelacées.
- Produit 'vert' avec :
  - Soudures sans plomb pour le soudage des circuits et des composants électroniques.
  - Verres et revêtements sans plomb.
  - Papier recyclé utilisé dans les manuels de l'utilisateur et les matériaux d'emballage.
  - Economie d'énergie : Consommation électrique très économique avec moins de 0.5W en mode veille.

Caractéristiques supplémentaires du D8800/D8900/D8010W

- Décalage optique horizontal et vertical.
- Ajustement de la déformation trapézoïdale.

#### LISTE DES PIÈCES

Votre D8800/D8900/D8010W est fourni avec les éléments suivants, si un élément quelconque manque, veuillez contacter votre distributeur ou le service clientèle de Vivitek.

| Liste des accessoires dans la boîte |                                     |     | D8800/D890     | 00/D8010W |
|-------------------------------------|-------------------------------------|-----|----------------|-----------|
| Elément                             | Assemblage manuel                   | QTÉ | EU/ASIE/US/TWN | Chine     |
| 1                                   | CD-ROM                              | 1   | •              | •         |
| 2                                   | CARTE DE GARANTIE (US/EUR)          | 1   | •              | -         |
| 3                                   | CARTE DE GARANTIE (CN)              | 1   | -              | •         |
| 4                                   | Carte RoHS (CN)                     | 1   | -              | •         |
| 5                                   | Carte de certification QC (CN)      | 1   | -              | •         |
| 6                                   | Informations importantes (CN)       | 1   | •              | •         |
| 7                                   | CORDON D'ALIMENTATION 125Vca USA    | 1   | •              | -         |
| 8                                   | CORDON D'ALIMENTATION 250Vca EUR    | 1   | •              | -         |
| 9                                   | CORDON D'ALIMENTATION 250Vca CHINE  | 1   | -              | •         |
| 10                                  | Câble de signal VGA                 | 1   | •              | •         |
| 11                                  | VIS M M4*0.7*70 PAN C SUS           | 1   | •              | •         |
| 12                                  | BATTERIE                            | 2   | •              | •         |
| 13                                  | TELECOMMANDE                        | 1   | •              | •         |
| 14                                  | MODULE COULEUR TYPE ROUE DE COULEUR | 1   | •              | •         |

# **BOUTONS ET FONCTIONS**

### BRÈVE DESCRIPTION DU D8800/D8900/D8010W

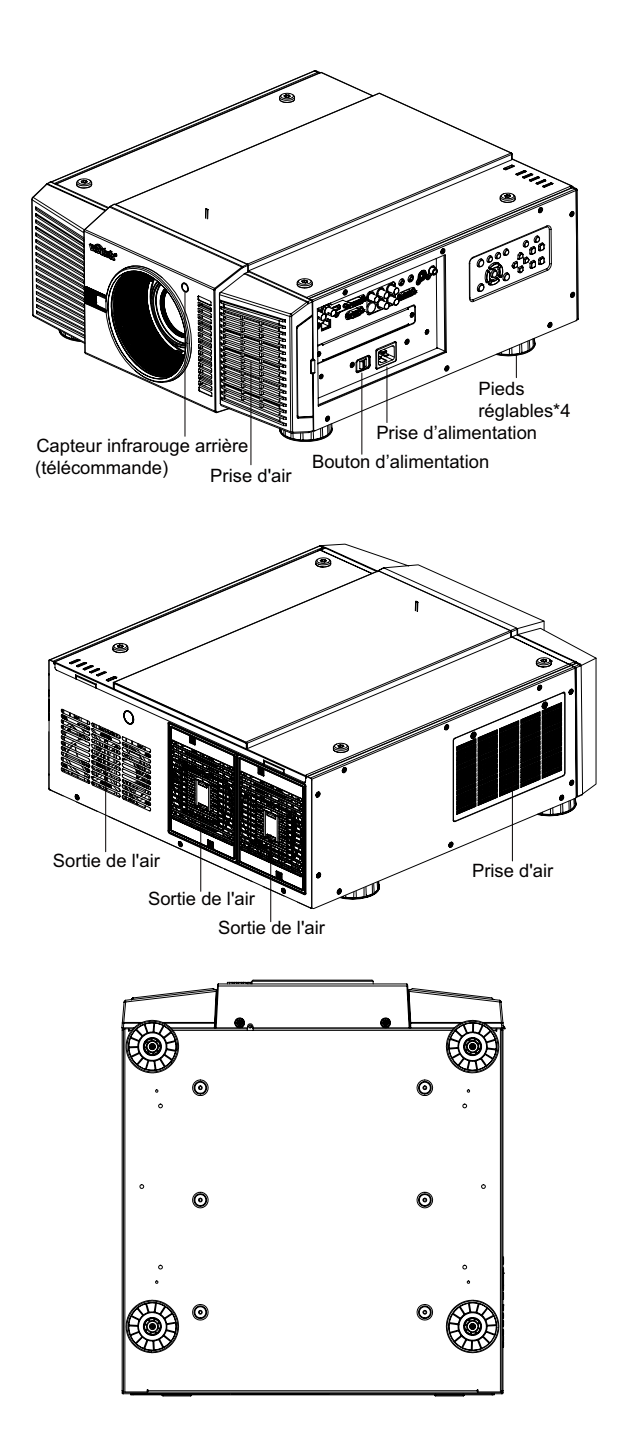

- Air outlet (Sortie de l'air) L'air chaud sort du projecteur à travers cet orifice. Assurez-vous qu'il n'est pas obstrué.
- Air inlet (Prise d'air) Les ventilateurs internes refroidissent l'air dans le projecteur via cet orifice.
- Adjustable feet (Pieds réglables) Utilisez ces derniers lorsque le projecteur est installé dans une configuration en haut d'une table afin de mettre l'image à niveau et/ou de régler l'angle de projection.
- Power Inlet (Prise d'alimentation) Pour connecter le projecteur à une prise de courant.
- Rear Infre-red window (Capteur infrarouge arrière) Pour recevoir le signal de la télécommande.

### PANNEAU D'E/S

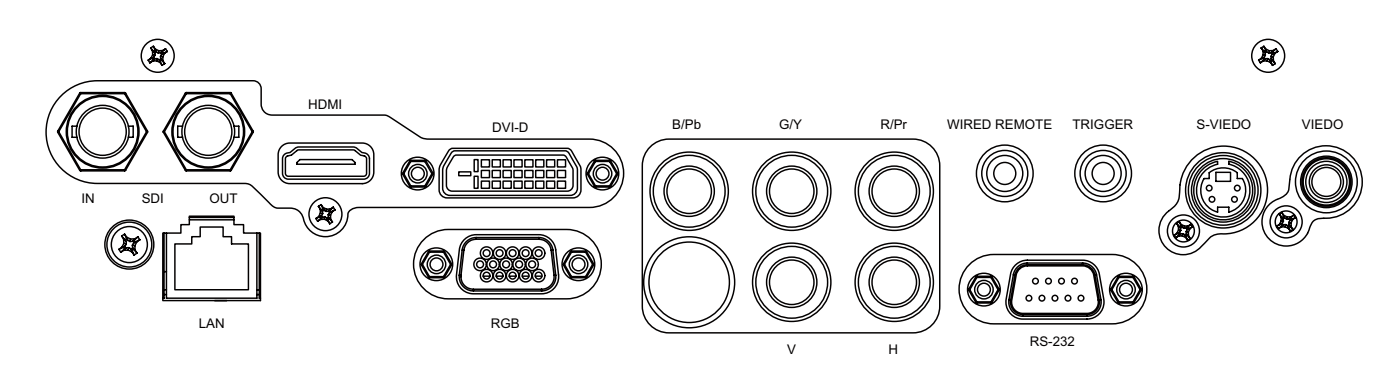

- SDI Pour brancher un câble BNC d'un appareil d'inface numérique série (SDI).
- HDMI Pour brancher une source HDMI.
- DVI Pour brancher une source DVI.
- Component (Composant) Pour brancher une source composante (YUV HS/VS-CS).
- WIRED REMOTE (TÉLÉCOMMANDE CÂBLÉE) Entrée câblée depuis un système de répétition infrarouge (IR) compatible Niles ou Xantech.
- TRIGGER (DÉCLENCH) (mini prise casque 3,5 mm) Fournit une sortie de 12 (+/- 1,5V) avec un relai de moniteur 350mA et une protection contre les court-circuits.
- S-VIDEO (S-VIDÉO)

Une entrée S-Vidéo standard pour connecter un lecteur DVD, un récepteur de satellite ou un magnétoscope Super VHS (S-VHS).

• VIDEO (VIDÉO)

Une entrée vidéo composite standard pour connecter un magnétoscope, un lecteur de disque laser ou une autre source vidéo composite. Fournit également une entrée de synchronisation composite pour les sources RVB/S.

• LAN

Pour brancher un câble Ethernet RJ45.

• RVB

Fournit une connexion standard de type VGA 15 broches vers une source haute définition composite ou RVB, ou à un ordinateur personnel.

Le D8800/D8900/D8010W détecte automatiquement la résolution du signal d'entrée.

• RS-232

Une prise D-sub à 9-broches pour interfacer avec un PC ou un système d'automatisation ou de commande de cinéma maison.

## **TOUCHES NUMÉRIQUES**

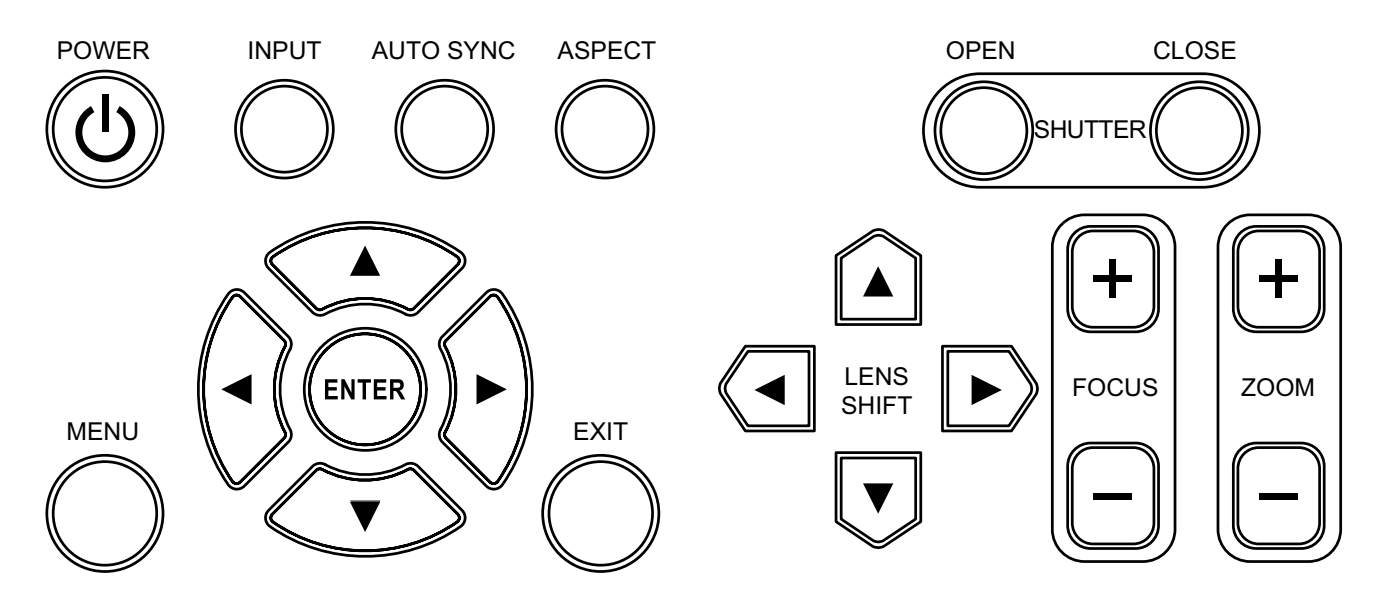

- POWER (Puissance) Utilisez ce bouton pour allumer/éteindre le projecteur.
- INPUT (ENTRÉE)
   Appuyez pour sélectionner une source vidéo. HDMI, DVI, VGA, Composante / BNC Composite, S-Vidéo ou 3D-SGI.
- AUTO SYNC (SYNCHRO AUTO) Appuyez pour ré-acquérir la source active actuelle.
- ASPECT (FORMAT) Appuyez pour changer le format de l'image affichée.
- SHUTTER (DÉCLENCHEUR) Utilisez ce bouton pour allumer/éteindre le déclencheur.
- MENU Appuyez sur ce bouton pour ouvrir ou fermer le menu OSD.
- ENTER (ENTRER), ▲, ▼, ◄, ►
   Utilisez ces boutons pour sélectionner des éléments ou des paramètres, pour ajuster ces derniers ou changer de mode d'affichage.
- EXIT (QUITTER) Appuyez pour retourner au menu principal ou quitter le menu OSD principal.
- LENS SHIFT (DÉCALAGE D'OBJECTIF) Bouton qui permet de déplacer l'objectif vers le haut et le bas, ou la gauche et la droite.
- FOCUS Bouton qui permet de faire la mise au point sur l'image projetée.
- ZOOM Bouton qui permet de faire un zoom avant/arrière.

#### **T**ÉLÉCOMMANDE

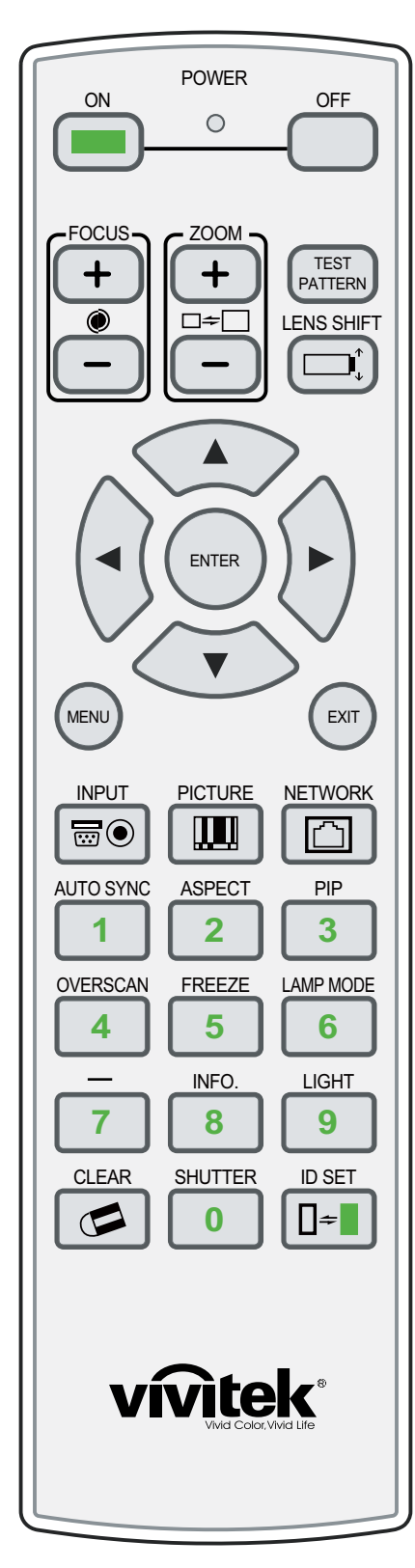

- ON (Allumé)
- Utilisez ce bouton pour allumer le projecteur.
- OFF (Eteint)
   Utilisez ce bouton pour éteindre le projecteur.
- FOCUS (MISE AU POINT)
   Pour faire la mise au point sur les images.
- ZOOM
- Pour faire un zoom avant/arrière sur l'image.
- TEST PATTERN (MOTIF TEST)
   Utilisez pour ouvrir le menu des motifs de test.
   LENS SHIFT (DÉCALAGE D'OBJECTIF)
- Bouton qui permet de déplacer l'objectif vers le haut et le bas, ou la gauche et la droite.
- ENTER (ENTRER), ▲, ▼, ◄, ►
   Utilisez ces boutons pour sélectionner des éléments ou des paramètres, pour ajuster ces derniers ou changer de mode d'affichage. ENTRER : Appuyez pour sélectionner un élément de menu en surbrillance ou confirmer un nouveau réglage.
- MENU
  - Appuyez sur ce bouton pour ouvrir ou fermer le menu OSD.
- EXIT (QUITTER) Appuyez pour retourner au menu principal ou quitter le menu OSD principal.
- INPUT (ENTRÉE)

Appuyez pour changer la source d'entrée du signal.

- PICTURE (IMAGE) Démarre la fonction IMAGE.
- NETWORK (RÉSEAU)
- Appuyez pour ouvrir le menu Réseau (LAN).
- AUTO SYNC (SYNCHRO AUTO)

Appuyez pour ré-acquérir la source active actuelle.

- ASPECT (FORMAT) Bouton de sélection : Appuyez plusieurs fois sur ce bouton pour sélectionner l'un des formats d'image suivants : 16 : 9: Pour regarder des programmes 16:9 DVDs ou HDTV dans leur format d'image natif.
- PIP

Appuyez pour afficher l'écran de l'image dans l'image.

- OVERSCAN
- Appuyez pour sélectionner un mode de surbalayage.
- FREEZE (GELER)
  - Gèle/dégèle l'image de l'écran.
- LAMP MODE (MODE LAMPE)
- Appuyez pour sélectionner un réglage de luminosité plus haut ou bas.
- INFO.
  - Démarre la fonction SERVICE.
- LIGHT (ÉCLAIRAGE)
  - Appuyez pour allumer le rétroéclairage de la télécommande.
- CLEAR (EFFACER)
- Not Available.
- SHUTTER (DÉCLENCHEUR)
   Utilisez ce bouton pour allumer/éteindre le déclencheur.
- ID SET (RÉGLER ID) Not Available.

Notes sur l'utilisation de la télécommande

- Dans la plupart des situations, vous pouvez simplement pointer la télécommande vers l'écran, ce qui réfléchira le signal IR (infrarouge) de la télécommande en retour vers le récepteur IR sur le projecteur. Dans certains cas, toutefois, les conditions peuvent empêcher ceci. Si c'est le cas, pointez la télécommande vers le projecteur et essayez à nouveau.
- Si la distance efficace de la télécommande décroît, ou si cette dernière arrête de fonctionner, remplacez les piles par des piles neuves.
- La télécommande peut ne plus fonctionner si le capteur infrarouge est exposé au soleil ou à un éclairage fluorescent.

#### **P**OUR INSTALLER DES PILES DANS LA TÉLÉCOMMANDE

### **ETAPE 1**

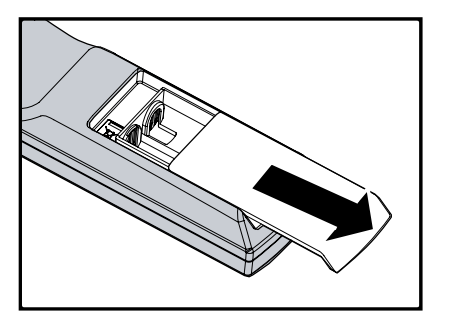

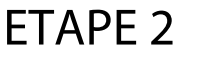

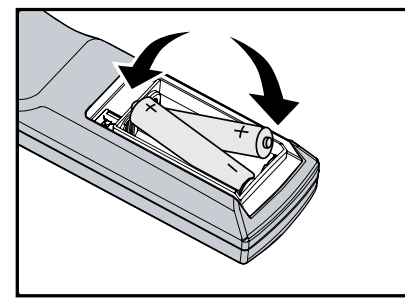

ETAPE 3

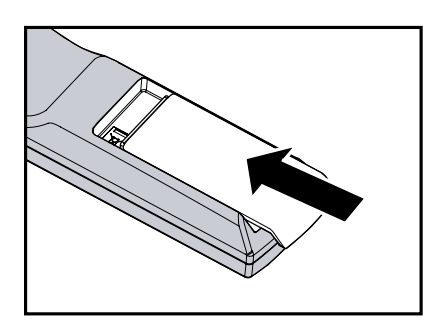

- 1. Faîtes glisser le couvercle du compartiment des piles dans la direction de la flèche pour l'ouvrir.
- 2. Installez deux piles AA avec la polarité correcte.

#### 3. Refermez le couvercle.

Notes sur les piles

- Assurez-vous que la polarité des piles est correctes avant d'installer les piles.
- N'utilisez pas une pile usée avec une pile neuve ou des piles de types différents.
- Si vous n'allez pas utiliser la télécommande pendant une longue période, enlevez les piles pour éviter tout dégât dû à une fuite des piles.

#### DISTANCE DE FONCTIONNEMENT DU SIGNAL DE LA TÉLÉCOMMANDE

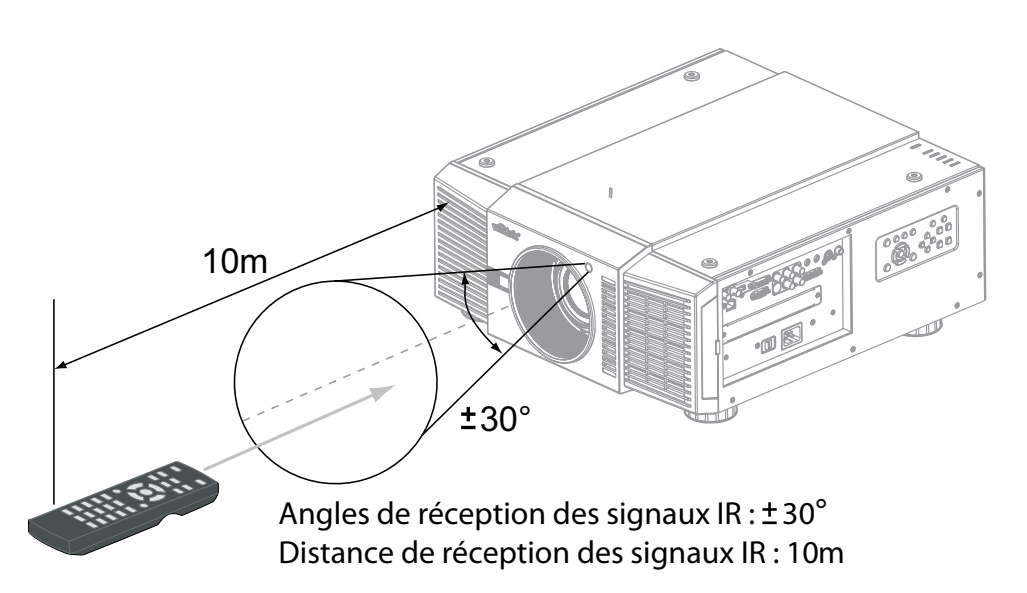

Remarque :

Evitez de poser la télécommande dans des endroits très chaud ou humide car cela pourrait endommager la télécommande.

## **C**ONSIDÉRATIONS D'INSTALLATION

**U**NE INSTALLATION CORRECTE DE VOTRE PROJECTEUR ASSURERA LA QUALITÉ DE VOTRE AFFICHAGE. **Q**UE VOUS INSTALLIEZ UN PROJECTEUR TEMPORAIREMENT OU DE FAÇON PERMANENTE, VOUS DEVRIEZ PRENDRE CE QUI SUIT EN COMPTE POUR ASSURER QUE VOTRE PROJECTEUR FONCTIONNE DE FAÇON OPTIMALE.

#### LUMIÈRE AMBIANTE

En général, minimisez ou éliminez les sources lumineuses dirigées vers l'écran. L'étendue du contraste dans vos images sera réduite de façon notable si la lumière frappe directement l'écran, tel que lorsque un rayon de lumière d'une fenêtre ou d'une lampe tombe sur l'image. L'image peut ensuite apparaître délavée ou moins vibrante. Besoin d'une pièce séparée. Le coût d'installation est habituellement plus élevé.

#### **D**ISTANCE DE PROJECTION

La distance de projection est la distance mesurée depuis l'avant du projecteur jusqu'à l'écran. Il s'agit d'un calcul important dans toute installation de projecteur dans la mesure où ceci détermine si vous disposez ou non de suffisamment de place pour installer votre projecteur avec une taille d'écran désirée et si votre image sera de la bonne taille pour votre écran. Vous pouvez rapidement estimer la distance de projection en prenant la largeur de l'écran et en la multipliant par le rapport de projection ; référez-vous à l'image suivante. Le résultat de ce calcul vous indique approximativement à combien en arrière de l'écran le projecteur devrait être placé afin de projeter une image mise au point suffisamment large pour remplir ce dernier.

Distance de projection (TD) = Largeur de l'écran (W) x Rapport de zoom (TR)

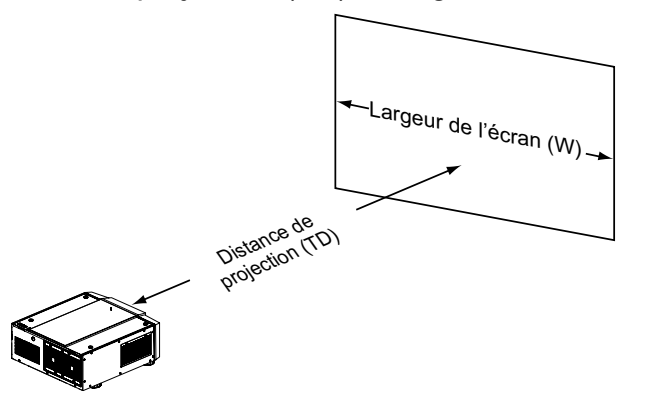

Deux modèles du D8800/D8900/D8010W sont disponibles, un avec un objectif 1,56-1,86:1 et un autre avec un objectif 1,85-2,40:1. Avec des adaptateurs de zoom optionnel, des rapports de distance de projection de 1,24 – 3,0 sont possibles. Le modèle standard du D8800/D8900/D8010W offre des rapports de distance de projection entre 1,85:1 et 2,40:1. Avec l'objectif à courte distance, qui est optionnel, le D8800/D8900/D8010W peut avoir des rapports de distance de projection entre 1,56:1 et 1,86:1.

#### **MODES D'INSTALLATION**

Projection frontale - Installation sur bureau

Avantages : Facile à installer, facile à déplacer ou à ajuster, facile à utiliser.

Désavantages : Prend de l'espace et réduit le nombre de places assises dans la pièce.

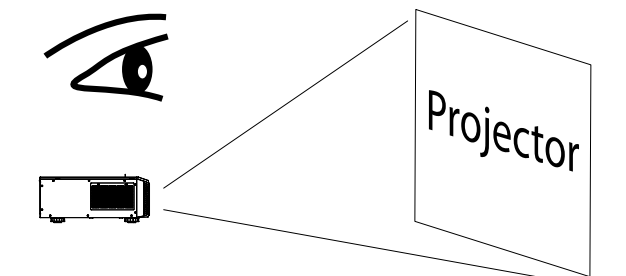

#### Projection arrière - Installation sur bureau

Avantages : Le projecteur est complètement caché de l'audience, le projecteur est facile à utiliser, ce type de projection permet ausi de réduire le bruit créé par le projecteur.

Désavantages : Besoin d'une autre pièce pour l'installation, coûts plus élevé pour l'installation.

#### Projection frontale - Mode Plafond

Avantages : Ne prend pas d'espace, n'est pas facilement visible. Réduit le risque de déplacement accidentel du projecteur.

Désavantages : Caractéristiques et méthode d'installation plus difficile ; il faut faire attention pendant l'installation pour s'assurer que le projecteur a bien été attaché et monté. L'utilisation du projecteur est difficile sans la télécommande.

#### Projection arrière - Mode Plafond

Avantages : Le projecteur est complètement caché de l'audience, ce type de projection permet ausi de réduire le bruit créé par le projecteur. Désavantages : Besoin d'une autre pièce pour l'installation.

Caractéristiques et méthode d'installation plus difficile ; il faut faire attention pendant l'installation pour s'assurer que le projecteur a bien été attaché et monté. L'utilisation du projecteur est difficile sans la télécommande.

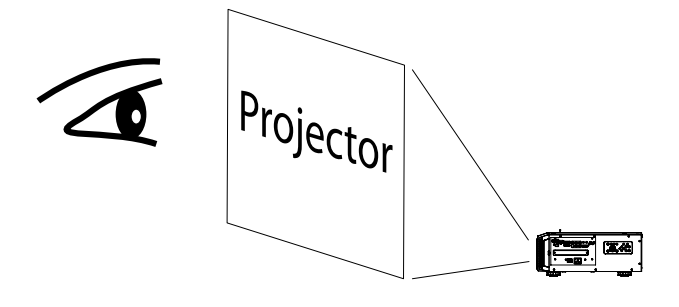

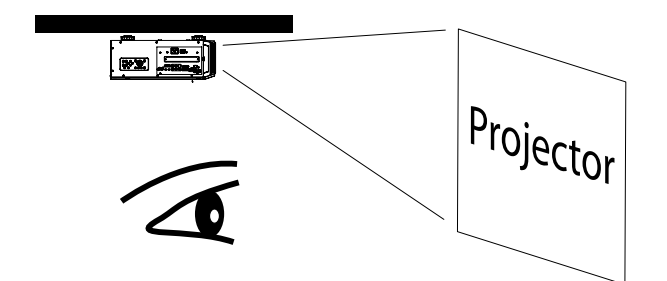

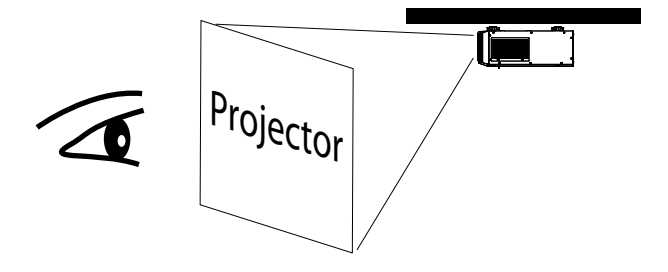

### LAISSEZ UN ESPACE D'AU MOINS 50CM AUTOUR DES ORIFICES DE VENTILATION.

L'appareil doit avoir assez d'espace pour éviter les problèmes décrits dans cette image.

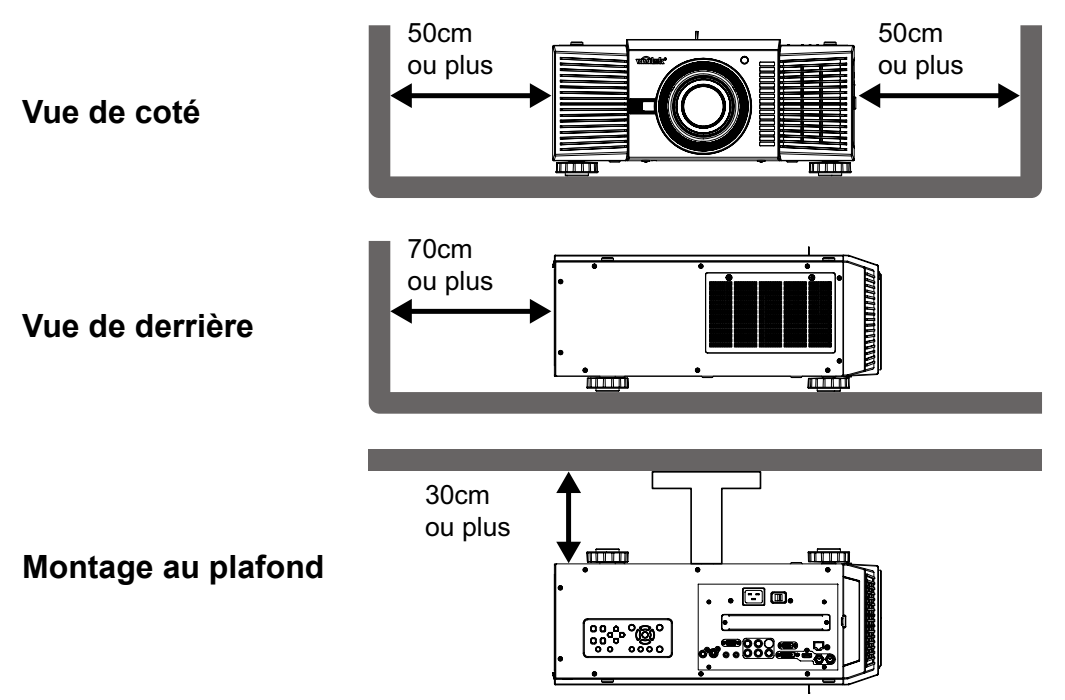

## Décalage de l'objectif

#### DÉCALAGE VERTICAL DE L'OBJECTIF

Le D8800/D8900/D8010W a une fonction de décalage de l'objectif qui permet de déplacer verticalement l'image sans avoir besoin de déplacer le projecteur. Le décalage de l'objectif s'exprime généralement en tant que pourcentage de la hauteur de l'écran. Pour les projecteurs avec un type de montage au plafond, l'objectif peut être déplacé par 50% vers le bas (0,5V) ou le haut pour un projecteur monté sur un bureau.

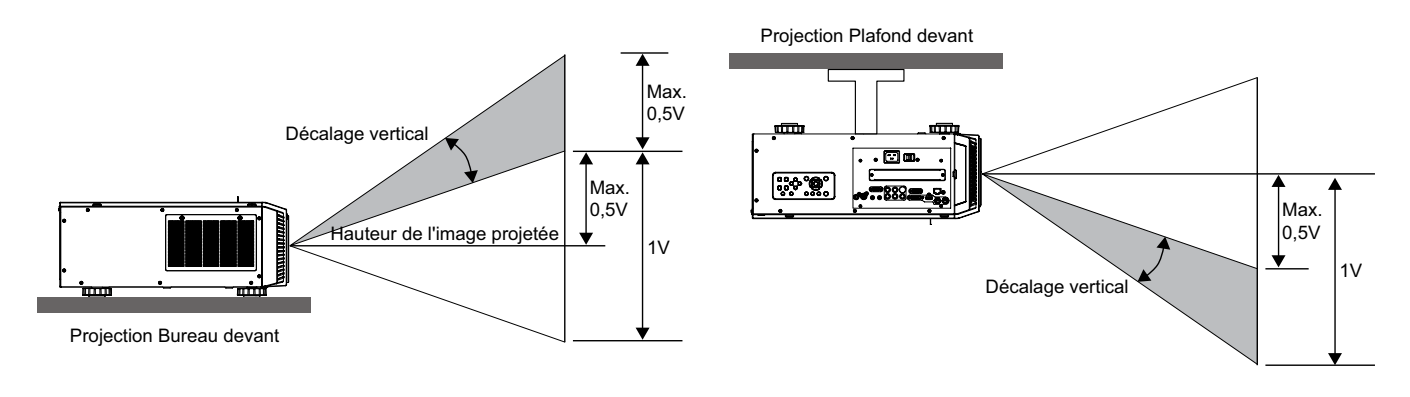

Remarque :

Ceci est un exemple général de décalage de l'objectif. Les objectifs varient dans leurs capacités de décalage. Aucun objectif ou projecteur particulier n'est utilisé dans cet exemple.

#### DÉCALAGE HORIZONTAL DE L'OBJECTIF

Le D8800/D8900/D8010W a une fonction de décalage de l'objectif qui permet de déplacer horizontalement l'image sans avoir besoin de déplacer le projecteur. L'objectif peut être déplacé par 10% (0,1H) vers la droite ou la gauche à l'intérieur du boîtier.

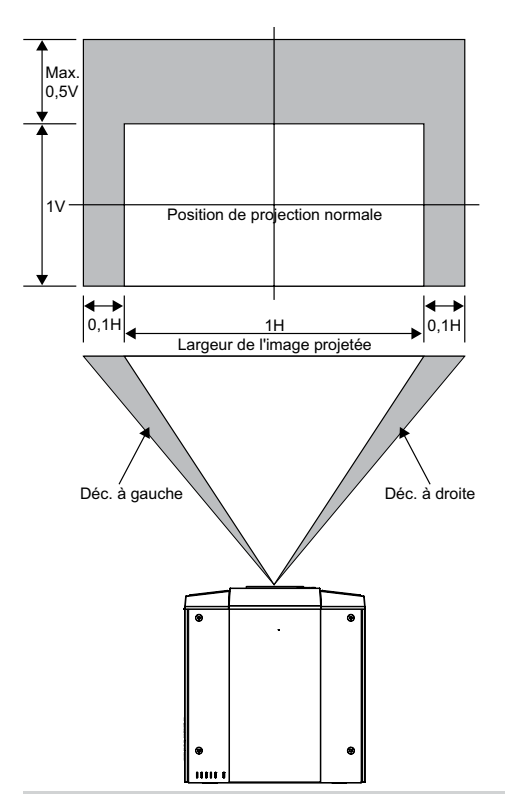

#### Remarque :

Ceci est un exemple général de décalage de l'objectif. Les objectifs varient dans leurs capacités de décalage. Aucun objectif ou projecteur particulier n'est utilisé dans cet exemple.

## **C**ONNEXION DU PROJECTEUR À D'AUTRES APPAREILS

Procédez de la façon suivante pour connecter le D8800/D8900/D8010W à vos sources vidéo, à votre ou vos contrôleur(s) externe(s), le cas échéant, et à l'alimentation secteur. Lors de la connexion de votre appareil : •Utilisez les câbles de signal corrects pour chaque source. •Assurez-vous que les câbles sont bien branchés. Resserrez les vis de serrage sur les connecteurs qui en disposent. Connecter des sources composantes au D8800/D8900/D8010W. Connectez vos sources vidéo au D8800/D8900/D8010W comme indiqué et décrit dans les sections qui suivent.

### **CONNEXION HDMI**

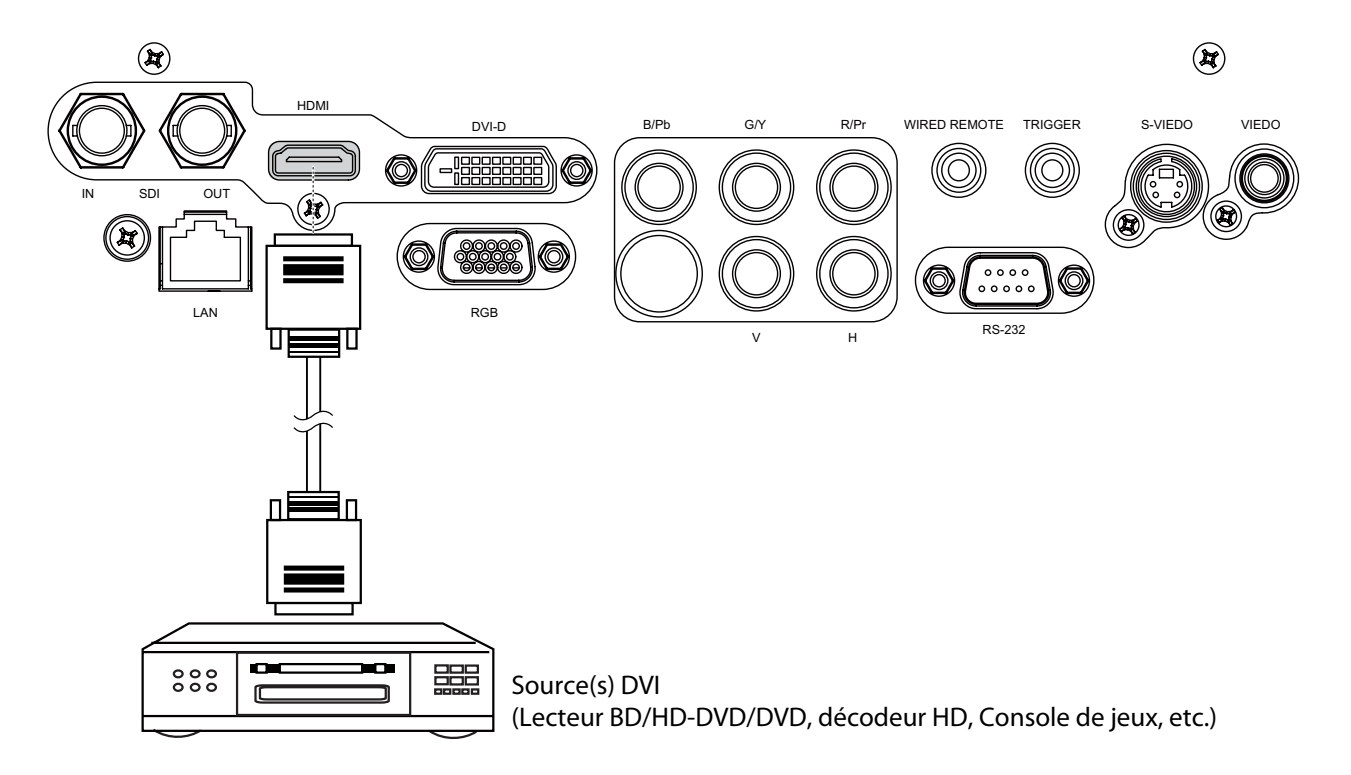

### **CONNEXION DÉCLENCHEUR**

Si votre système de cinéma maison contient un écran de projection, une couverture d'écran ou un autre appareil avec un Déclencheur 12V, connectez-le à la sortie Déclencheur 12V du projecteur comme illustré. Une fois cela fait, votre écran descendra automatiquement lorsque vous allumez votre projecteur, pour faciliter votre travail.

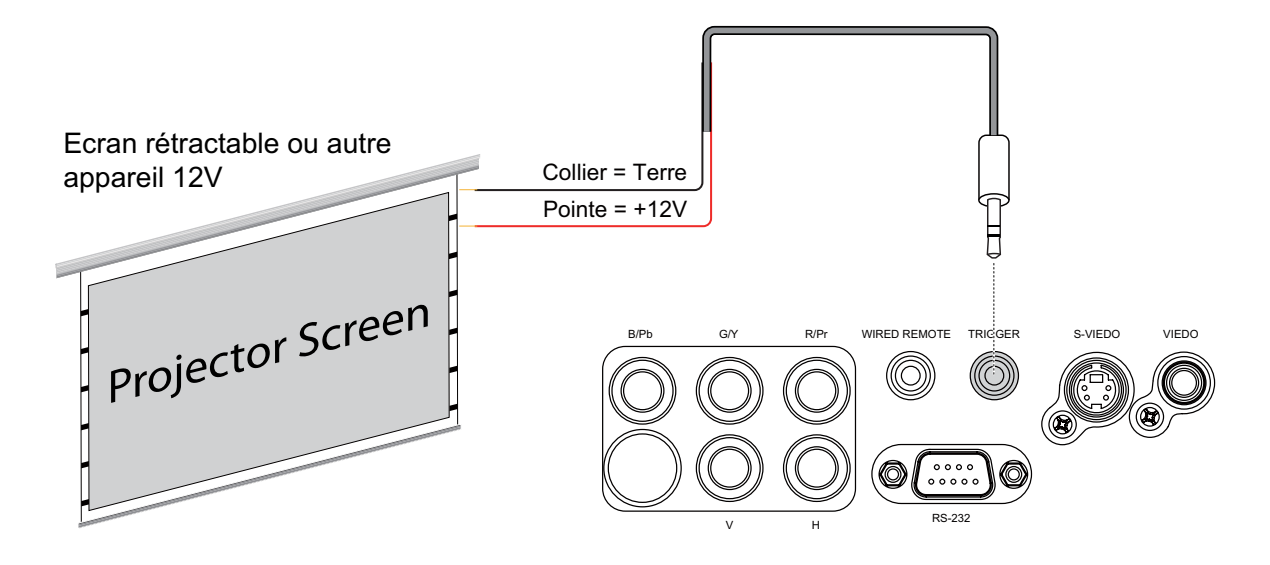

#### CONNEXION DE L'ENTRÉE IR

Si les signaux infrarouges de la télécommande ne peuvent pas atteindre le projecteur en raison d'une distance excessive ou d'obstacles tels que des murs ou des portes de placard, vous pouvez connecter un système de répétition IR à l'ENTRÉE IR sur le D8800/D8900/D8010W pour étendre la plage de la télécommande.

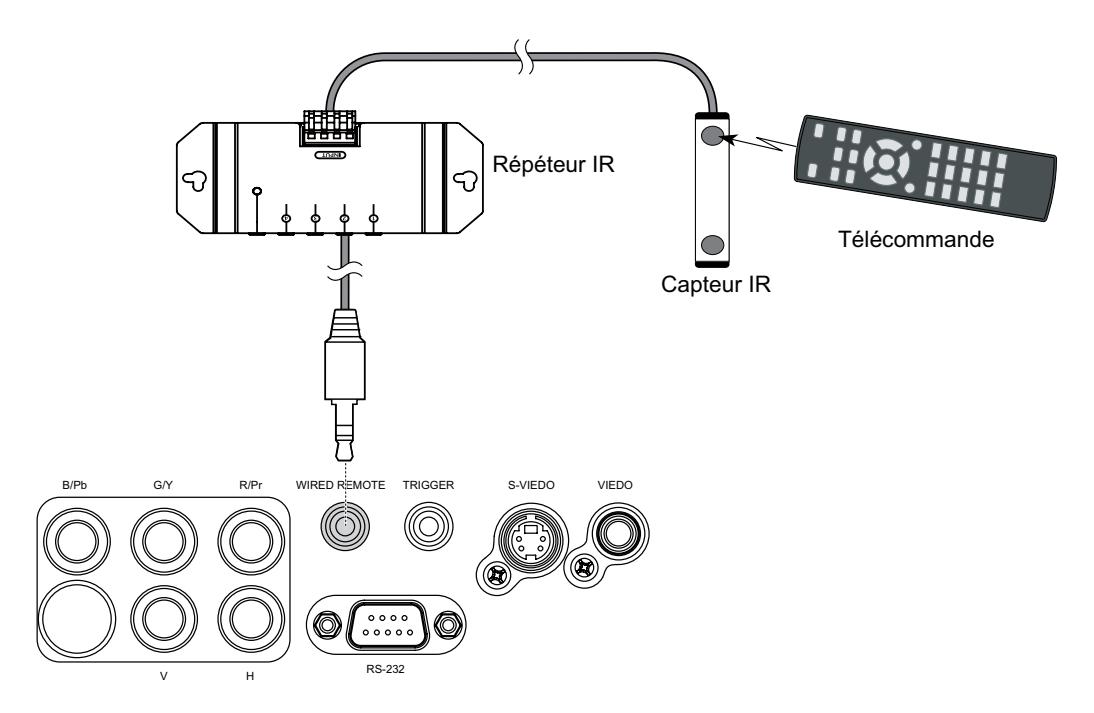

## CONNEXION S-VID'ÉO, VIDÉO

Si l'appareil de source d'image a une prise S-Vidéo et une prise Vidéo, il est recommandé d'utiliser la prise S-Vidéo pour obtenir une meilleure qualité d'image. Si les entrées S-Vidéo et Vidéo sont connectés ensembles au projecteur, le projecteur utilisera en premier l'entrée de signal S-Vidéo et l'image de l'entrée Vidéo ne sera pas utilisée.

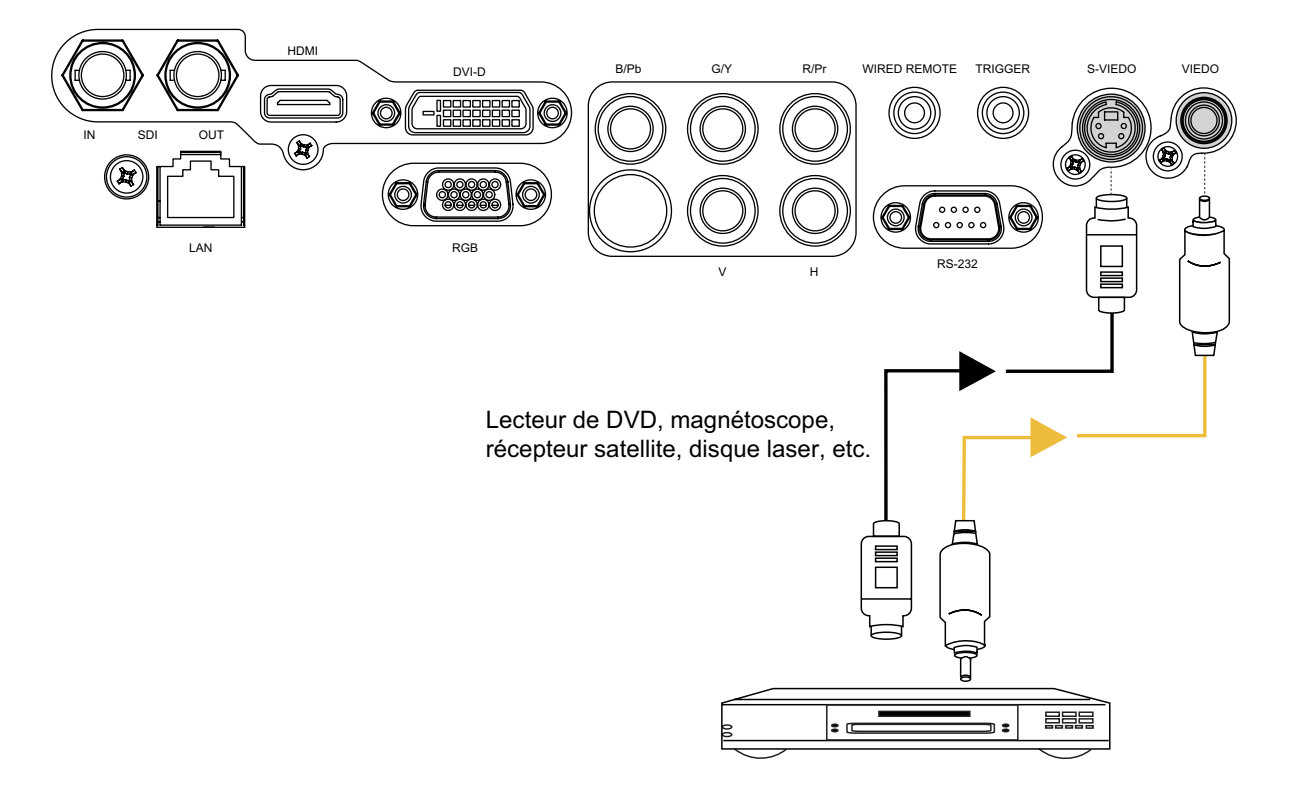

### **CONNEXION COMPOSANTE**

Connectez les 3/5 connecteurs vidéo composante RGB câblés de l'appareil source aux prises COMPOSANTE du projecteur.

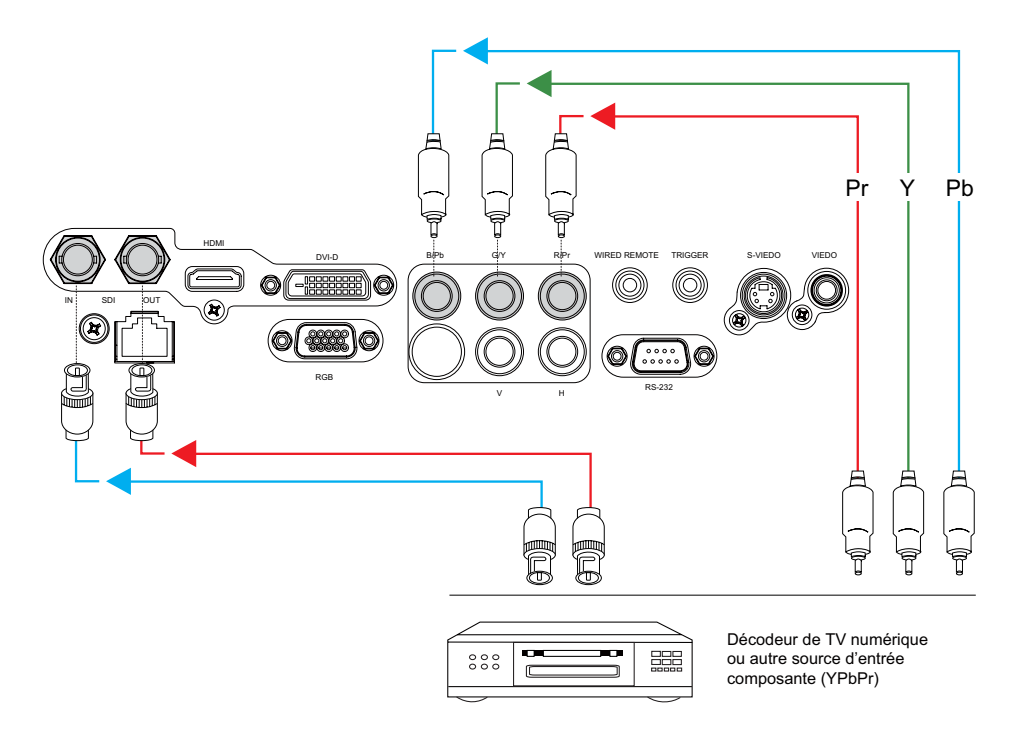

#### **CONNEXION RS-232**

Connectez un PC ou un système d'automatisation / de contrôle de cinéma maison (si présent) au port RS-232 du D8800/ D8900/D8010W. Utilisez un câble standard, 9 broches série, branché directement.

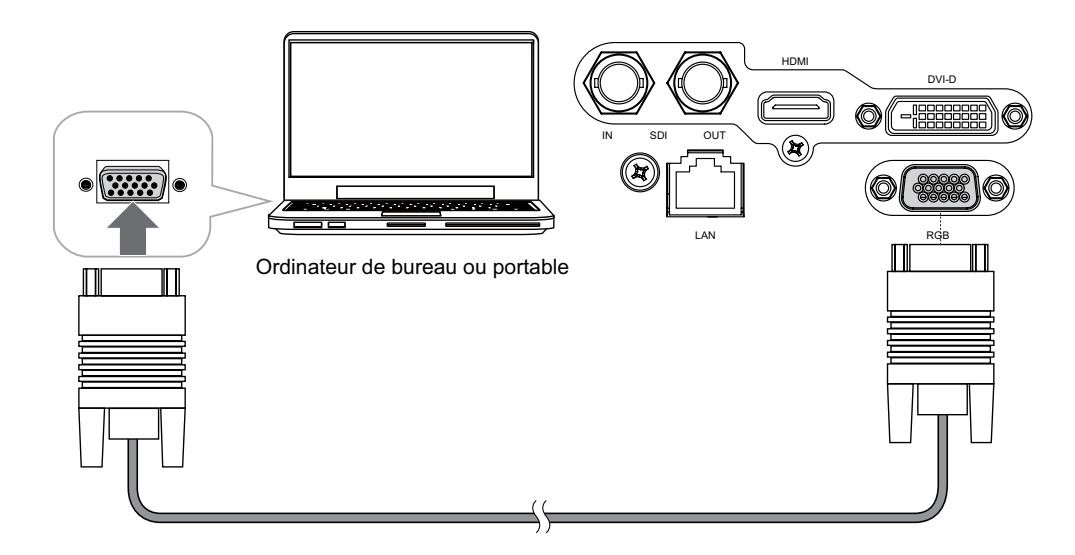

#### **RS-232** Interface and Requirements

The RS-232 Commands use only ASCII characters which can be entered using a typical terminal emulator like Windows HyperTerminal with the following setting:

| Bits per second: 38400 | Stop bits: 1       |
|------------------------|--------------------|
| Data bits: 8           | Flow control: None |
| Parity: None           |                    |

## **CONNEXION LAN**

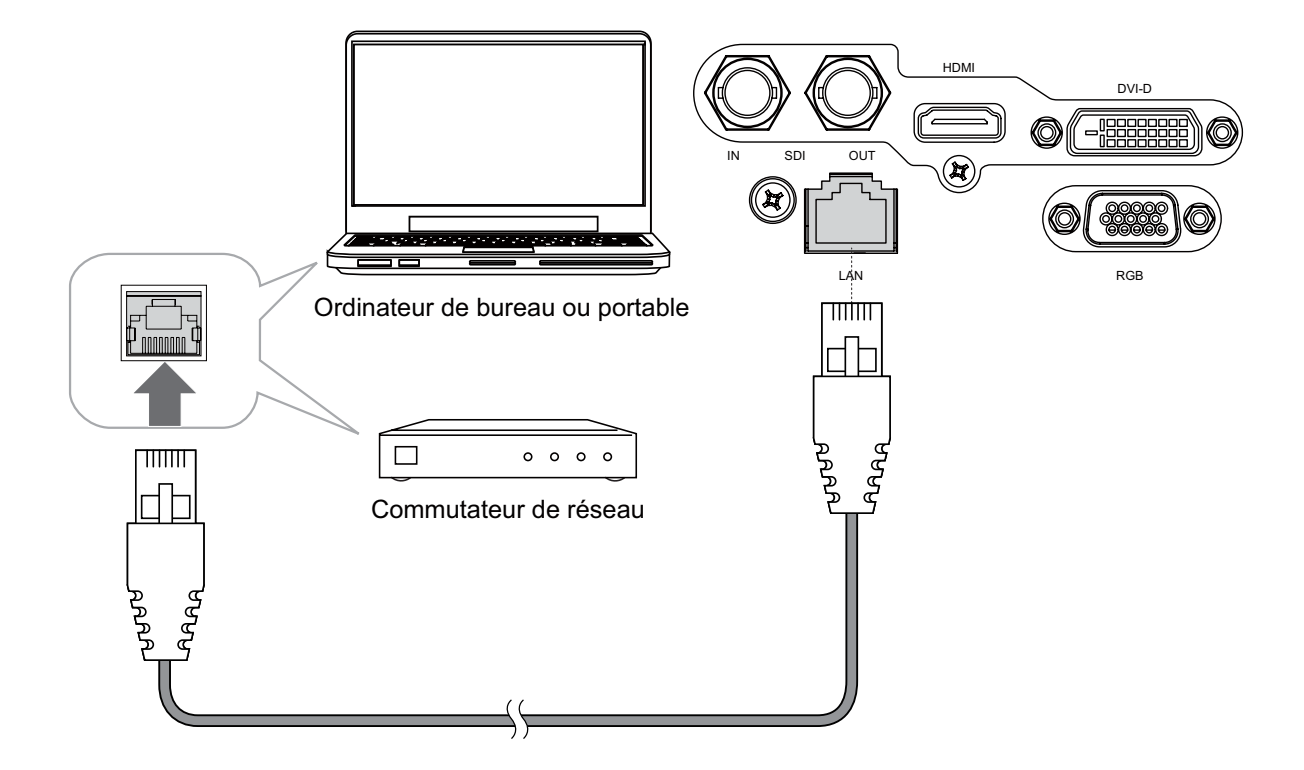

## Mise en marche du projecteur - Ajustements

#### **B**RANCHER L'ALIMENTATION SECTEUR

Le D8800/D8900/D8010W est expédié avec différents types de cordons d'alimentation secteur. Choisissez celui qui est approprié localement. Branchez l'extrémité femelle du cordon d'alimentation dans le réceptacle secteur à l'arrière du projecteur (100V ~ 240V CA); ensuite, branchez l'autre extrémité sur la source d'alimentation secteur.

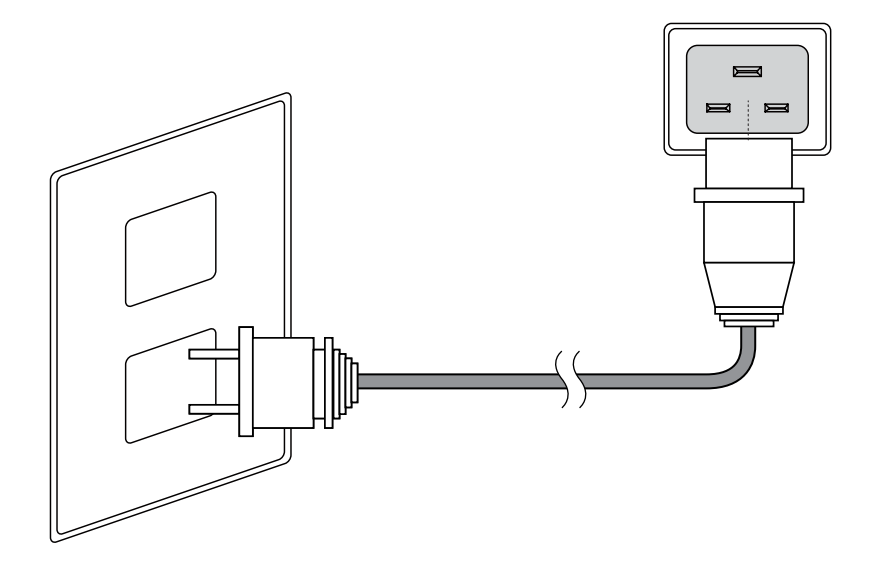

#### **A**LLUMER L'ALIMENTATION

Appuyez sur POWER SWITCH (LE BOUTON ALIMENTATION) du projecteur.

Appuyez sur ON (Allumé) sur la télécommande ou sur POWER (ALIMENTATION) sur le projecteur. Le voyant d'alimentation DEL clignote en vert pour indiquer le préchauffage. Lorsque le projecteur est prêt à l'utilisation, le voyant DEL s'éteint et le projecteur s'allume.

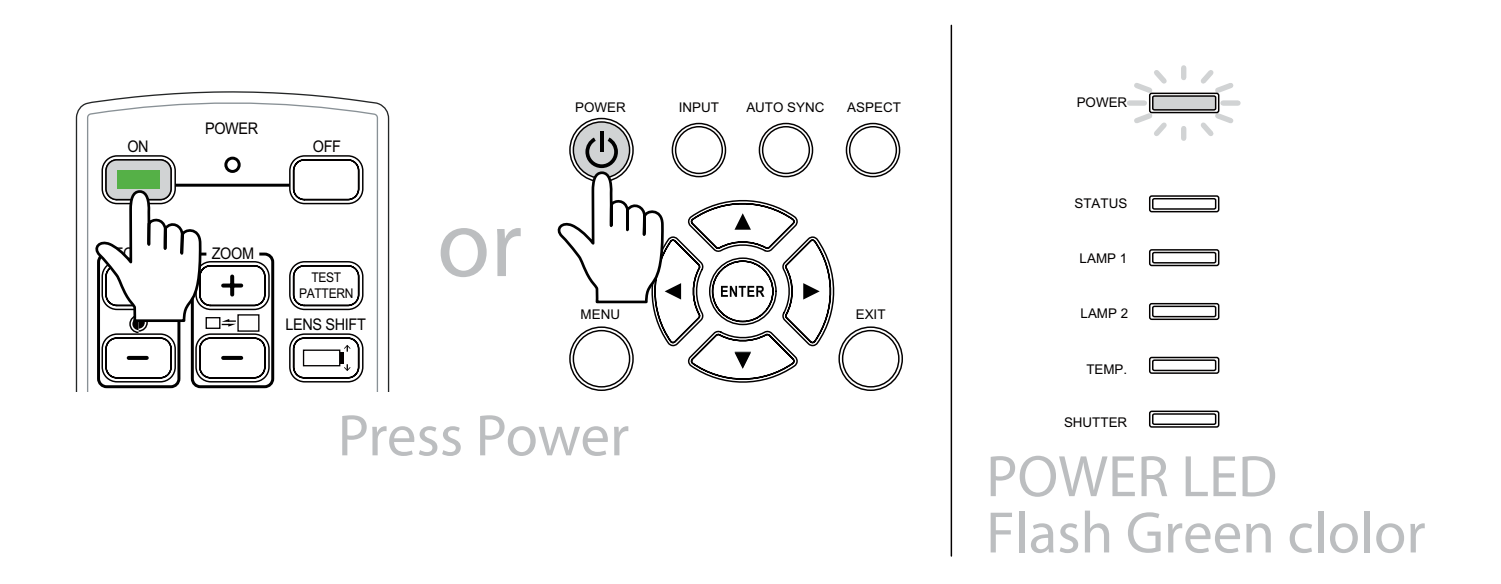

#### CHANGER LA LANGUE DE L'OSD

Le D8800/D8900/D8010W peut afficher les menus en Anglais, Français, Espagnol, Allemand, Portugais, Chinois simplifié, Chinois traditionnel, Japonais et Coréen. Appuyez sur MENU pour afficher le menu OSD, appuyez sur ◀ ► pour sélectionner l'élément CONTROL (CONTROLE). Puis appuyez sur ▲ ▼ pour sélectionner LANGUAGE (LANGUE) et appuyez sur ▲ ▼ pour sélectionner la langue désirée. Ensuite, appuyez sur le bouton ENTER (Entrer) pour confirmer votre sélection.

| PICTURE | LAMPS     |                  | CONTROL | SERVICE | = |
|---------|-----------|------------------|---------|---------|---|
| TICTURE |           | ALIGINIZINI      | CONTROL | OLIVIOL | - |
|         | Language  | Eco Network Pov  | wer <   | Eco     | > |
|         | English   | Auto Power Off   | <       | On      | > |
|         | Français  | Auto Power On    | <       | Off     | > |
|         | Español   | Projector Contro | <       |         | > |
|         | Deutsch   | Network          |         | Enter   |   |
|         | Português | Start Up Logo    | <       | On      | > |
|         | 简体中文      | Trigger          | <       | Auto    | > |
|         | 繁體中文      | Auto Search      | <       | Off     | > |
|         | 日本語       | Dynamic Black    | <       | On      | > |
|         | 한국어       | Language         |         | Enter   |   |
|         |           |                  |         |         |   |
|         |           |                  |         |         |   |

#### AJUSTEMENT DU SENS DE L'IMAGE

Si le D8800/D8900/D8010W est installé derrière l'écran, vous devez changez le sens de l'image pour correspondre à la méthode d'installation.

Référez-vous à la section <u>«Modes d'installation» à la page 15</u>. Pour cela, appuyez sur MENU sur la télécommande. Sélectionnez ensuite ALIGNMENT (ALIGNEMENT) -> Projection Mode (Mode PRJ) -> Rear (Arrière).

Si le projecteur est monté au plafond, le D8800/D8900/D8010W inversera automatiquement l'image. Si cette inversion automatique n'est pas souhaitée, sélectionnez Ceiling Mode (Mode plafond) dans le Menu -> ALIGNMENT (ALIGNEMENT) -> Projection Mode (Mode PRJ) -> Ceiling + Front (Plaf+avant) ou Ceiling + Rear (Plaf+arr).

| INPUT | PICTURE | LAMPS | ALIGNMENT       | CONTROL | SERVI   | CE |
|-------|---------|-------|-----------------|---------|---------|----|
|       |         |       | Projection Mode | <       | Front   | >  |
|       |         |       | Fan Mode        | <       | Normal  | >  |
|       |         |       | Lens Control    |         | Enter   |    |
|       |         |       | Lens Memory     |         | Enter   |    |
|       |         |       | Center Lens     |         | Execute |    |
|       |         |       | Warp            |         | Enter   |    |
|       |         |       | Blanking        |         | Enter   |    |
|       |         |       | Edge Blend      |         | Enter   |    |
|       |         |       |                 |         |         |    |

Le D8800/D8900/D8010W vous donne une grande latitude de contrôle sur la taille, la position et la mise au point de l'image. Pour faire la mise au point sur l'image projetée, tenez l'objectif par la bague avant et tournez-la.

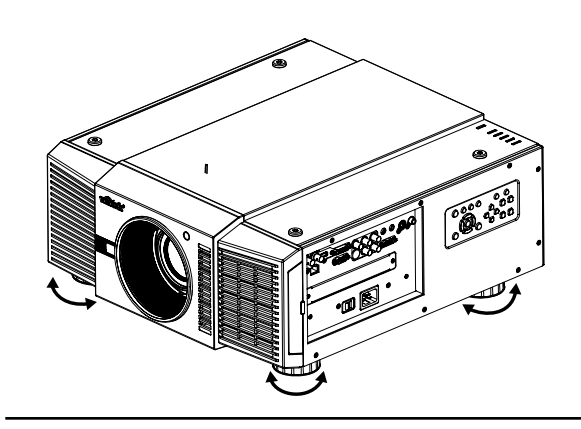

Adjust foot (Pied réglable) Tournez les 4 pieds du projecteur pour ajuster la position de l'image. *Remarque : Cela ne peut pas être ajusté en mode Plafond.* 

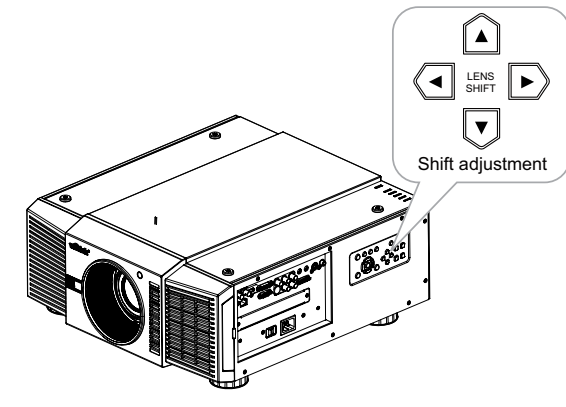

Vertical Len Shift (Décalage vertical de l'objectif) Appuyez sur ▲ ▼ pour déplacer l'image projetée verticallement. Plage : Haut 50%, Bas 0%

Horizontal Len Shift (Décalage horizontal de l'objectif) Appuyez sur ◀ ▶ pour déplacer l'image projetée horizontalement. Plage : Droite 10% ; Gauche 10%

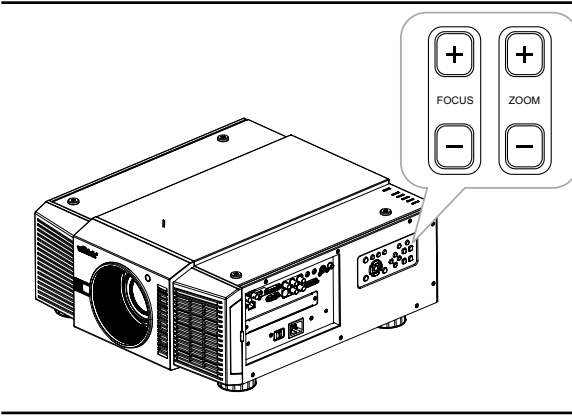

#### Zoom

Pour rendre l'image plus petite (zoom arrière) ou plus grande (zoom avant). Appuyez sur ZOOM sur le panneau de contrôle dans le sens désiré.

Focus (Mise au point)

Pour rendre l'image nette ou floue. Pour faire la mise au point sur l'image actualle, appuyez sur FOCUS (MISE AU POINT) sur le panneau de contrôle dans le sens désiré.

## **U**TILISATION DU PROJECTEUR - FONCTIONNEMENT

### Sélection d'une source d'entrée

Lorsque vous allumez le D8800/D8900/D8010W, ce dernier bascule automatiquement sur la dernière entrée sélectionnée et recherche un signal valide. Appuyez sur INPUT (ENTREE) sur la télécommande pour sélectionner directement une source d'entrée.

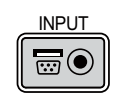

### Sélection d'un format d'image

Appuyez sur ASPECT (FORMAT) pour changer le format vidéo.

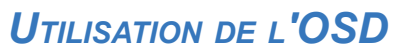

- 1. Appuyez sur le bouton MENU sur la télécommande ou le panneau de contrôle du système afin d'afficher le menu OSD principal.
- 2. Appuyez sur  $\blacktriangleleft$  ou  $\blacktriangleright$  afin de sélectionner un sous-menu.
- 3. Appuyez sur ▲ ou ▼ pour sélectionner un élément de sous-menu.
- Pour chaque élément de sous-menu, la valeur actuellement sélectionnée est affichée en surbrillance. Appuyez sur

   au ▼ afin de choisir un réglage pour cet élément, ou appuyez sur ENTER (ENTRER) sur la télécommande ou sur SELECT (SÉLECTIONNER) sur le panneau de contrôle pour ajuster la valeur de cet élément.
- 5. Si vous voulez retourner au menu précédent, appuyez sur MENU.
- 6. Depuis le Menu Principal, appuyez sur MENU pour fermer le menu OSD. Les menus OSD du D8800/D8900/ D8010W sont dans l'ordre.

## UTILISATION DU PROJECTEUR - DESCRIPTION DE L'OSD

#### STRUCTURE DES MENUS OSD

|                   | 1                    | 1                                                                                                    |         |                                    | 1                                                                                 |  |
|-------------------|----------------------|----------------------------------------------------------------------------------------------------|---------|------------------------------------|-----------------------------------------------------------------------------------|--|
|                   | Input Selection      | HDMI<br>DVI<br>VGA<br>Component / BNC                                                                              |         | Display Mode (Mode<br>d'affichage) | High Bright<br>(Haute luminosité)<br>Presentation (Présentation)<br>Video (Vidéo) |  |
|                   | l'entrée)            | (Composante / BNC)                                                                                                 |         | Contrast (Contraste)               |                                                                                   |  |
|                   | i chuccy             | Composite                                                                                                    |         | Brightness                         | 0~200                                                                             |  |
|                   |                      | S-Vídeo (S-Vídéo)                                                                                                  |         | (Luminosité)                       |                                                                                   |  |
|                   |                      | 3G-SDI                                                                                                    |         | Adaptive Contrast                  | On (Allumé)                                                                       |  |
|                   |                      | PIP Option (Option PIP)                                                                                            |         | (Contraste adaptatif)              | Off (Eteint)                                                                      |  |
|                   | PIP                  | PIP Input (Entree PIP)                                                                                             |         | Saturation                         |                                                                                   |  |
|                   |                      | Pre Swap (Changement Pre)                                                                                          |         | Hue (Teinte)                       | 0~200                                                                             |  |
|                   |                      | Color Bar                                                                                                    |         |                                    | Film                                                                              |  |
|                   |                      | Color Bar<br>(Parros da coulours)                                                                                  |         | Gamma                              | Graphics (Graphiques)                                                             |  |
|                   |                      | (Balles de Couleurs)<br>Crossbatch (Grille)                                                                        |         | Gamma                              | Video (Vidéo)                                                                     |  |
|                   |                      | Burst                                                                                                    |         |                                    | ColorTomporaturo                                                                  |  |
|                   |                      | Red (Rouge)                                                                                                    |         | Color (Couleur)                    | (Température de couleur)                                                          |  |
|                   |                      | Green (Vert)                                                                                                    |         |                                    | Trim (Net)                                                                        |  |
|                   |                      | Blue (Bleu)                                                                                                    |         | Sharpness (Finesse)                |                                                                                   |  |
|                   |                      | White (Blanc)                                                                                                    | PICTURE | Noise Reduction                    | 0~200                                                                             |  |
| Test Pattern      | Test Pattern         | Black (Noir)                                                                                                    | (IMAGE) | (Réduction du bruit)               | 0 200                                                                             |  |
|                   | (Motif test)         | Uncorrected Red                                                                                                    |         | (neutron du brait)                 | 5.4                                                                               |  |
|                   |                      | (Rouge non corrige)                                                                                                |         |                                    | 2.4<br>4·3                                                                        |  |
| INPUT<br>(ENTRÉE) |                      | Uncorrected Green<br>(Vert non corrigé)<br>Uncorrected Blue<br>(Bleu non corrigé)<br>H Ramp (Rampe<br>horizontale) |         | Aspect Ratio<br>(Format)           | 16.10                                                                             |  |
|                   |                      |                                                                                                    |         |                                    | 16:9                                                                              |  |
|                   |                      |                                                                                                    |         |                                    | 1,88                                                                              |  |
|                   |                      |                                                                                                    |         |                                    | 2,35                                                                              |  |
|                   |                      |                                                                                                    |         |                                    | Letterbox                                                                         |  |
|                   |                      | Off (Eteint)                                                                                                    |         |                                    | Native (Natif)                                                                    |  |
|                   | Calar                | Auto                                                                                                    |         |                                    | Unscaled (Img non recalc)                                                         |  |
|                   |                      | YCbCr<br>YPbPr                                                                                                    |         |                                    | Off (Eteint)                                                                      |  |
|                   | (Espaço do coulour)  |                                                                                                    |         | Overscan                           | Crop (Rognage)                                                                    |  |
|                   | (Espace de couleur)  | RGB-PC                                                                                                    |         |                                    | Zoom                                                                              |  |
|                   |                      | RGB-Video (RGB-Vidéo)                                                                                              |         |                                    | H Total (Total H)                                                                 |  |
|                   | Input Lock           | Auto                                                                                                    |         | VGA Setup                          | H Start (Début H)                                                                 |  |
|                   | (Verrouillage de     | 48Hz                                                                                                    |         | (Réglage VGA)                      | H Phase (Phase H)                                                                 |  |
|                   | l'entrée)            | 50Hz                                                                                                    |         |                                    | V Start (Debut V)                                                                 |  |
|                   |                      | 60Hz                                                                                                    |         | Auto Sync                          | Execute (Exécuter)                                                                |  |
|                   |                      | Logo                                                                                                    |         | (Synchro auto)                     |                                                                                   |  |
|                   | Background (Arriere- | Blue (Bleu)                                                                                                    |         |                                    |                                                                                   |  |
|                   | ionu)                | Moite (Rlanc)                                                                                                    |         |                                    | Single (Un)                                                                       |  |
| Vid<br>(V         |                      |                                                                                                    |         | Mode                               | Dual (Double)                                                                     |  |
|                   | Video Standard       | ΡΔΙ                                                                                                    |         |                                    | Eco (Mode Eco)                                                                    |  |
|                   | (Vidéo Standard)     | SECAM                                                                                                    |         |                                    | Normal (Normal)                                                                   |  |
|                   | (11400 014114414)    | NTSC                                                                                                    |         | Power (Puissance)                  | Custom Power Level                                                                |  |
|                   | Auto Sync Adjust     | Off (Eteint)                                                                                                    |         |                                    | (Niveau puissance                                                                 |  |
|                   | (Réglage auto        | Auto                                                                                                    |         |                                    | customisé)                                                                        |  |
|                   | synchro)             | Always (Toujours)                                                                                                  | LAMP    | High Altitude (Haute               | On (Allumé)                                                                       |  |
| L                 | I. ·                 |                                                                                                    | (LAMPE) | altitude)                          | Off (Eteint)                                                                      |  |
|                   |                      |                                                                                                    |         | Custom Power Level                 |                                                                                   |  |

(Niveau de puissance 80,4%~100%

On (Allumé) Off (Eteint)

perso)

Lamp 1 Status (Etat lampe 1)

Lamp 2 Status (Etat lampe 2)

|           | 1                    | <u> </u>                        |  |  |
|-----------|----------------------|---------------------------------|--|--|
|           | Projection Mode      | Front (Avant)<br>Bear (Arrière) |  |  |
|           | (Mode PPI)           | Coiling + Front (Plaft avant)   |  |  |
|           | (MODE FRJ)           | Ceiling + Poor (Plaft arr)      |  |  |
|           |                      | Celling + Rear (Plat+aff.)      |  |  |
|           | Fan Mode             |                                 |  |  |
|           | (Mode Ventilateur)   | Op (Haut)                       |  |  |
|           | Lens Control         | Down (Bas)                      |  |  |
|           | (Contrôle de         | Zoom                            |  |  |
|           | l'obiectif)          | Focus (Mise au point)           |  |  |
|           |                      | Load Memory                     |  |  |
|           | Lens Memory          | (Charger mémoire)               |  |  |
|           | (Mémoire d'objectif) | Save Memory                     |  |  |
|           |                      | (Enregistrer mémoire)           |  |  |
|           | Center Lens          |                                 |  |  |
|           | (Centrer l'objectif) | Execute (Executer)              |  |  |
|           |                      | Keystone                        |  |  |
|           |                      | (Correction de trapèze)         |  |  |
|           |                      | Rotation                        |  |  |
|           |                      | Pincushion / Barrel             |  |  |
| ALIGNMENT |                      | (Parabole/Baril)                |  |  |
| (ALIGNE-  |                      | Top Left Corner                 |  |  |
| MENT)     |                      | (Coin supérieur gauche)         |  |  |
|           |                      | Top Right Corper                |  |  |
|           | Warp (Déformation)   | (Coin supériour droit)          |  |  |
|           |                      | Rottom Loft Corpor              |  |  |
|           |                      | (Coin infériour gaucho)         |  |  |
|           |                      | Rottom Bight Corner             |  |  |
|           |                      | Bottom Right Corner             |  |  |
|           |                      | (Coin Inferieur droit)          |  |  |
|           |                      | Custom warp                     |  |  |
|           |                      | (Deformation person)            |  |  |
|           |                      | Reset (Reinitialiser)           |  |  |
|           |                      | lop (Haut)                      |  |  |
|           | Blanking             | Bottom (Bas)                    |  |  |
|           | (Suppression)        | Left (Gauche)                   |  |  |
|           | (00000000)           | Right (Droite)                  |  |  |
|           |                      | Reset (Réinitialiser)           |  |  |
|           |                      | Edge Blend                      |  |  |
|           |                      | Blend Width                     |  |  |
|           | Edge Blend           | Black Level Uplift              |  |  |
|           | Euge biend           | (Optimisation niveau de         |  |  |
|           |                      | noir)                           |  |  |
|           |                      | Reset (Réinitialiser)           |  |  |

|                       | Eco Network Power<br>(Puissance réseau<br>Eco)   | Standard<br>Eco (Éco)                                                                                           |  |
|-----------------------|--------------------------------------------------|----------------------------------------------------------------------------------------------------|--|
|                       | Auto Power Off<br>(Arrêt auto)                   | On (Allumé)                                                                                                    |  |
|                       | Auto Power On (Mise<br>en marche auto)           | Off (Eteint)                                                                                                    |  |
|                       | Projector Control<br>(Contrôle du<br>projecteur) | RS232<br>Network (Réseau)                                                                                       |  |
| CONTROL<br>(CONTROLE) | Network (Réseau)                                 | IP Address (Adresse IP)<br>Subnet mask<br>(Masque sous-réseau)<br>Gateway (Passerelle)<br>DHCP                  |  |
|                       | Start Up Logo<br>(Image au<br>démarrage)         | On (Allumé)<br>Off (Eteint)                                                                                     |  |
|                       | Trigger<br>(Déclencheur)                         | 5:4<br>4:3<br>16:10<br>16:9<br>1,88<br>2,35<br>Letterbox<br>Native (Natif)<br>Unscaled (Img non recalc)<br>Auto |  |
|                       | Auto Search<br>(Source auto)                     | On (Allumé)                                                                                                    |  |
|                       | Dynamic Black                                    |                                                                                                    |  |
|                       | Language (Langue)                                | Anglais<br>Français<br>Español<br>Deutsch<br>Português<br>简体中文<br>繁體中文<br>日本語<br>한국어                            |  |
|                       |                                                  | 1                                                                                                    |  |
|                       | Model (Modèle)                                   |                                                                                                    |  |
|                       | Serial Number                                    |                                                                                                    |  |

|         | Model (Modèle)                                          |                             |
|---------|---------------------------------------------------------|-----------------------------|
|         | Serial Number<br>(Num de série)                         |                             |
|         | Software Version<br>(Version logicielle)                |                             |
|         | Active/PIP Source<br>(Source PIP active)                |                             |
|         | Pixel Clock<br>(Horloge à pixel)                        |                             |
| SERVICE | Signal Format<br>(Format du signal)                     |                             |
|         | H/V Refresh Rate<br>(Taux rafraich. H/V:)               |                             |
|         | Lamp 1 Time<br>(Temps d'utilisation<br>lampe 1)         | x HRS                       |
|         | Lamp 2 Time<br>(Temps d'utilisation<br>lampe 2)         | x HRS                       |
|         | Power On Time<br>(Durée d'utilisation<br>du projecteur) | x HRS                       |
|         | Blue Only<br>(Seulement bleu)                           | On (Allumé)<br>Off (Eteint) |
|         | Factory Reset<br>(Réinitialisation<br>config d'usine)   |                             |

## INTRODUCTION À L'OSD - INPUT (ENTRÉE)

| INPUT           | PICTURE | L | AMPS   | ALIGNMENT | CONTROL | SERVICE |
|-----------------|---------|---|--------|-----------|---------|---------|
| Input Selection |         |   | Enter  |           |         |         |
| PIP             |         |   | Enter  |           |         |         |
| Test Pattern    |         |   | Enter  |           |         |         |
| Color Space     |         | < | RGB-PC | >         |         |         |
| Input Lock      |         | < | Auto   | >         |         |         |
| Background      |         | < | Logo   | >         |         |         |
| Video Standaro  | k       | < |        | >         |         |         |
| Auto Sync Adju  | ıst     | < | Always | >         |         |         |
|                 |         |   |        |           |         |         |
|                 |         |   |        |           |         |         |

• Input Selection (Sélection de l'entrée)

Cette fonction est identique à la touche de raccourci de la télécommande. Vous pouvez utiliser la télécommande ou cette fonction pour sélectionner la source d'entrée appropriée. Référez-vous à <u>«Sélection d'une source d'entrée» à la page 25</u>.

- HDMI
  - Entrée HDMI d'un PC ou d'un appareil multimédia.
- DVI

Entrée DVI d'un PC.

- VGA
  - Entrée RVB d'un PC.
- Component / BNC (Composante / BNC)
- Interface analogique / numérique série d'un appareil multimédia. • Composite
- Vidéo composite traditionnelle d'un appareil multimédia.
- S-Video (S-Vidéo) Super vidéo (Y/C séparé).
- 3G-SDI

Vidéo numérique non compressée d'une connexion série (coaxial).

| Synchronisation | Mode lien SDI | Standards de signal       | Codage de<br>couleur | Structure<br>d'échan-<br>tillonne-<br>ment | Profon-<br>deur de<br>bit | Longueur de câble testée |
|-----------------|---------------|---------------------------|----------------------|--------------------------------------------|---------------------------|--------------------------|
| NTSC            | SD            | SMPTE 259M-C 270Mbps SD   | YCbCr                | 4:2:2                                      | 10                        | 128m                     |
| PAL             | SD            | SMPTE 259M-C 270Mbps SD   | YCbCr                | 4:2:2                                      | 10                        | 128m                     |
| 1035i 60Hz      | HD-Un         | SMPTE 292M292M 1,5Gbps HD | YCbCr                | 4:2:2                                      | 10                        | 128m                     |
| 1080i 59,94Hz   | HD-Un         | SMPTE 292M292M 1,5Gbps HD | YCbCr                | 4:2:2                                      | 10                        | 128m                     |
| 1080i 60Hz      | HD-Un         | SMPTE 292M292M 1,5Gbps HD | YCbCr                | 4:2:2                                      | 10                        | 128m                     |
| 1080P 30Hz      | HD-Un         | SMPTE 292M292M 1,5Gbps HD | YCbCr                | 4:2:2                                      | 10                        | 128m                     |

| Synchronisation | Mode lien SDI | Standards de signal       | Codage de<br>couleur | Structure<br>d'échan-<br>tillonne-<br>ment | Profon-<br>deur de<br>bit | Longueur de<br>câble testée |
|-----------------|---------------|---------------------------|----------------------|--------------------------------------------|---------------------------|-----------------------------|
| 1080P 25Hz      | HD-Un         | SMPTE 292M292M 1,5Gbps HD | YCbCr                | 4:2:2                                      | 10                        | 128m                        |
| 1080P 50Hz      | HD-Un         | SMPTE 292M292M 1,5Gbps HD | YCbCr                | 4:2:2                                      | 10                        | 128m                        |
| 1080P 24Hz      | HD-Un         | SMPTE 292M292M 1,5Gbps HD | YCbCr                | 4:2:2                                      | 10                        | 128m                        |
| 720P 60Hz       | HD-Un         | SMPTE 292M292M 1,5Gbps HD | YCbCr                | 4:2:2                                      | 10                        | 128m                        |
| 720P 50Hz       | HD-Un         | SMPTE 292M292M 1,5Gbps HD | YCbCr                | 4:2:2                                      | 10                        | 128m                        |
| 1080Sf 25Hz     | HD-Un         | SMPTE 292M292M 1,5Gbps HD | YCbCr                | 4:2:2                                      | 10                        | 128m                        |
| 1080Sf 30Hz     | HD-Un         | SMPTE 292M292M 1,5Gbps HD | YCbCr                | 4:2:2                                      | 10                        | 128m                        |
| 1080P 50Hz      | 3G Niveau A   | SMPTE 424M 3Gbps          | YCbCr                | 4:2:2                                      | 10                        | 128m                        |
| 1080P 59,94Hz   | 3G Niveau A   | SMPTE 424M 3Gbps          | YCbCr                | 4:2:2                                      | 10                        | 128m                        |
| 1080P 60Hz      | 3G Niveau A   | SMPTE 424M 3Gbps          | YCbCr                | 4:2:2                                      | 10                        | 128m                        |
| 1080P 50Hz      | 3G Niveau B   | SMPTE 424M 3Gbps          | YCbCr                | 4:2:2                                      | 10                        | 128m                        |
| 1080P 59,94Hz   | 3G Niveau B   | SMPTE 424M 3Gbps          | YCbCr                | 4:2:2                                      | 10                        | 128m                        |
| 1080P 60Hz      | 3G Niveau B   | SMPTE 424M 3Gbps          | YCbCr                | 4:2:2                                      | 10                        | 128m                        |

Remarque :

Les signaux ne sont pas fournis pour le D8800/D8900/D8010W, s'il n'est pas dans le tableau.

PIP

Vous pouvez utiliser cette fonciton pour afficher plusieurs fenêtres, chacune contenant une image.

- PIP Option (Option PIP)
  - Utilisez cela pour allumer/éteindre la fonction.
- PIP Input (Entrée PIP) Utilisez cela pour sélectionner l'entrée.
- PIP Swap (Commutation PIP)
  - Utilisez cela pour changer les images affichées.
- Position

Utilisez cela pour sélectionner la position de la fenêtre PIP (Top left (En haut à gauche), Top Right (En haut à droite), Bottom Left (En bas à gauche), Bottom Right (En bas à droite), ou Split L-R (Split gauche-droite)).

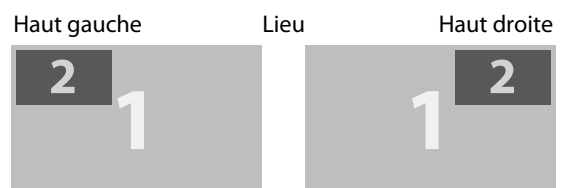

Bas droite

Divisé G-D

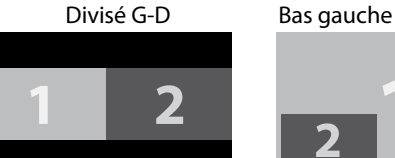

| Source  | HDMI | DVI | RGB | BNC | S-Video | Video | HDSDI |
|---------|------|-----|-----|-----|---------|-------|-------|
| HDMI    | Х    | Х   | 0   | 0   | 0       | 0     | Х     |
| DVI     | Х    | Х   | 0   | 0   | 0       | 0     | Х     |
| RGB     | 0    | 0   | Х   | Х   | 0       | 0     | 0     |
| BNC     | 0    | 0   | Х   | Х   | 0       | 0     | 0     |
| S-Video | 0    | 0   | 0   | 0   | Х       | Х     | 0     |
| Video   | 0    | 0   | 0   | 0   | Х       | Х     | 0     |
| HDSDI   | Х    | Х   | 0   | 0   | 0       | 0     | Х     |

• Test Pattern (Séquences internes) Sélectionnez cela pour entrer dans la fonction de test de l'affichage.

#### • Color Space (Espace de couleur)

Cette fonction vous permet de changer les sources composante, composite et RVB. Vous pouvez sélectionner différents espaces de couleur pour des performances de couleur différentes.

• Le réglage par défaut, Auto, fonctionne comme suit :

HDMI : Si le paquet « infoframe » d'informations vidéo auxiliaires (Auxiliary Video Information - AVI) contient des données télémétriques et/ou d'espace colorimétrique, le D8800/D8900/D8010W utilise ces informations. Sinon, pour les sources RVB, le D8800/D8900/D8010W utilise l'espace colorimétrique RVB-Vidéo. Pour les résolutions vidéo composante SDTV et EDTV, REC601 est utilisé. Pour d'autres résolutions vidéo composante, REC709 est utilisé.

RVB : Si les signaux Hsync ou Vsync sont présents, le D8800/D8900/D8010W utilise l'espace colorimétrique RVB-PC. Sinon, REC601 est utilisé pour les sources SDTV et EDTV, et REC709 pour toutes les autres sources. Composante : Pour les résolutions SDTV et EDTV, le D8800/D8900/D8010W utilise l'espace colorimétrique REC601 . Pour toutes les autres résolutions, REC709 est utilisé.

• Dans la plupart des cas, le réglage Auto détermine l'espace colorimétrique correct à utiliser. Si ce n'est pas le cas, vous pouvez forcer le D8800/D8900/D8010W à utiliser un espace colorimétrique spécifique. Choisissez parmi ce qui suit :

YCbCr utilise l'espace colorimétrique composante et règle le noir sur 0,0,0 et le blanc sur 255,255,255. YPbPr utilise l'espace colorimétrique composite et règle le noir sur 0,0,0 et le blanc sur 255,255,255. RGB-PC utilise l'espace colorimétrique RVB et règle le noir sur 0,0,0 RVB et le blanc sur 255, 255, 255 RVB, en supposant qu'il s'agit d'une image 8-bit

RGB-Video utilise l'espace colorimétrique RVB et règle le noir sur 16, 16, 16 RVB et le blanc sur 235, 235, 235, en supposant qu'il s'agit d'une image 8-bit, pour correspondre aux valeurs de luminance définies les standards de composant numérique.

• Input Lock (Verrouillage entrée)

Utilisez cette fonction pour verrouiller une source sur un signal de synchro interne (Auto, 48Hz, 50Hz, ou 60Hz). Réglage auto verrouille le signal de synchro sur la source actuelle.

• Background (Arrière-fond)

Utilisez cette fonction pour spécifier le contenu ou la couleur à afficher sur l'écran vide lorsque aucun signal d'entrée n'est disponible. Vous pouvez choisir entre Logo, Blue (Bleu), Black (Noir), White (Blanc). Le réglage par défaut est Logo.

• Video Standard (Standard vidéo)

Différents pays utilisent différents formats pour les signaux vidéo. Choisissez le standard vidéo de votre pays.

Auto

Les systèmes colorimétriques sont identifiés automatiquement et le format est réglé conformément.

- PAL (Phase Alternating By Line) C'est le standard utilisé en Europe, en Australie et dans de nombreuses autres parties du monde, typiquement avec une cadence de prise de vue de 50Hz.
- SECAM (Sequential Color With Memory)

C'est un format utilisé principalement en France et en Russie. Gamma : Sélectionnez Gamma dans le menu AVANCÉ pour choisir une courbe de gamma-temps numérique DLP. Utilisé correctement, la commande Gamma peut améliorer le contraste tout en maintenant un bon niveau de détail des noirs et blancs. Si un excès de lumière ambiante délave l'image et qu'il devient difficile ou impossible de voir les détails dans les zones sombres, diminuez le paramètre gamma pour compenser Ceci améliore le contraste tout en maintenant de bons détails pour les noirs A l'inverse, si l'image est délavée et non naturelle, avec un détail excessif dans les zones noires, augmenter le paramètre.

• NTSC (National Television Systems Committee) C'est le format standard utilisé principalement aux Etats-Unis et au Japon.

#### Remarque :

Normalement, le projecteur sera capable de détecter automatiquement le standard vidéo utilisé dans votre pays. Cependant dans certains cas, lorsque le projecteur n'arrive pas à détecter le type de standard vidéo utilisé, l'utilisateur devra alors configurer manuellement le format vidéo. Si vous n'êtes pas sûr du standard vidéo utilisé dans votre pays, contactez un technicien qualifié et demandez-lui quel type de standard vidéo est utilisé dans votre pays.

• Auto Sync Adjust (Réglage auto synchro)

Utilisez cette fonction pour régler le réglage d'ajustement auto pour le signal entrant, en ajustant le niveau du noir, le gain et la référence (Off (Eteint), Auto, Always (Toujours)).

### INTRODUCTION À L'OSD - PICTURE (IMAGE)

| INPUT     | PICTURE  | LAMPS | ALIGI   | NMENT | CONTROL | SERVICE |
|-----------|----------|-------|---------|-------|---------|---------|
| Display I | Node     | <     | Video   | >     |         |         |
| Contrast  |          | <     | 100     | >     |         |         |
| Brightne  | SS       | <     | 50      | >     |         |         |
| Adaptive  | Contrast | <     | Off     | >     |         |         |
| Saturatio | n        | <     |         | >     |         |         |
| Hue       |          | <     |         | >     |         |         |
| Gamma     |          | <     | Film    | >     |         |         |
| Color     |          |       | Enter   |       |         |         |
| Sharpne   | SS       | <     | 0       | >     |         |         |
| Noise Re  | eduction | <     | 0       | >     |         |         |
| Aspect F  | Ratio    | <     | 16:10   | >     |         |         |
| Oversca   | n        | <     | Off     | >     |         |         |
| VGA Set   | up       |       | Enter   |       |         |         |
| Auto Syr  | IC       |       | Execute |       |         |         |

- Display Mode (Mode d'affichage)
   Utilisez 
   pour sélectionner le mode d'affichage.
- Contrast (Contraste)

Utilisez < > pour ajuster le contraste de l'image projetée.

Remarque :

Les réglages de la luminosité et du contraste sont interactifs. Le changement de l'un peut nécessiter un changement subtil de l'autre afin d'obtenir un réglage optimal.

Brightness (Luminosité)

Utilisez **I** pour ajuster le niveau du noir dans l'image pour augmenter ou réduire la luminosité de l'image.

• Adaptive Contrast (Contraste adaptatif)

Utilisez < > pour ajuster le rapport clair et foncé de la courbe de contraste.

• Saturation

Utilisez < > pour ajuster les niveaux de saturation de la couleur (plus élevé, plus la saturation est élevée).

• Hue (Teinte)

Utilisez < > pour ajuster le niveaux de la teinte pour la reproduction des couleurs (Vidéo et S-vidéo pour NTSC).

Des réglages Gamme différents affecteront la perception de l'image pour les utilisateurs. Pour les images qui sont plus foncées, il est recommandé d'augmenter le Gamma pour obtenir une image de meilleure qualité dans les parties noires, en sacrificiant des détails dans les parties plus lumineuses. Similairement, lorsque vous projetez des images très lumineuses, vous pouvez baisser le Gamma pour perdre des détails dans les parties foncées mais rendre les parties plus lumineuses (c.à.d nuages) plus facile à voir.

- Film règle le gamma sur 2.2.
- Graphics (Graphiques) devrait uniquement être utilisé pour des présentations informatiques nécessitant une luminosité accrue aux dépens de la précision de l'échelle de gris.
- Video (Vidéo) est similaire a gamma Film mais diffère dans les zones sombres de l'image afin de correspondre à la fonction que les caméscopes utilisent pour créer des images.

• Color (Couleur)

Utilisez < > pour ajuster la température des couleurs de l'image projetée.

• Sharpness (Finesse)

L'ajustement de la finesse modifie principalement la valeur des détails haute fréquence. Utilisez **+** pour modifier.

• Noise Reduction (Réduction du bruit)

Utilisez  $\triangleleft$  pour ajuster le bruit de l'image projetée. Cette fonction est normalement utilisée pour éliminer le bruit de l'image causé par l'intercalage de l'entrée SD. Normalement, lorsque vous réduisez le bruit de l'image, les détails haute fréquence seront aussi baissés et l'image apparaîtra plus douce.

• Aspect Ratio (Format)

Cette fonction permet à l'utilisateur d'ajuster le rapport d'aspect de l'image. Lorsque l'entrée native est 16:10, les images qui suivent sont le résultat du Rapport d'aspect de l'image pour votre référence.

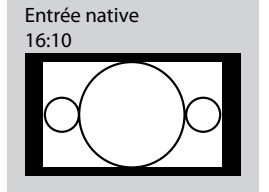

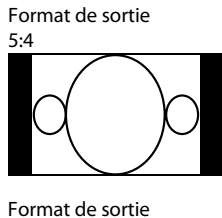

2,35

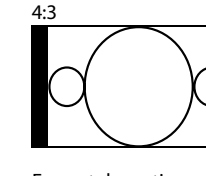

Format de sortie

Format de sortie Boîte à lettres

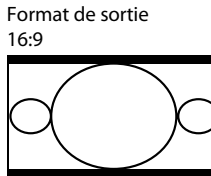

Format de sortie

Natif

Format de sortie 1,88

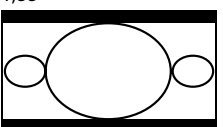

Format de sortie Unscaled

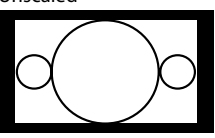

Lorsque l'entrée native est 4:3, les images qui suivent sont le résultat du Rapport d'aspect de l'image pour votre référence.

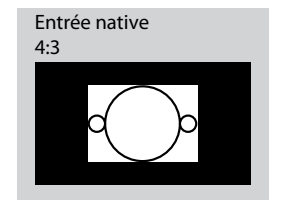

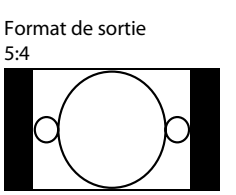

Format de sortie

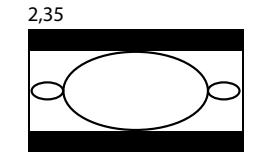

Format de sortie 4:3

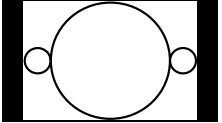

Format de sortie Boîte à lettres

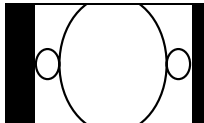

Format de sortie 16:9

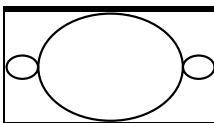

Format de sortie

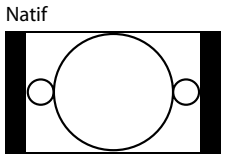

Format de sortie 1,88

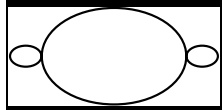

Format de sortie Unscaled

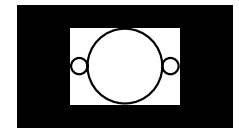

32

#### • Overscan

Certaines personnes peuvent utiliser une image d'une source qui n'est pas 16:9, et certaines chaînes de TV peuvent ne pas afficher les cotés de l'image. Utilisez cette fonction pour cacher les cotés de l'image, en choisissant parmi les trois options suivantes :

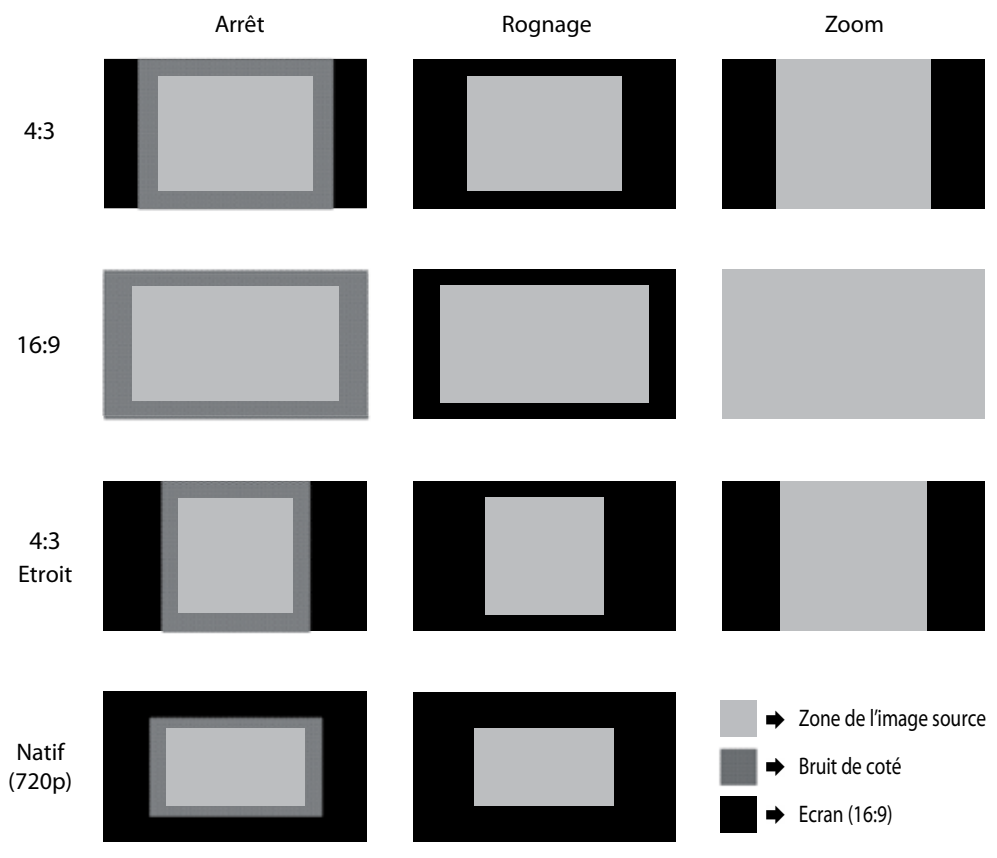

• VGA Setup (Réglage VGA)

Utilisez cette fonction pour régler l'affichage VGA.

• Auto Sync (Auto Sync)

Utilisez cette fonction pour régler le réglage d'ajustement auto pour le signal entrant, en ajustant le niveau du noir, le gain et la référence (Off (Eteint), Auto, Always (Toujours)).

### INTRODUCTION À L'OSD - LAMPS (LAMPES)

| INPUT | PICTURE | LAMPS         | ALIGNMENT | CO | NTROL  | SERVICE |
|-------|---------|---------------|-----------|----|--------|---------|
|       |         | Mode          |           | <  | Single | >       |
|       |         | Power         |           | <  | Eco    | >       |
|       |         | High Altitude |           | <  | Off    | >       |
|       |         | Custom Power  | Level     | <  |        | >       |
|       |         | Lamp 1 Status | :         |    | On     |         |
|       |         | Lamp 2 Status | :         |    | Off    |         |
|       |         |               |           |    |        |         |
|       |         |               |           |    |        |         |
|       |         |               |           |    |        |         |
|       |         |               |           |    |        |         |
|       |         |               |           |    |        |         |
|       |         |               |           |    |        |         |
|       |         |               |           |    |        |         |
|       |         |               |           |    |        |         |

• Mode

Utilisez la fonction < > pour sélectionner le mode une lampe ou deux lampes.

- Power (Puissance)
   Utilisez la fonction <>> pour sélectionner Éco, normal ou un niveau d'alimentation personnalisé.
- High Altitude (Haute altitude)

Utilisez cette fonction pour contrôler la vitesse du ventilateur de refroidissement du projecteur. Vous pouvez le régler sur Off (Eteint) ou On (Allumé). Le réglage par défaut est Off (Eteint).

Dans des cas normaux, le projecteur marchera normalement avec cette fonction réglée sur Off (Eteint). Par défaut, le projecteur détectera la température ambiante de la pièce pour réguler la vitesse du ventilateur de refroidissement. Lorsque la température ambiante monte, la vitesse du ventilateur augmentera (plus bruyant) pour que la chaleur généré à l'intérieur du projecteur puisse être enlevée et que le projecteur continue de marcher normalement.

Cependant, si vous utilisez le projecteur dans une pièce avec une température élevée ou dans des endroits à haute altitude, le projecteur peut s'éteindre automatiquement. Lorsque cela se produit, vous pouvez activer cette fonction en la réglant sur Allumé pour forcer le ventilateur de refroidissement de tourner à la plus haute vitesse possible pour réguler la température à l'intérieur du projecteur.

```
Remarque :
Les endroits à haute altitude sont les endroits où l'altitude est au-dessus de 5000 pieds.
```

- Custom Power Level (Niveau puissance customisé)
   Utilisez la fonction ◀ ▶ pour sélectionner un niveau d'alimentation personnalisé (80,4% à 100%).
- Lamp 1 Status (Etat lampe 1)
   Utilisez la fonction <> pour régler le statut de la lampe sur Allumé/Eteint.
- Lamp 2 Status (Etat lampe 2)
   Utilisez la fonction 
   pour régler le statut de la lampe sur Allumé/Eteint.

| PICTURE | LAMPS   | ALIGNMENT       | CONTROL                                                                                                    | SERVI                                        | CE                                                |
|---------|---------|-----------------|----------------------------------------------------------------------------------------------------|----------------------------------------------|---------------------------------------------------|
|         |         | Projection Mode | <                                                                                                    | Front                                        | >                                                 |
|         |         | Fan Mode        | <                                                                                                    | Normal                                       | >                                                 |
|         |         | Lens Control    |                                                                                                    | Enter                                        |                                                   |
|         |         | Lens Memory     |                                                                                                    | Enter                                        |                                                   |
|         |         | Center Lens     |                                                                                                    | Execute                                      |                                                   |
|         |         | Warp            |                                                                                                    | Enter                                        |                                                   |
|         |         | Blanking        |                                                                                                    | Enter                                        |                                                   |
|         |         | Edge Blend      |                                                                                                    | Enter                                        |                                                   |
|         |         |                 |                                                                                                    |                                              |                                                   |
|         |         |                 |                                                                                                    |                                              |                                                   |
|         |         |                 |                                                                                                    |                                              |                                                   |
|         |         |                 |                                                                                                    |                                              |                                                   |
|         |         |                 |                                                                                                    |                                              |                                                   |
|         | PICTURE | PICTURE LAMPS   | PICTURELAMPSALIGNMENTProjection ModeFan ModeFan ModeLens ControlLens MemoryCenter LensWarpBlankingEdge Blend | PICTURELAMPSALIGNMENTCONTROLProjection Mode< | PICTURELAMPSALIGNMENTCONTROLSERVIProjection Mode< |

### INTRODUCTION À L'OSD - ALIGNMENT (ALIGNEMENT)

- Projection Mode (Mode PRJ)
   Utilisez la fonction < > pour sélectionner le mode de projection (Front (Avant), Rear (Arrière), Ceiling + Front (Plafond+Avant), Ceiling + Rear (Plafond+Arrière)).
- Fan Mode (Mode Ventilateur)
   Utilisez la fonction ◀ ▶ pour régler le mode du ventilateur (Normal, Up (Haut), Down (Bas)).
- Lens Control (Contrôle de l'objectif) Utilisez cette fonction pour régler le mode de contrôle de l'objectif (Zoom/Focus (Mise au point)).
- Lens Memory (Mémoire d'objectif)
   Load Memory (Charger mémoire) : Choisissez cet élément pour charger votre propre réglage.
   Save setting (Enregistrer réglages) : Vous pouvez ajuster les éléments du menu OSD vous-même puis utiliser cette fonction pour enregistrer vos réglages.
- Center Lens (Centrer l'objectif) Utilisez cela pour centrer l'objectif.
- Warp (Déformation)
  - Utilisez cela pour corriger la déformation de l'image.
    - Keystone (Correction trapèze)
       Appuyez sur ◄ ► pour corriger la déformation horizontale causée par l'angle de projection Appuyez sur ▲ ▼ pour corriger la déformation verticale causée par l'angle de projection
    - Rotation
       Appuyez sur < > pour corriger un angle d'image incorrect.

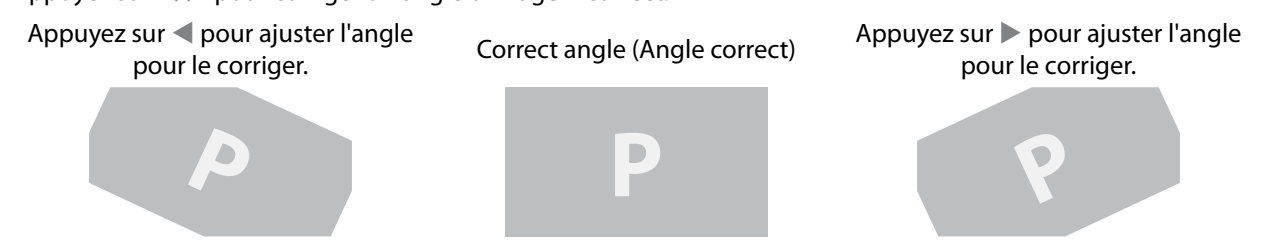

• Pincushion / Barrel (Parabole/Baril)

Appuyez sur **I** pour corriger la déformation Parabole/Baril.

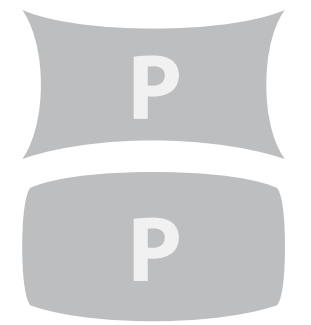

Appuyez sur < > pour corriger la déformation Parabole pour corriger l'image.

Appuyez sur ◀ ► pour corriger la déformation Baril pour corriger l'image.

Top Left Corner (Coin supérieur gauche)
 Appuyez sur 
 pour corriger la déformation du coin supérieur gauche de l'image.

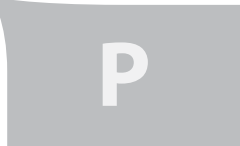

Appuyez sur < > pour corriger la déformation du coin supérieur gauche pour corriger l'image.

- pit)
- Top Right Corner (Coin supérieur droit)
   Appuyez sur pour corriger la déformation du coin supérieur droit de l'image.

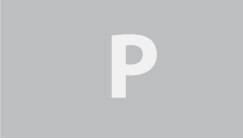

Appuyez sur **\** pour corriger la déformation du coin supérieur droit pour corriger l'image.

Bottom Left Corner (Coin inférieur gauche)
 Appuyez sur 
 pour corriger la déformation du coin supérieur gauche de l'image.

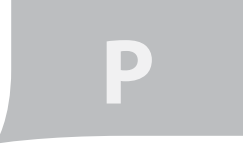

Appuyez sur ◀ ► pour corriger la déformation du coin inférieur gauche pour corriger l'image.

Bottom Right Corner (Coin inférieur droit)
 Appuyez sur 
 pour corriger la déformation du coin supérieur gauche de l'image.

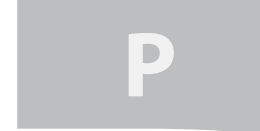

Appuyez sur ◀ ► pour corriger la déformation du coin inférieur droit pour corriger l'image.

- Custom Warp (Déformation person) Utilisez ceci pour créer des valeurs de déformation personnalisées.
- Reset (Réinitialiser)
   Restaure les réglages par défaut de l'usine.

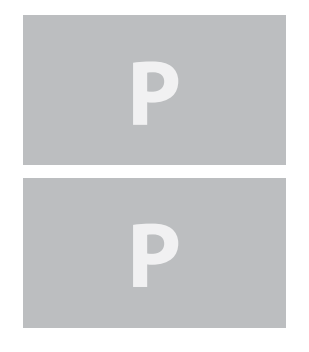

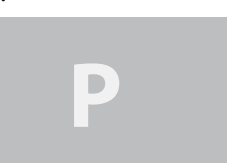

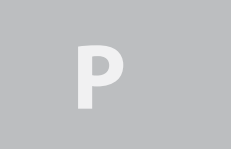

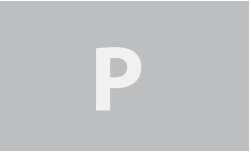

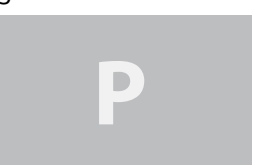

#### • Blanking (Suppression)

- Utilisez cette fonction pour régler la bords de l'image et cacher les parties non désirées de l'écran.
  - TOP (Haut)
     Appuyez sur < > sur la télécommande pour ajuster la zone masquée en haut de l'image projetée.
  - Bottom (Bas)
     Appuyez sur < > sur la télécommande pour ajuster la zone masquée en bas de l'image projetée.
  - Left (Gauche)
     Appuyez sur < > sur la télécommande pour ajuster la zone masquée à gauche de l'image projetée.
  - Right (Droite)
     Appuyez sur < > sur la télécommande pour ajuster la zone masquée à droite de l'image projetée.
  - Reset (Réinitialiser)

Cela réinitialise toutes les fonctions de masque sur les réglages par défaut, sans fonction de masque activée.

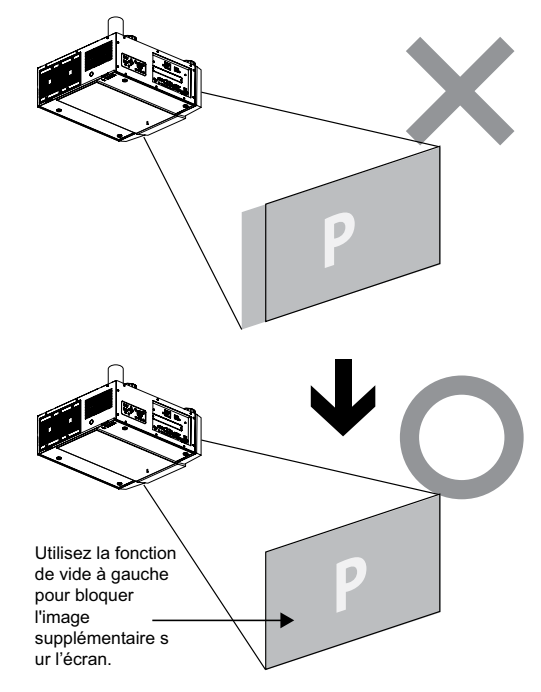

#### • Edge Blend

La fonction Edge blend nécessire plusieurs projecteur simultané affichant sur le même écran. Utilisez cette fonction pour ajuster l'uniformité des images.

Pour utiliser cette fonction, Edge Blend doit être activé sur les deux projecteurs.

- Edge Blend
  - 1. Appuyez sur Menu pour ouvrir le menu.
  - 2. Appuyez sur  $\blacktriangleleft$  > pour sélectionner Alignement et appuyez sur Enter (Entrer).
  - 3. Appuyez sur < > pour sélectionner Edge Blend et appuyez sur Enter (Entrer). *Remarque :*

Veuillez noter que des lignes rouges et vertes apparaissent pour indiquer les bords de l'écran. Les lignes vertes indiquent le début/la fin de la zone de collage.

#### • Blend Width

Le menu Niveau blanc permet d'ajuster le Haut, Bas, Gauche et Droite de la zone de collage.

- 1. Appuyez sur Menu pour ouvrir le menu.
- 2. Appuyez sur  $\triangleleft$  > pour sélectionner Alignement et appuyez sur Enter (Entrer).
- 3. Appuyez sur  $\blacktriangleleft$  > pour sélectionner Edge Blend et appuyez sur Enter (Entrer).
- 4. Appuyez sur ◀ ► pour sélectionner Blend Width et appuyez sur Enter (Entrer).
- 5. Sélectionnez une zone d'ajustement et utilisez ◀ ▶ pour corriger la zone de collage.

| V      | /hite Level |   |   |
|--------|-------------|---|---|
| Тор    | ◀ (         | 0 |   |
| Bottom | ◀ (         | 0 | • |
| Left   | ◀ (         | 0 |   |
| Right  | ◀ (         | 0 |   |

• Black Level Uplift (Optimisation niveau de noir)

Le Niveau de noir est utilisé pour corriger le manque de sortie pure noire des projecteurs, à cause de la perte d'éclairage sur l'écran de projection. Lorsque vous projetez du noir, la zone chaude ooù les deux images se chevauchent reçoit deux fois les niveaux de sortie noir.

La solution est d'ajuster le niveau du noir. Assurez-vous en premier que les unités connectées aux projecteurs ont une sortie noire. Puis augmentez le Niveau du noir (Haut, Bas, Gauche, Droite) jusqu'à ce que la luminosité de la zone sans chevauchement correspondent à celle de la zone de chevauchement. Pour ajuster le Niveau de noir

- 1. Appuyez sur Menu pour ouvrir le menu.
- 2. Appuyez sur  $\triangleleft$  > pour sélectionner Alignement et appuyez sur Enter (Entrer).
- 3. Appuyez sur  $\triangleleft$  > pour sélectionner Edge Blend et appuyez sur Enter (Entrer).
- 4. Appuyez sur  $\blacktriangleleft$  > pour sélectionner Niveau de noir et appuyez sur Enter (Entrer).
- 5. Ajustez le niveau du noir dans la zone A en réglant la Zone sélectionnée (Haut, Bas, Gauche, Droite) pour correspondre aux niveaux des zones B et C. Vous pouvez aussi utiliser Ajuster (Tout, Rouge, Vert, Bleu) pour régler toutes les couleurs primaires.

Remarque :

- Les quatres bords, la fonction d'ajustement du niveau du noir n'est pas disponible.
- Sur les quatres bords, la fonction d'ajustement du niveau du noir n'est pas disponible.

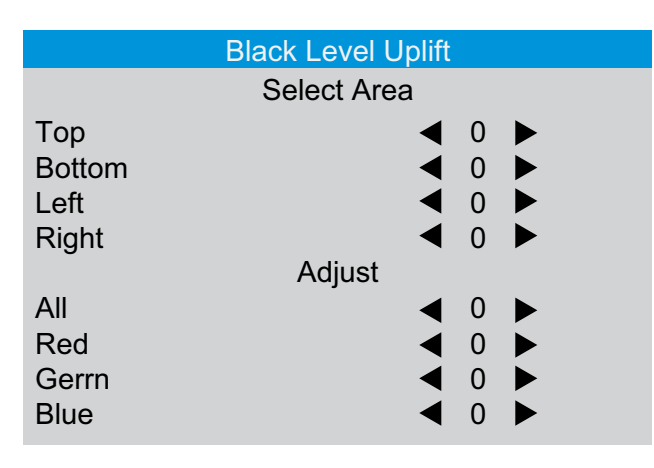

• Reset (Réinitialiser)

Cette fonction restaure les réglages d'usine pour les figures Edge Blend.

• Align Pattern (Linges de réglages)

Activez cette fonction pour utiliser un motif de test pour aligner et ajuster plusieurs images. Pour utiliser le Motif d'alignement :

- 1. Installez deux projecteurs sur une surface horizontale et affichez l'image de motif de grille de test sur chaque.
- 2. Créez une zone de chevauchement avec les deux motifs de test en utilisant les boutons ▲ ▼ ◀ ► sur la télécommande.

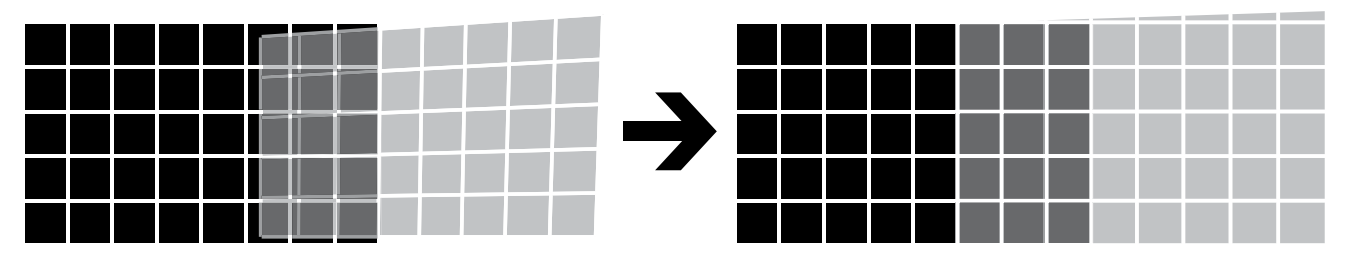

Remarque :

- Les combinaisons de Suppression et Blend sont spécifiques à chaque modèle.
- N'ajustez pas le niveau du noir afin d'utiliser la fonction Edge blend / combinaison de quatre bord.
- N'ajustez pas le niveau du noir afin d'utiliser la fonction blend avec les quatre bords.

| INPUT | PICTURE | LAMPS | ALIGNMENT         | CONTROL | SER   | VICE |
|-------|---------|-------|-------------------|---------|-------|------|
|       |         |       | Eco Network Pow   | ver <   | Eco   | >    |
|       |         |       | Auto Power Off    | <       | On    | >    |
|       |         |       | Auto Power On     | <       | Off   | >    |
|       |         |       | Projector Control | <       |       | >    |
|       |         |       | Network           |         | Enter |      |
|       |         |       | Start Up Logo     | <       | On    | >    |
|       |         |       | Trigger           | <       | Auto  | >    |
|       |         |       | Auto Search       | <       | Off   | >    |
|       |         |       | Dynamic Black     | <       | On    | >    |
|       |         |       | Language          |         | Enter |      |
|       |         |       |                   |         |       |      |
|       |         |       |                   |         |       |      |
|       |         |       |                   |         |       |      |

## INTRODUCTION À L'OSD - CONTROL (CONTRÔLE)

- Eco Network Power (Puissance réseau Eco)
   Utilisez la fonction <>> pour sélectionner l'alimentation Standard ou Éco.
- Auto Power Off (Arrêt auto)

Le réglage par défaut est Off (Eteint). Si vous le réglez sur On (Allumé), le projecteur s'éteindra automatiquement après 20 minutes sans signal d'entrée.

• Auto Power On (Mise en marche auto)

Le réglage par défaut est Off (Eteint). Si vous le réglez sur On (Allumé), le projecteur s'allumera automatiquement lorsqu'il est connecté à l'alimentation CA. Si vous branchez le cordon d'alimentation sur une prise CA avec un bouton, vous pouvez utiliser cette fonction pour allumer le projecteur en utilisant le bouton de la prise au lieu de la télécommande. Si vous n'avez pas besoin de cette fonction, réglez-le sur Off (Eteint).

- Projector Control (Contrôle du projecteur) Utilisez la fonction 
   pour sélectionnez RS232 ou Réseau pour le contrôle du projecteur.
- Network (Réseau) Utilisez cette fonction pour régler la configuration du réseau.

Pour connecter à un réseau (LAN), référez-vous à ce qui suit :

1. Branchez un câble RJ45 sur les ports LAN du projecteur et d'un routeur ou un hub du réseau.

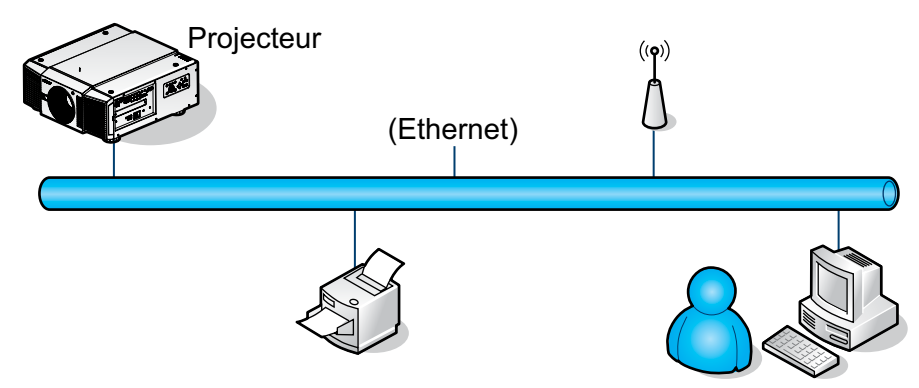

2. Dans le PC de contrôle, ouvrez un navigateur Web et entrez l'adresse IP du projecteur.

| 00+      | a) http://192.168.0.100 | Y | 8 4 × | P - |
|----------|-------------------------|---|-------|-----|
| revortes | O Connecting            |   |       | 1   |
| Payorkes | Connecting              | _ | _     |     |

La page d'accueil du Serveur Web du projecteur s'affiche. Dans l'exemple, l'adresse IP du projecteur est 192.168.0.100.

| vtes | WebControl51      |                     |  |
|------|-------------------|---------------------|--|
|      | IP C              | Configuration       |  |
|      | м                 | ANUAL ADDRESS       |  |
|      | IP Address:       | 192 . 168 . 0 . 100 |  |
|      | Subnet Mask:      | 255 255 0           |  |
|      | Default Gabeway:  | 192 . 168 . 0 . 254 |  |
|      | DHCP Client       | O Enable O Disable  |  |
|      | Firmware Version: | DPNE02              |  |
|      |                   | Sre                 |  |
|      |                   |                     |  |

3. Modifiez les réglages désirés du projecteur, et cliquez sur Save (Enregistrer).

| WebContr                  | o151 Windows Internet Explorer [Working Off | line]   |        |
|---------------------------|---------------------------------------------|---------|--------|
| 00-                       | e http://192.168.0.100/                     | × + 8 × | P -    |
| 🚖 Favorites               | 2 WebControlS1                              |         | 10     |
| Please wai<br>and click b | t a moment,<br>utton to next step.          |         |        |
| Wallingft                 |                                             |         |        |
|                           |                                             |         |        |
|                           |                                             |         |        |
|                           |                                             |         |        |
|                           |                                             |         |        |
|                           |                                             |         |        |
|                           |                                             |         |        |
|                           |                                             |         |        |
| one                       | 🛣 🧔 😝 Internet                              | G • 1   | 100% + |

Pour connecter à un PC ou un ordinateur portable, référez-vous à ce qui suit :

1. Branchez un câble RJ45 sur les ports LAN du projecteur et du PC (ou de l'ordinateur portable).

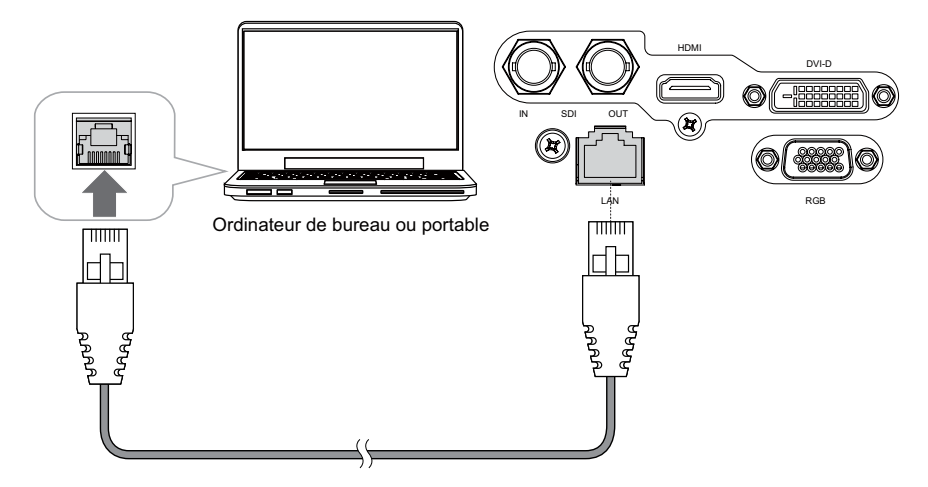

 Sur le PC (l'ordinateur portable), sélectionnez Start (Démarrer) -> Control Panel (Panneau de contrôle) -> Network Connections (Connexions réseau).

| Administrator                                                                                                    |                                                                                                    |
|----------------------------------------------------------------------------------------------------|----------------------------------------------------------------------------------------------------|
| Internet Explorer     Dutlook Express     Windows Media Player     Windows Media Player     Windows Media Player | My Documents<br>My Recent Documents<br>My Pictures<br>My Music<br>My Computer                                           |
| Tour Windows XP     Windows Monte Maker     Windows Monte Maker     Windows Actings Transfer     Witard          | Control Panel<br>Set Program Access and<br>Defaults<br>Connect To<br>Phinters and Panes<br>W Help and Support<br>Search |
| All Programs +                                                                                                   | 1 Run                                                                                                    |
| $\sim$ 1                                                                                                    | Log Off 🚺 Turn Off Computer                                                                                             |
| Listart a 7 1                                                                                                    |                                                                                                    |

3. Faites un clic droit sur Local Area Connection (Connexion réseau local), et sélectionnez Properties (Propriétés).

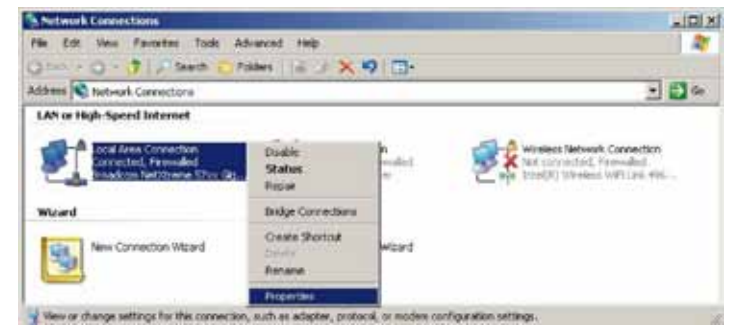

- 4. Dans la fenêtre Properties (Propriétés), sélectionnez l'onglet General (Général), et sélectionnez Internet Protocol (Protocole Internet) (TCP/IP).
- 5. Cliquez sur Properties (Propriétés).

| onnect using                                                  |                                                      | 12.00                                  |                               |
|---------------------------------------------------------------|------------------------------------------------------|----------------------------------------|-------------------------------|
| Broadcom Net                                                  | Xiteme 57xx G                                        | igabit Cc                              | Configure                     |
| his connection use:                                           | the following i                                      | tema:                                  |                               |
| 🗹 🌉 QoS Packe                                                 | Scheduler                                            |                                        |                               |
| Internet Pro                                                  | tocol (TCP/IP)                                       |                                        |                               |
| •                                                             | - M                                                  | а)<br>                                 | 2                             |
| instal                                                        | Uning                                                | a   [                                  | Properties                    |
| Description                                                   | 283 10-7                                             | 200                                    | 102 - 20                      |
| Transmission Cont<br>wide area network<br>across diverse inte | rol Protocol/Ini<br>protocol that p<br>rconnected ne | ernet Protoci<br>rovides com<br>tworks | ol. The default<br>munication |
| 7 Show icon in not                                            | fication area w                                      | hen connect                            | ed                            |
| Alathuma uhan I                                               | in connection                                        | has limited or                         | no connectivity               |

- 6. Cliquez sur Use the following IP address (Utiliser l'adresse IP suivante).
- Entrez l'adresse IP et le masque de sous-réseau. Assurez-vous que l'adresse IP du projecteur et du PC sont dans le même groupe de réseau. Par exemple, 192.168.0.X. Où X doit contenir une valeur différente. Puis cliquez sur OK.

| ou can get IP settings assigne<br>is capability. Otherwise, you n<br>e appropriate IP settings. | d automatically if your network supports<br>ced to ask your network administrator for |
|-------------------------------------------------------------------------------------------------|---------------------------------------------------------------------------------------|
| C Obtain an IP address auto                                                                     | matically                                                                             |
| Use the following IP address                                                                    | 11                                                                                    |
| IP address:                                                                                     | 192.168.0.99                                                                          |
| Sybriet mask;                                                                                   | 255 . 255 . 255 . 0                                                                   |
| Default gateway                                                                                 | Contraction of the                                                                    |
| C Option DNI's server addres                                                                    | n a konstandij                                                                        |
| Use the following DNS ser                                                                       | iver addresses                                                                        |
| Evelened DNS server                                                                             |                                                                                       |
| Alternate DNS server:                                                                           | · · · · ·                                                                             |
|                                                                                                 | 1                                                                                     |

8. Dans le PC de contrôle, ouvrez un navigateur Web et entrez l'adresse IP du projecteur.

|  |            | the second second second second second second second second second second second second second second second se |
|--|------------|----------------------------------------------------------------------------------------------------|
|  | Connecting | 🚖 Fevortes                                                                                                    |
|  | Connecting | ontes                                                                                                    |
|  |            |                                                                                                    |

La page d'accueil du Serveur Web du projecteur s'affiche. Dans l'exemple, l'adresse IP du projecteur est 192.168.0.100.

| IP Configuration          MANUAL ADDRESS         IP Address:       190       168       0       100         Subnet Mask:       255       255       0       0         Default Gateway:       192       168       0       258         DHCP Clemt       Enable © Desable       Emware Version:       DH002 | Fevortes | 🗃 webCareto%1     | 11                 |     |  |
|----------------------------------------------------------------------------------------------------|----------|-------------------|--------------------|-----|--|
| MANUAL ADDRESS IP Address: 192 168 0 100 Subnet Mask: 255 255 255 0 Default Gateway: 192 168 0 254 DHCP Clemt Enable Defate Ferminate Version: DMME02 Save                                                                                                    |          | IP C              | Configuration      |     |  |
| IP Address:     190     168     0     100       Subnet Mask:     255     255     255     0       Default Gateway:     192     168     0     254       DHCP Clemt     Enable O Deable       Ferminare Version:     DMt02                                                                                |          | - M               | ANUAL ADDRESS      | 100 |  |
| Subnet Mask: 25, 25, 25, 0<br>Default Gateway: 192, 168, 0, 254<br>DHCP Clemt Enable O Deable<br>Ferminate Version: DPNE02<br>Save                                                                                                    |          | IP Address:       | 192 168 0 10       | 0   |  |
| Default Gateway: 192 168 0 254<br>DHCP Clent Enable Denable<br>Firmware Version: DPNE02<br>Sine                                                                                                    |          | Subnet Mask:      | 255 255 255 0      |     |  |
| DHCP Clemt O Enable O Disable<br>Fermivare Version: DPM02<br>Seve                                                                                                    |          | Default Gateway:  | 192 168 0 25       | 4   |  |
| Firmware Version: DPNE02                                                                                                    |          | DHCP Client       | 🔿 Enable 💿 Disable |     |  |
| Sive                                                                                                    |          | Firmware Version: | DPME02             |     |  |
|                                                                                                    |          |                   | Save               |     |  |

9. Modifiez les réglages désirés du projecteur, et cliquez sur Save (Enregistrer).

| WebConte                  | ol51 Windows Internet D            | uplorer -[Working Offline] |         |        |
|---------------------------|------------------------------------|----------------------------|---------|--------|
| 00-                       | E 1410-1212.168.0.100              |                            | × B + × | 8      |
| Favorites                 | WebControf51                       |                            |         |        |
| Please wai<br>and click b | t a moment.<br>utton to next step. |                            |         |        |
| Wittiget)                 |                                    |                            |         |        |
|                           |                                    |                            |         |        |
|                           |                                    |                            |         |        |
|                           |                                    |                            |         |        |
|                           |                                    |                            |         |        |
|                           |                                    |                            |         |        |
|                           |                                    |                            |         |        |
| ne                        | ×                                  | o 😡 Internet               | 6.1     | 100% * |

10. Access Tera Term tool.

| TCP/IP Host:     Service: |         | 192.168.0.100 |                   |                  |   |
|---------------------------|---------|---------------|-------------------|------------------|---|
|                           |         | History       | TCP por           | u <b>r:</b> 7000 |   |
|                           |         | ⊙ <u>s</u> sh | SSH SSH version   | SSH2             | - |
|                           | O Other | Protogol:     | UNSPEC            |                  |   |
| O Sgrial                  | Port    | COM3: Intel   | (Fi) Active Manaj | jement Te        | 4 |

Use RS-232 command to control the Projector.

- Start Up Logo (Image au démarrage) Utilisez la fonction 
   pour activer/désactiver l'image au démarrage.
- Trigger (Déclencheur)

Le projecteur vient avec une sortie Déclencheur. Vous pouvez configurer un appareil connecté au projecteur avec le port Déclencheur pour qu'il s'allume automatiquement lorsque vous allumez le projecteur. Il y aura un délai de 2-3 secondes avant l'activation, pour bloquer l'utilisation de cette fonction lorsque l'utilisateur est en train de choisir le format.

- 5:4: Envoie un signal de 12V sur Déclencheur lorsque l'utilisateur choisit le format 5:4.
- 4:3: Envoie un signal de 12V sur Déclencheur lorsque l'utilisateur choisit le format 4:3.
- 16:10: Envoie un signal de 12V sur Déclencheur lorsque l'utilisateur choisit le format 16:10.
- 16:9: Envoie un signal de 12V sur Déclencheur lorsque l'utilisateur choisit le format 16:9.
- 1,88: Envoie un signal de 12V sur Déclencheur lorsque l'utilisateur choisit le format 1,88.
- 2,35: Envoie un signal de 12V sur Déclencheur lorsque l'utilisateur choisit le format 2,35.
- Letterbox : Envoie un signal de 12V sur Déclencheur lorsque l'utilisateur choisit le format Letterbox.
- Native (Natif) : Envoie un signal de 12V sur Déclencheur lorsque l'utilisateur choisit le format Native.
- Unscaled (Img non recalc) : Envoie un signal de 12V sur Déclencheur lorsque l'utilisateur choisit le format Img non recalc.
- Auto : Envoie un signal de 12V sur Déclencheur automatiquement.
- Auto Search (Source auto)
   Utilisez la fonction <>> pour activer/désactiver la recherche auto de source.
- Dynamic Black (Noir dynamique)
   Utilisez la fonction 
   pour activer/désactiver la fonction de noir dynamique.
- Language (Langue)

Choisissez la langue de l'OSD préférée. Anglais, Français, Espagnol, Hollandais, Portugais, Chinois simplifié, Chinois traditionnel, Japonais et Coréen.

#### INTRODUCTION À L'OSD - SERVICE

| INPUT | PICTURE             | LAMPS              | ALIGN      | IMENT                   | CONTROL    | SERVICE    |
|-------|---------------------|--------------------|------------|-------------------------|------------|------------|
|       | Model :             |                    | DP96       | 75QDP                   | κA         |            |
|       | Serial N            | Serial Number :    |            | C202XXXX00767           |            |            |
|       | Software            | Software Version : |            | MD05-GD02-Ub01- 9999-31 |            | DPNE02-D02 |
|       | Active/PIP Source : |                    | HDM        | I                       | / Off      |            |
|       | Pixel Clock :       |                    | 83 .30 MHZ |                         |            |            |
|       | Signal F            | Signal Format :    |            | x800@6                  | 0Hz        |            |
|       | H/V Refi            | H/V Refresh Rate : |            | .578 KH                 | Z V: 60 HZ |            |
|       | Lamp 1              | Lamp 1 Time :      |            | S                       |            |            |
|       | Lamp 2              | Lamp 2 Time :      |            | S                       |            |            |
|       | Power On Time :     |                    | 7 HR       | S                       |            |            |
|       | Blue On             | ly                 | <          | Off                     | >          |            |
|       | Factory             | Reset              |            | Enter                   |            |            |
|       |                     |                    |            |                         |            |            |

Les fonctions de cette section sont à propos de l'affichage de certains informations basiques sur le projecteur.

Remarque : La mémoire des fichiers de données de temps personnalisés sera effacée lorsque vous utilisez Réinitialisation d'usine.

- Model (Modèle) Le numéro du modèle du projecteur.
- Serial Number (Num de série) Le numéro de série du projecteur.
- Software Version (Version logicielle) La version du logiciel installé sur le projecteur.
- Active/PIP Source (Source PIP active) Affiche les sources actives/PIP.
- Pixel Clock (Horloge à pixel) Affiche l'horloge de pixel du signal d'entrée sélectionné.
- Signal Format (Format du signal) Affiche le format du signal d'entrée sélectionné.
- H/V Refresh Rate (Taux rafraich. H/V) Affiche les fréquences de rafraichîssement horizontal et vertical de l'image sélectionnée.
- Lamp 1 Time (Temps d'utilisation lampe 1)
   Affiche la durée d'utilisation de la lampe 1. Lorsque vous la remplacez avec une nouvelle lampe. Le compteur des heures de la lampe recommencera à compter le temps.

- Lamp 2 Time (Temps d'utilisation lampe 2)
   Affiche la durée d'utilisation de la lampe 2. Lorsque vous la remplacez avec une nouvelle lampe. Le compteur des heures de la lampe recommencera à compter le temps.
- Power On Time (Durée d'utilisation du projecteur)
   Affiche la durée totale d'utilisation du projecteur. Affichage uniquement.
- Blue Only (Seulement bleu)

Activez cette option pour que le projecteur n'affiche qu'un écran tout bleu pour faciliter le processus d'inspection de l'image pour les techniciens de service. Pour plus d'instructions sur comment faire pour utiliser cette fonction, contactez un technicien qualifié.

• Factory Reset (Réinitialisation config d'usine)

Utilisez cette fonction pour restaurer les réglages par défaut du Menu OSD. Veuillez noter que cette fonction n'affectera pas les paramètres pas de signal, réseau, contrôle du projecteur, image au démarrage, langue, mode haute altitude et heures de la lampe.

Remarque :

Lorsque vous utilisez la fonction Retour configuration sortie d'usine, toutes les mémoires sources créées par le projecteur (c.à.d les fichiers de données de temps) seront effacés.\*

## CHANGER LA LAMPE

Le cycle de vie des lampes de projection normale est normalement entre 1200 heures avant d'avoir besoin d'un remplacement (la configuration des lampes affecte la durée de vie). Dans le menu OSD, vous pouvez aller dans <u>«Introduction à l'OSD - SERVICE» à la page 45</u> pour vérifier depuis combien de temps la lampe a été utilisée. Vous devez aussi remplacer la lampe lorsque l'image projetée devient plus sombre. Contactez votre revendeur pour acheter des nouvelles lampes certifiées pour votre projecteur.

#### POUR REMPLACER LA LAMPE1 DU PROJECTEUR

1. Eteignez le projecteur et débranchez le cordon d'alimentation. Laissez le projecteur se refroidir pendant au moins 60 minutes avant d'enlever et de remplacer le module de la lampe.

#### Remarque :

Lorsque vous éteignez le projecteur, la lampe à l'intérieur du projecteur sera toujours très chaude (environ 200 ~ 300°C). Si vous essayez de remplacer la lampe sans la laisser se refroidir, vous risquez de vous bruler. C'est pourquoi il est recommandé d'attendre au moins 60 minutes pour que la lampe se refroidisse avant d'essayer de la remplacer.

2. Desserrez le ventilateur.

3. Utilisez un tournevis pour dévisser les vis comme indiqué dans l'illustration et retirez la lampe.

- 4. Insérez la nouvelle lampe dans la direction indiquée dans l'illustration dans l'ensemble de la lampe ; serrez les trois vis avec un tournevis et assurez-vous que la lampe est bien attachée pour éviter qu'elle ne bouge ou soit mal connectée.
- 5. Replacez le ventilateur et serrez bien une vis sur le ventilateur.

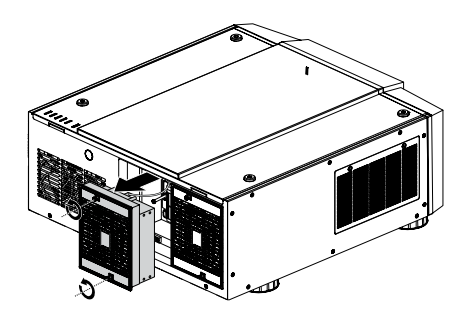

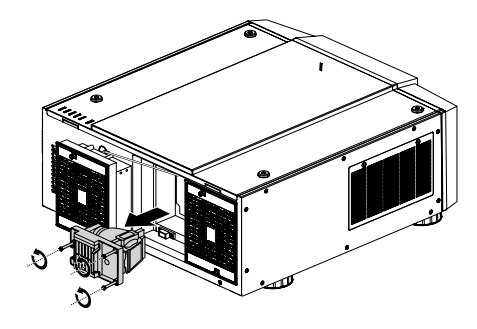

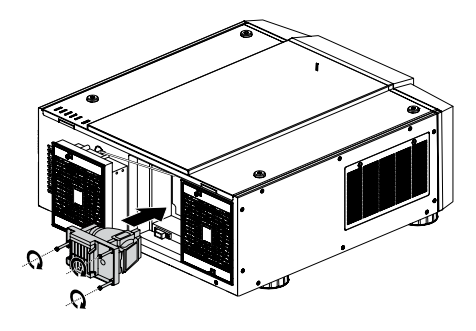

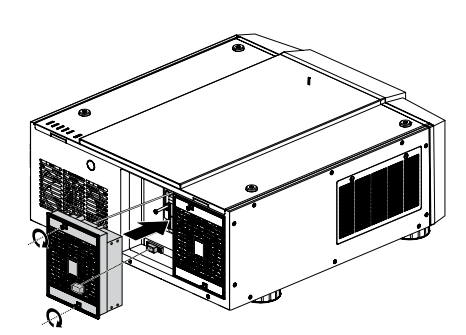

### POUR REMPLACER LA LAMPE2 DU PROJECTEUR

1. Desserrez le ventilateur.

2. Utilisez un tournevis pour dévisser les vis comme indiqué dans l'illustration et retirez la lampe.

- 3. Insérez la nouvelle lampe dans la direction indiquée dans l'illustration dans l'ensemble de la lampe ; serrez les trois vis avec un tournevis et assurez-vous que la lampe est bien attachée pour éviter qu'elle ne bouge ou soit mal connectée.
- 4. Replacez le ventilateur et serrez bien une vis sur le ventilateur.

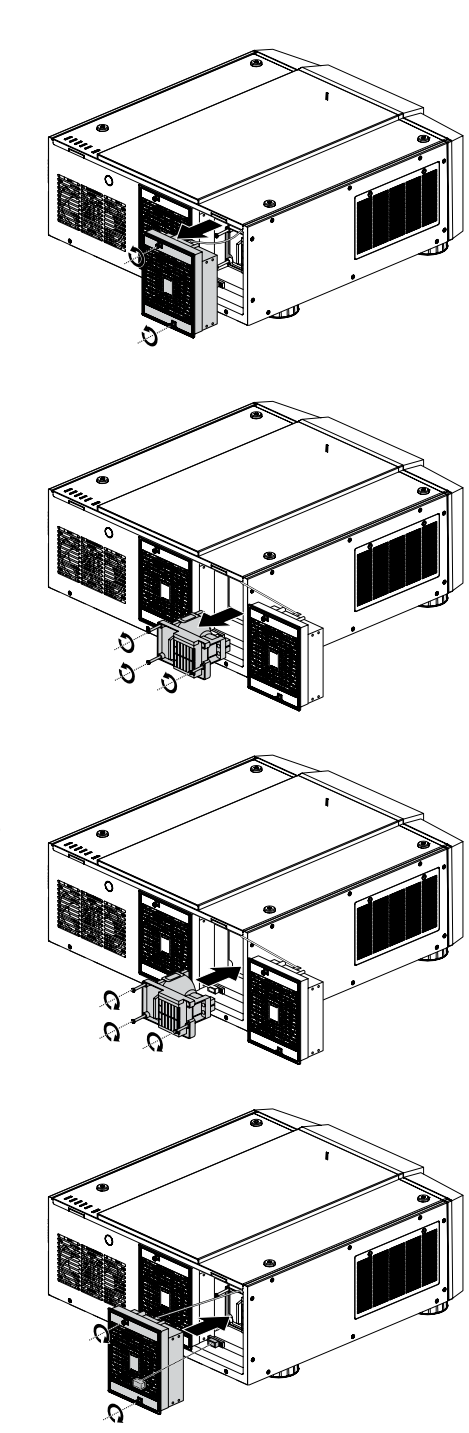

## CHANGER L'OBJECTIF

#### **P**OUR REMPLACER L'OBJECTIF DU PROJECTEUR

- 1. Enlevez le couvercle frontal.
- 2. Appuyez sans arrêter sur le bouton de relâchement de l'objectif. Tenez l'objectif avec une main et tournez dans le sens des aiguilles d'une montre pour dévisser l'objectif.
- 3. Tirez l'objectif vers l'arrière et glissez l'objectif pour le faire sortir du support de l'objectif.

- 4. Insérez l'objectif avec une prise femelle à l'avant de la prise mâle (coin supérieur gauche). Assurez-vous que l'objectif touche le support de l'objectif.
- 5. Attachez l'objectif au support de l'objectif en tournant dans le sens contraire des aiguilles jusqu'à la position 'verrouillée'.
- 6. Vérifiez si l'objectif est bien fixé en essayant de tirer l'objectif vers l'extérieur du support de l'objectif.
- Six modèles d'objectif pour le D8800

| Numéro de pièce de<br>Vivitek | Objectif          | F#          | TR          | Rapport de zoom |
|-------------------------------|-------------------|-------------|-------------|-----------------|
| D88-ST001                     | Objectif standard | 1,7 ~ 1,9   | 1,77 ~ 2,27 | 1,3             |
| D88-WF18501                   | Fixe large        | 1,85        | 0,79        | S/O             |
| D88-WZ01                      | Zoom Large        | 1,85 ~ 2,50 | 1,25 ~ 1,79 | 1,41            |
| D88-SMLZ01                    | Semi Long Zoom 1  | 1,86 ~ 2,48 | 2,22 ~ 3,67 | 1,65            |
| D88-LOZ101                    | Long Zoom 1       | 1,85 ~ 2,41 | 3,58 ~ 5,38 | 1,5             |
| D88-LOZ201                    | Long Zoom 2       | 1,85 ~ 2,48 | 5,31 ~ 8,26 | 1,55            |

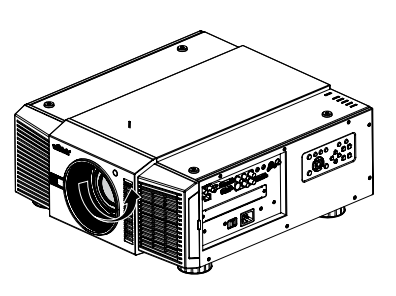

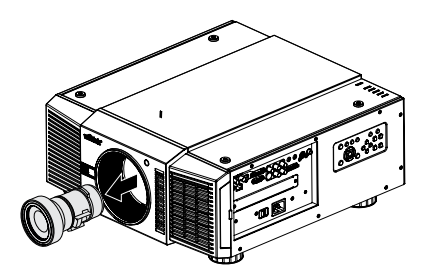

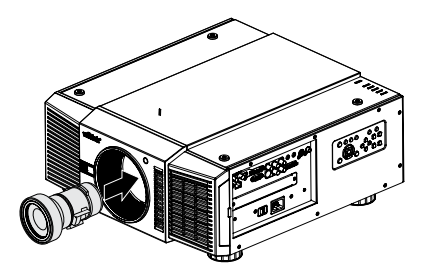

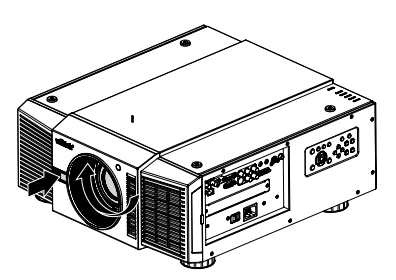

### Six modèles d'objectif pour le D8900(XGA)

| Numéro de pièce de<br>Vivitek | Objectif          | F#          | TR          | Rapport de zoom |
|-------------------------------|-------------------|-------------|-------------|-----------------|
| D88-ST001                     | Objectif standard | 1,7 ~ 1,9   | 1.79 ~ 2.35 | 1,3             |
| D88-WF18501                   | Fixe large        | 1,85        | 0.8         | S/O             |
| D88-WZ01                      | Zoom Large        | 1,85 ~ 2,50 | 1.3 ~ 1.85  | 1,41            |
| D88-SMLZ01                    | Semi Long Zoom    | 1,86 ~ 2,48 | 2.3 ~ 3.81  | 1,65            |
| D88-LOZ101                    | Long Zoom1        | 1,85 ~ 2,41 | 3.67 ~ 5.64 | 1,5             |
| D88-LOZ201                    | Long Zoom2        | 1,85 ~ 2,48 | 5.5 ~ 8.56  | 1,55            |

#### Six modèles d'objectif pour le D8010W(WXGA)

| Numéro de pièce de<br>Vivitek | Objectif          | F#          | TR          | Rapport de zoom |
|-------------------------------|-------------------|-------------|-------------|-----------------|
| D88-ST001                     | Objectif standard | 1,7 ~ 1,9   | 1.80 ~ 2.38 | 1,3             |
| D88-WF18501                   | Fixe large        | 1,85        | 0.76        | S/O             |
| D88-WZ01                      | Zoom Large        | 1,85 ~ 2,50 | 1.31 ~ 1.87 | 1,41            |
| D88-SMLZ01                    | Semi Long Zoom    | 1,86 ~ 2,48 | 2.33 ~ 3.86 | 1,65            |
| D88-LOZ101                    | Long Zoom1        | 1,85 ~ 2,41 | 3.71 ~ 5.57 | 1,5             |
| D88-LOZ201                    | Long Zoom2        | 1,85 ~ 2,48 | 5.56 ~ 8.67 | 1,55            |

## CHANGER LE FILTRE

Le filtre doit être changé toutes les 3000 heures.

**P**OUR REMPLACER LE FILTRE SUR LE CÔTÉ GAUCHE DU PROJECTEUR

1. Retirez le couvercle sur le côté gauche du projecteur.

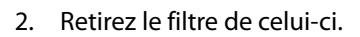

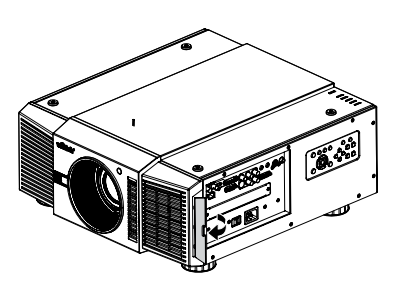

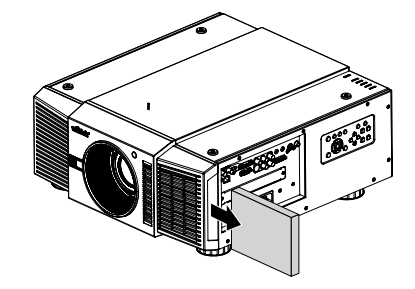

3. Insérez un nouveau filtre.

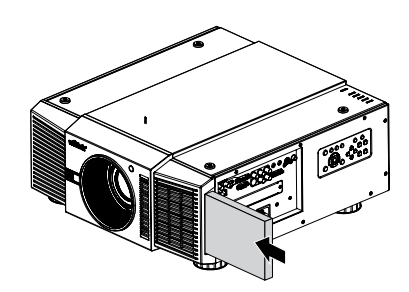

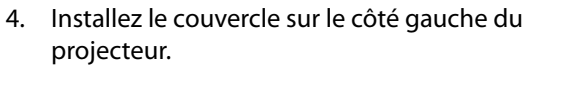

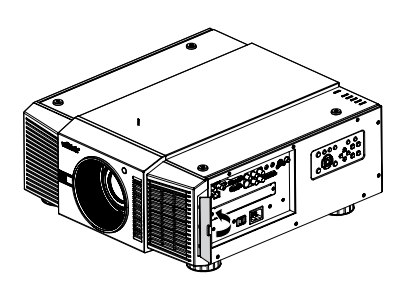

#### **P**OUR REMPLACER LE FILTRE SUR LE CÔTÉ DROIT DU PROJECTEUR

1. Desserrez le couvercle du ventilateur du côté droit du projecteur.

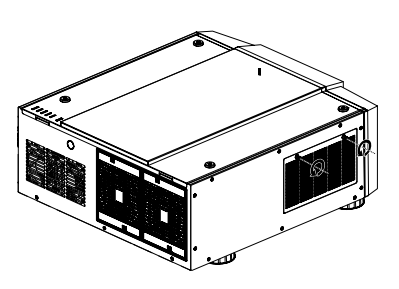

2. Ouvrez le couvercle du ventilateur et retirez le filtre de celui-ci.

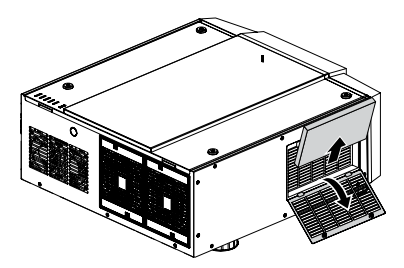

3. Insérez un nouveau filtre et installez le couvercle du ventilateur du côté droit du projecteur.

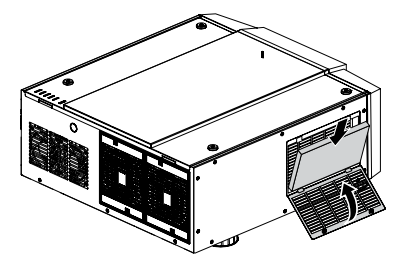

4. Attachez le couvercle du ventilateur.

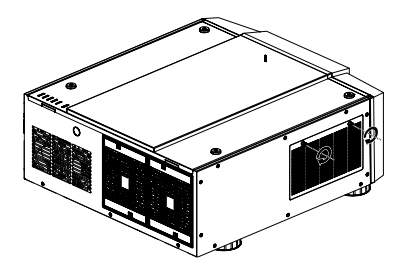

#### Composant optionnel

| Composant | P/N            |
|-----------|----------------|
| Poignée   | D88-Acc-HDL-00 |
| Pied      | D88-Acc-Fot-00 |
| Filtre    | D88-AF00       |

# Change the Color Wheel The color wheel is on the top side.

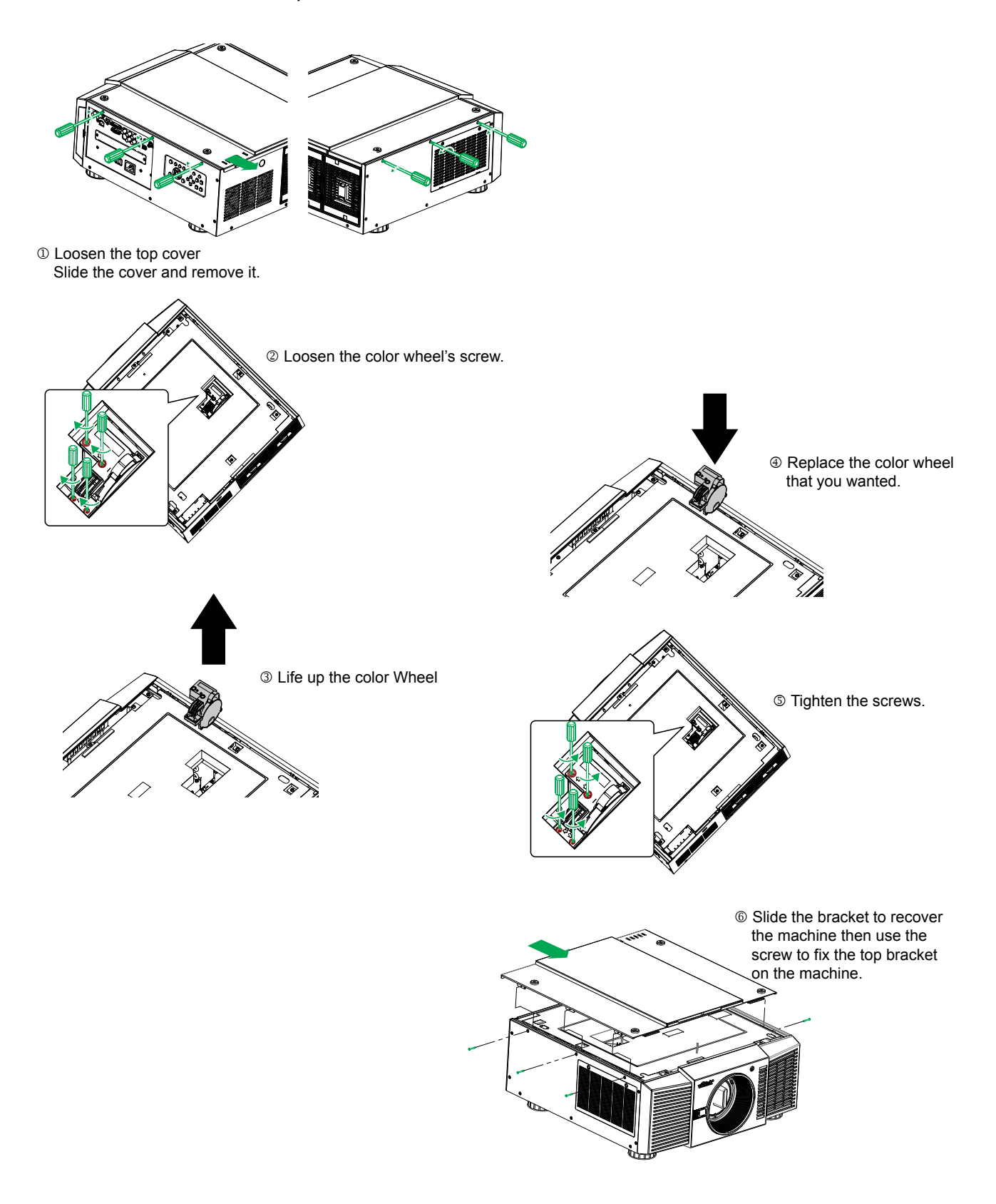

## ETAT DEL

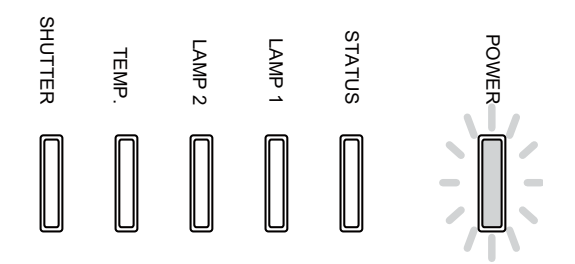

### **DEL** D'ALIMENTATION

| Affic      | chage LED | Etat du projecteur                      | Procédure                                                       |
|------------|-----------|-----------------------------------------|-----------------------------------------------------------------|
| Eteint     |           | Alimentation coupée                     |                                                                 |
| Clignotant | Vert      | Préparation d'allumage du<br>projecteur | Attendre jusqu'à ce que le projecteur com-<br>mence à afficher. |
|            | Orange    | Refroidissement du projecteur           | Attendre jusqu'à la fin du refroidissement ( ~ 90 sec)          |
| Allumé     | Rouge     | Mode Veille                             |                                                                 |
|            | Vert      | Projecteur allumé                       |                                                                 |

### DEL D'ÉTAT

| Afficha    | ge LED              | Etat du projecteur           | Procédure                                       |
|------------|---------------------|------------------------------|-------------------------------------------------|
| Eteint     |                     | Aucun problème               |                                                 |
| Clignotant | Rouge (Cycles de 1) | Problème avec le couvercle   | Contactez le centre de service local de Vivitek |
|            | Rouge (Cycles de 4) | Problème avec le ventilateur | Contactez le centre de service local de Vivitek |
| Allumé     | Rouge               | Err. système                 | Contactez le centre de service local de Vivitek |

### **DEL** DE LAMPE 1/LAMPE 2

| Affichage LED   |                     | Etat du projecteur                    | Procédure |
|-----------------|---------------------|---------------------------------------|-----------|
| Eteint          |                     | Lampe éteinte                         |           |
| Clignotant Vert |                     | Préparation d'allumage de la<br>lampe |           |
|                 | Rouge (Cycles de 6) | Panne d'allumage de la lampe          |           |
| Allumé Rouge    |                     | Fin de vie de la lampe                |           |
|                 | Vert                | Lampe allumée                         |           |

### DEL DE TEMP.

| Affichage LED    |  | Etat du projecteur      | Procédure                                       |
|------------------|--|-------------------------|-------------------------------------------------|
| Eteint           |  | Aucun problème          |                                                 |
| Clignotant Rouge |  | Problème de température | Contactez le centre de service local de Vivitek |

#### **DEL** DU DÉCLENCHEUR

| Affichage LED |      | Etat du projecteur | Procédure |
|---------------|------|--------------------|-----------|
| Eteint        |      | Déclencheur ouvert |           |
| Clignotant    | Vert | Déclencheur fermé  |           |

# SPÉCIFICATIONS

| Modèle                                 | D8800 D8900 D8010W                                                                                                    |                                       |                                     |   |
|----------------------------------------|----------------------------------------------------------------------------------------------------|---------------------------------------|-------------------------------------|---|
| Type d'affichage                       | DLP                                                                                                    |                                       |                                     |   |
| Luminosité                             | 8000 ANS Lumens 10 000 ANS Lumens                                                                                                    |                                       | 8000 ANS Lumens                     |   |
| Résolution native                      | WUXGA (1920 x 1200)                                                                                                    | XGA (1024 x 768)                      | WXGA (1280 x 800)                   |   |
| Résolution maximale                    | WUXGA (1920 x 1200)@60H                                                                                                    | l                                     |                                     |   |
| Rapport de contraste                   | 3000:1                                                                                                    |                                       |                                     |   |
| Durée de vie et type de lampe          | 2000/2500 Heures (mode St                                                                                                    | td. / Eco), 400W x 2                  |                                     |   |
| Rapport de zoom (objectif              | 1,73 - 2,27:1                                                                                                    | 1,79-2,35:1                           | 1,81-2,38:1                         |   |
| Taille de l'image (diagonale)          | 40″- 500″                                                                                                    | 40"- 500"                             | 40″- 500″                           |   |
| Distance de projection                 | 1,83 – 14,9m (6 - 49ft)                                                                                                    | 1,79 ~ 14,54m (5,87 ~<br>1 434,69cm)  | 1,93 ~ 15,64m (6,3 ~<br>1 563,93cm) | J |
| Objectif de projection                 | F = 1,6 - 1,9<br>f= 25,7 ~ 33,7mm                                                                                                    | · · · · · · · · · · · · · · · · · · · |                                     |   |
| Rapport de zoom (objectif<br>standard) | 1,3X                                                                                                    |                                       |                                     |   |
| Rapport d'aspect                       | 16,10 Native, compatible av                                                                                                    | rec 4:3 et 16:9                       |                                     |   |
| Décalage                               | 0% ~ +50%                                                                                                    |                                       |                                     |   |
| Correction Trapèze                     | Vertical : +/-30°                                                                                                    |                                       |                                     |   |
| Synchronisation                        | Vertical : 48 - 120 Hz                                                                                                    |                                       |                                     |   |
| Edge Blending                          | Oui (intégré)                                                                                                    |                                       |                                     |   |
| Plage de décalage de l'objectif        |                                                                                                    |                                       |                                     |   |
| Compatibilitá udán                     | Horizontal: +/- 10%                                                                                                    |                                       |                                     |   |
|                                        | M/N 60, SECAM                                                                                                    |                                       |                                     |   |
| Ports de connexion E/S                 | HDMI v1.3, DVI-D, Composante (YPbPr), Entrée VGA (x2), S-Vidéo, Composite, Entrée 3G<br>HDSDI, Sortie 3G HDSDI, RJ45, Déclencheur 12V, RS-232C, Télécommande câblée |                                       |                                     |   |
| Méthode de projection                  | Dessus de bureau, Montage au plafond (Avant ou arrière)                                                                                                    |                                       |                                     |   |
| Dimensions (L x D x H)                 | 508 x 552,6 x 229mm (20″ x 21,8″ x 9″)                                                                                                    |                                       |                                     |   |
| Poids (sans l'objectif)                | 24kg (52,9lbs)                                                                                                    |                                       |                                     |   |
| Niveau de bruit                        | 39 dB/39 dB (Une lampe Mo                                                                                                    | ode Eco/Std)<br>Mode Eco/Std)         |                                     |   |
| Alimentation                           | 100-240V CA, 50/60Hz                                                                                                    |                                       |                                     |   |
| Consommation électrique                | Style de lampe                                                                                                    | Deux lampe                            | Une lampe                           | ] |
|                                        | 220V                                                                                                    | 960W                                  | 450W                                | 1 |
|                                        | 110V                                                                                                    | 995W                                  | 440W                                | 1 |
|                                        | Veille : 0.5W (sans RJ-45, RS-                                                                                                    | ·232 activé)                          |                                     |   |
| Accessoires standards                  | Cordon d'alimentation                                                                                                    |                                       |                                     |   |
|                                        | Câble VGA                                                                                                    |                                       |                                     |   |
|                                        | Télécommande                                                                                                    |                                       |                                     |   |
|                                        | Couvre-objectif                                                                                                    |                                       |                                     |   |
| A                                      | Kit de documentation                                                                                                    |                                       |                                     |   |
| Accessoires optionnels                 | Lampe de remplacement                                                                                                    |                                       |                                     |   |
|                                        |                                                                                                    |                                       |                                     |   |
|                                        | Pied de support                                                                                                    |                                       |                                     |   |
|                                        | Options d'objectif changeal                                                                                                    | bles (x6)                             |                                     |   |
|                                        | ,                                                                                                    | · · · · · · · · · · · · · · · · · · · |                                     |   |

# SPÉCIFICATIONS DE L'INTERFACE SÉRIE

#### **S**PÉCIFICATIONS DE TRANSFERT

| Elément              | Spécifications |
|----------------------|----------------|
| Vitesse de transfert | 38400 bps      |
| Longueur des données | 8 bit          |
| Parité               | Aucune         |
| Bit d'arrêt          | 1              |
| Contrôle du débit    | Aucune         |

#### COMMANDES RS-232

Il existe deux types de commandes :

- Commandes touches
- Commandes d'opération

Toutes les commandes commencent par 2 lettres, comme indiqué ci-dessous :

- "ky" pour les commandes touches.
- "op" pour les commandes d'opération.
- Commandes touches La syntaxe des commandes touches est présentée dans l'exemple suivant : ky <nom de la touche> [CR]

| Touche | Code | Nom de touche<br>RS232 | Mot clé                                | Description                         |
|--------|------|------------------------|----------------------------------------|-------------------------------------|
| 1      | 0x90 | power.on               | ON (Allumé)                            | Allumer l'alimentation.             |
| 2      | 0x91 | power.off              | OFF (Eteint)                           | Eteindre l'alimentation.            |
| 3      | 0xB6 | NA                     | FOCUS+<br>(MISE AU POINT+)             |                                     |
| 4      | 0xB7 | NA                     | ZOOM+                                  | Zoom avant.                         |
| 5      | 0xB8 | testpattern            | TEST PATTERN<br>(MOTIF TEST)           | Ouvre le menu des motifs de test.   |
| 6      | 0xB9 | NA                     | FOCUS+<br>(MISE AU POINT+)             |                                     |
| 7      | 0xBA | NA                     | ZOOM-                                  | Zoom arrière.                       |
| 8      | 0xBB | lensshift              | LENS SHIFT<br>(DÉCALAGE<br>D'OBJECTIF) | Contrôle de décalage de l'objectif. |
| 9      | 0xC1 | up                     |                                        | Flèche vers le haut.                |
| 10     | 0xC3 | left                   | •                                      | Flèche vers la gauche.              |
| 11     | 0xC4 | right                  |                                        | Flèche vers la droite.              |
| 12     | 0xC5 | enter                  | ENTER (ENTRER)                         | Entrée u clavier.                   |
| 13     | 0xC2 | down                   | ▼                                      | Flèche vers le bas.                 |
| 14     | 0x87 | menu                   | MENU                                   | Ouvrir/fermer le menu OSD.          |
| 15     | 0xBC | exit                   | EXIT (QUITTER)                         | Fermer le menu OSD.                 |
| 16     | 0x83 | input                  | INPUT (ENTRÉE)                         | Changer la source active.           |
| 17     | 0x98 | picture                | PICTURE (IMAGE)                        | Ouvrir le menu IMAGE.               |
| 18     | 0x8C | network                | NETWORK<br>(RÉSEAU)                    |                                     |

#### CODES IR ET NOMS DES TOUCHES

| Touche | Code | Nom de touche | Mot clé            | Description                         |
|--------|------|---------------|--------------------|-------------------------------------|
|        |      | K3232         |                    |                                     |
| 19     | 0x86 | autosync      | AUTO SYNC          |                                     |
|        |      |               | (SYNCHRO AUTO)     |                                     |
| 20     | 0x9F | aspect        | ASPECT (FORMAT)    | Passer au format d'image suivant.   |
| 21     | 0x8F | рір           | PIP                |                                     |
| 22     | 0xBD | overscan      | OVERSCAN           |                                     |
| 23     | 0x8E | freeze        | FREEZE (GELER)     |                                     |
| 24     | 0x8b | lampmode      | LAMP MODE          |                                     |
|        |      | •             | (MODE LAMPE)       |                                     |
| 25     | 0xBE | NA            | 3D MODE            | Pas disponible.                     |
|        |      |               | (MODE 3D)          |                                     |
| 26     | 0xBF | Info          | INFO               | Ouvrir le menu SERVICE .            |
| 27     | 0x9E | NA            | LIGHT (ÉCLAIRAGE)  |                                     |
| 28     | 0x9A | NA            | CLEAR (EFFACER)    | Not available.                      |
| 29     | 0x9B | shutter       | SHUTTER            | Allumer ou éteindre le déclencheur. |
|        |      |               | (DÉCLENCHEUR)      |                                     |
| 30     | 0x9C | idset         | ID SET (RÉGLER ID) | Not available.                      |

### **C**OMMANDES D'OPÉRATION

La syntaxe des commandes d'opération est présentée dans l'exemple suivant :

|      | op <opération> <c< th=""><th>ommande&gt; [CR]</th><th></th></c<></opération> | ommande> [CR]     |                                         |
|------|------------------------------------------------------------------------------|-------------------|-----------------------------------------|
| Non. | Fonction                                                                     | Commande          | Action sur l'unité                      |
| 1    | Régler                                                                       | = <value></value> | Faire prendre cette valeur à l'unité.   |
| 2    | Obtenir                                                                      | ?                 | Demander quelle est la valeur actuelle. |
| 3    | Incrément                                                                    | +                 | Ajouter 1 à la valeur actuelle          |
| 4    | Decrement                                                                    | -                 | Soustraire 1 à la valeur actuelle       |
| 5    | Exécuter                                                                     | (none)            | Pour effectuer une action.              |

| Utilisation | Commande  | Valeurs                                       |
|-------------|-----------|-----------------------------------------------|
| 1. ENTRÉE   |           |                                               |
| input.sel   | =?        | 0 = HDMI                                      |
|             |           | 1 = DVI                                       |
|             |           | 2 = VGA                                       |
|             |           | 3 = Composante / BNC                          |
|             |           | 4 = Composite                                 |
|             |           | 5 = S-Vidéo                                   |
|             |           | 6 = 3G-SDI                                    |
|             |           | 7 = Carte d'option (Réservé)                  |
| рір         | = ?       | 0 = Eteint                                    |
|             |           | 1 = Allumé                                    |
| pip.sel     | = ?       | 1 = HDMI                                      |
|             |           | 2 = DVI                                       |
|             |           | 3 = VGA                                       |
|             |           | 4 = Composante / BNC                          |
|             |           | 5 = Composite                                 |
|             |           | 6 = S-Vidéo                                   |
|             |           | 7 = 3G-SDI                                    |
|             |           | 8 = Carte d'option (Réservé)                  |
| pip.swap    | (execute) | Inverse l'image principale avec la source PIP |

| Utilisation                     | Commande | Valeurs                |
|---------------------------------|----------|------------------------|
| pip.pos                         | =?       | 0 = En haut à gauche   |
|                                 |          | 1 = En haut à droite   |
|                                 |          | 2 = En bas à gauche    |
|                                 |          | 3 = En bas à droite    |
|                                 |          | 4 = Diviser G-D        |
| pattern                         | =?       | 0 = Barres de couleur  |
|                                 |          | 1 = Grille             |
|                                 |          | 2 = Burst              |
|                                 |          | 3 = Rouge              |
|                                 |          | 4 = Vert               |
|                                 |          | 5 = Bleu               |
|                                 |          | 6 = Blanc              |
|                                 |          | 7 = Noir               |
|                                 |          | 8 = Rouge (TI)         |
|                                 |          | 9 = Vert (TI)          |
|                                 |          | 10 = Bleu (TI)         |
|                                 |          | 11 = Rampe H (TI)      |
|                                 |          | 12 = Eteint            |
| color.space                     | = ?      | 0 = Auto               |
|                                 |          | 1 = YCbCr              |
|                                 |          | 2 = YPbPr              |
|                                 |          | 3 = RGB-PC (0-255)     |
|                                 |          | 4 = RGB-Video (16-235) |
| input.lock                      | = ?      | 0 = Auto               |
|                                 |          | 1 = 48 Hz              |
|                                 |          | 2 = 50 Hz              |
|                                 |          | 3 = 60 Hz              |
| no.signal                       | = ?      | 0 = Logo               |
|                                 |          | 1 = Bleu               |
|                                 |          | 2 = Noir               |
|                                 |          | 3 = Blanc              |
| vid.std                         | = ?      | 0 = Auto               |
|                                 |          | 1 = PAL                |
|                                 |          | 2 = SECAM              |
|                                 |          | 3 = NTSC               |
| auto.imgadj                     | = ?      | 0 = Eteint             |
|                                 |          | 1 = Auto               |
|                                 |          | 2 = Toujours           |
| 2. IMAGE                        |          |                        |
| pic.mode                        | =?       | 0 = Haute luminosité   |
|                                 |          | 1 = Présentation       |
|                                 |          | 2 = Vidéo              |
| contrast                        | = ? + -  | 0 - 200                |
| dyna cont                       | - 2      | 0 – Arrât              |
|                                 |          | 1 = Allumé             |
| bright                          | - 2 + -  | 0 - 200                |
| saturat                         |          | 0 200                  |
|                                 | -:+-     | 0-200                  |
|                                 | = : + -  | 0-200                  |
| gamma                           | = ?      | 0 = Film               |
|                                 |          | 1 = Graphique          |
|                                 |          | 2 = Video              |
|                                 | -        | 3 = Lineaire           |
| color.temp (pic.mode est "Haute | =?       | 0 = Défaut             |
| luminosité" ou "Présentation")  |          | 1 = Natif              |

| Utilisation                        | Commande  | Valeurs                    |
|------------------------------------|-----------|----------------------------|
| color.temp ( pic.mode est "Vidéo") | =?        | 0 = 5 000K                 |
|                                    |           | 1 = 6 500K                 |
|                                    |           | 2 = 7 800K                 |
|                                    |           | 3 = 9 300K                 |
|                                    |           | 4 = Natif                  |
| red.offset                         | = ? + -   | 0-200                      |
| green.offset                       | = ? + -   | 0-200                      |
| blue.offset                        | = ? + -   | 0-200                      |
| red.gain                           | = ? + -   | 0-200                      |
| green.gain                         | = ? + -   | 0-200                      |
| blue.gain                          | = ? + -   | 0-200                      |
| sharp                              | = ? + -   | 0-200                      |
| nr                                 | = ? + -   | 0-200 (Réduction du bruit) |
| aspect                             | =?        | 0 = 5:4                    |
|                                    |           | 1 = 4:3                    |
|                                    |           | 2 = 16:10                  |
|                                    |           | 3 = 16:9                   |
|                                    |           | 4 = 1,88                   |
|                                    |           | 5 = 2,35                   |
|                                    |           | o = Letterbox              |
|                                    |           | 7 = NdIII                  |
|                                    |           |                            |
| izoom (Surbalayage)                | = !       | 0 = 5:4                    |
|                                    |           | 1 = 4.5<br>2 - 16.10       |
|                                    |           | 2 = 10.10<br>2 = 16.0      |
|                                    |           | 3 - 10.9                   |
|                                    |           | 5 - 235                    |
|                                    |           | 6 = 1 etterbox             |
|                                    |           | 7 = Natif                  |
|                                    |           | 8 =Sans échelle            |
| h.total                            | = ? + -   | 0-200                      |
| h.pos                              | =?+-      | 0-200                      |
| h.phase                            | = ? + -   | 0-200                      |
| v.pos                              | = ? + -   | 0-200                      |
| auto.img (Auto Sync)               | (execute) |                            |
| 3. LAMPE                           |           |                            |
|                                    | =?        | 0 = Une                    |
|                                    |           | 1 = Deux                   |
| lamp.mode (Drive)                  | =?        | 0 = Economie               |
|                                    |           | 1 = Standard               |
|                                    |           | 2 = Atténuation            |
| lamp.pwr                           | =?        | 0-25 (80.4 % ~100.0 %)     |
| altitude (Haute altitude)          | =?        | 0 = Eteint                 |
|                                    |           | 1 = Allumé                 |
| lamp1.stat                         | ?         | 0 = Eteint                 |
|                                    |           | 1 = Allumé                 |
| lamp2.stat                         | ?         | 0 = Eteint                 |
|                                    |           | I = Allume                 |
| 4. ALIGNEMENI                      |           |                            |

| Utilisation          | Commande  | Valeurs                                      |
|----------------------|-----------|----------------------------------------------|
| proj.mode            | =?        | 0 = Avant                                    |
|                      |           | 1 = Arrière                                  |
|                      |           | 2 = Plafond+Avant                            |
|                      |           | 3 = Plafond+Arrière                          |
| fan.pos              | =?        | 0 = Normal                                   |
|                      |           | 1 = Vertical                                 |
|                      |           | 2 = Bas                                      |
| zoomio               | + -       | + => Zoom arrière                            |
|                      |           | - => Zoom avant                              |
| focus                | +-        | + => Mise au point proche                    |
|                      |           | - => Mise au point eloignee                  |
| vert.offset          | +-        | + => Haut                                    |
|                      |           | - => Bas                                     |
| horiz.offset         | +-        | + => Droite                                  |
| lana laad            |           | - => Gauche                                  |
| lens.load            | =         | 1~10 set de memoire d'objectif (Charger)     |
| lens.save            | =         | 1~10 set de memoire d'objectif (Enregistrer) |
| lens.center          | (execute) | Midposition shift                            |
| h.keystone           | = ? + -   | -350~+350                                    |
| v.keystone           | = ? + -   | -200~+200                                    |
| warp.rotat           | = ? + -   | -20 ~ +20 (¼ 1/4 unité)                      |
| warp.pinbrl          | = ? + -   | -100 ~ +100                                  |
| warp.tlc.x           | = ? + -   | ʻx: -192 ~ +192                              |
| warp.tlc.y           |           | 'y: -120 ~ +120                              |
| warp.trc.x           | = ? + -   | 'x: -192 ~ +192                              |
| warp.trc.y           |           | 'y: -120 ~ +120                              |
| warp.blc.x           | = ? + -   | 'x: -192 ~ +192                              |
| warp.blc.y           |           | y:-120~+120                                  |
| warp.brc.x           | = ? + -   | $x: -192 \sim +192$                          |
|                      |           | y:-120 ~ +120                                |
| warp.cust            | = :       | 0 = Elem(                                    |
| warp reset           | (execute) |                                              |
| blank ton            |           | 0 260                                        |
| blank htm            | -: T -    | 0~300                                        |
|                      | - : + -   | 0~380                                        |
| Diank.ieft           | = : + -   | 0~534                                        |
| blank.right          | = : + -   | 0~534                                        |
| Diank.rst            | (execute) |                                              |
| eb.stat (Edge Blend) | = !       |                                              |
| eb.wht.top           | = ? + -   | 0, 200 ~ 500                                 |
| eb.wht.btm           | = ? + -   | 0, 200 ~ 500                                 |
| eb.wht.left          | = ? + -   | 0, 200 ~ 800                                 |
| eb.wht.right         | = ? + -   | 0, 200 ~ 800                                 |
| eb.blk.top           | = ? + -   | 0, 8, 16, 24, 32                             |
| eb.blk.btm           | = ? + -   | 0, 8, 16, 24, 32                             |
| eb.blk.left          | = ? + -   | 0, 4, 8, 12, 16, 20, 24, 28, 32              |
| eb.blk.right         | = ? + -   | 0, 4, 8, 12, 16, 20, 24, 28, 32              |
| eb.all               | = ? + -   | 0 ~ 32                                       |
| eb.red               | = ? + -   | 0 ~ 32                                       |
| eb.green             | = ? + -   | 0 ~ 32                                       |
| eb.blue              | = ? + -   | 0 ~ 32                                       |
| eb.reset             | (execute) |                                              |

| Utilisation                 | Commande  | Valeurs                           |  |  |
|-----------------------------|-----------|-----------------------------------|--|--|
| w2.recover                  | (execute) |                                   |  |  |
| eb.adl (Motif d'alignement) |           | 0 = Eteint                        |  |  |
|                             |           | 1 = Allumé                        |  |  |
| 5. CONTROLE                 | ·         |                                   |  |  |
| eco.net.pow                 | =?        | 0 = Eteint (Mode veille ECO)      |  |  |
|                             |           | 1 = Allumé (Mode veille standard) |  |  |
| auto.powoff                 | =?        | 0 = Eteint                        |  |  |
|                             |           | 1 = Allumé                        |  |  |
| auto.powon                  | = ?       | 0 = Eteint                        |  |  |
|                             |           | 1 = Allumé                        |  |  |
| proj.ctrl                   | = ?       | 0 = rs232                         |  |  |
|                             |           | 1 = réseau                        |  |  |
| net.ipaddr                  | =?        | <chaîne></chaîne>                 |  |  |
| net.subnet                  | = ?       | <chaîne></chaîne>                 |  |  |
| net.gateway                 | = ?       | <chaîne></chaîne>                 |  |  |
| net.dhcp                    | =?        | 0 = Eteint                        |  |  |
|                             |           | 1 = Allumé                        |  |  |
| startup.logo                | = ?       | 0 = Eteint                        |  |  |
|                             |           | 1 = Allumé                        |  |  |
| trig.1                      | =?        | 0 = 5:4                           |  |  |
|                             |           | 1 = 4:3                           |  |  |
|                             |           | 2 = 16:10                         |  |  |
|                             |           | 3 = 10.9<br>4 = 1.99              |  |  |
|                             |           | 4 = 1,00<br>5 = 2.35              |  |  |
|                             |           | 6 = 1 etterbox                    |  |  |
|                             |           | 7 = Natif                         |  |  |
|                             |           | 8 =Sans échelle                   |  |  |
|                             |           | 9 = Auto                          |  |  |
| auto.src (recherche auto)   | =?        | 0 = Eteint                        |  |  |
|                             |           | 1 = Allumé                        |  |  |
| dblack                      | =?        | 0 = Eteint                        |  |  |
|                             |           | 1 = Allumé                        |  |  |
| lang                        | =?        | 0 = Anglais                       |  |  |
|                             |           | 1 = Français                      |  |  |
|                             |           | 2 = Espagnol                      |  |  |
|                             |           | 3 = Allemand                      |  |  |
|                             |           | 4 = Portugais                     |  |  |
|                             |           | 5 = Chinois simplifie             |  |  |
|                             |           | 6 = Chinois traditionnel          |  |  |
|                             |           | 7 = Japonais<br>8 = Coréen        |  |  |
|                             |           |                                   |  |  |
|                             |           |                                   |  |  |
| modele                      | {<br>     | <cnaine></cnaine>                 |  |  |
| ser.no                      | ?         | <chaine></chaine>                 |  |  |
| sw.ver                      | ?         | <chaîne></chaîne>                 |  |  |
| act.src                     | ?         | 0 = HDMI                          |  |  |
|                             |           |                                   |  |  |
|                             |           | Z = VGA                           |  |  |
|                             |           | 3 - Composite / BNC               |  |  |
|                             |           | r = composite<br>5 = S-Vidéo      |  |  |
|                             |           | 6 = 3G-SDI                        |  |  |
|                             |           | 7 = Carte d'option (Réservé)      |  |  |
|                             | 1         | l ,,                              |  |  |

| Utilisation  | Commande  | Valeurs                      |
|--------------|-----------|------------------------------|
| pip.src      | ?         | 0 = PIP Eteint               |
|              |           | 1 = HDMI                     |
|              |           | 2 = DVI                      |
|              |           | 3 = VGA                      |
|              |           | 4 = Composante / BNC         |
|              |           | 5 = Composite                |
|              |           | 6 = S-Vidéo                  |
|              |           | 7 = 3G-SDI                   |
|              |           | 8 = Carte d'option (Réservé) |
| pixel.clock  | ?         | <chaîne></chaîne>            |
| signal       | ?         | <chaîne></chaîne>            |
| h.refresh    | ?         | <chaîne></chaîne>            |
| v.refresh    | ?         | <chaîne></chaîne>            |
| lamp1.hours  | ?         | <chaîne></chaîne>            |
| lamp2.hours  | ?         | <chaîne></chaîne>            |
| proj.runtime | ?         | <chaîne></chaîne>            |
| blue.only    | =?        | 0 = Eteint                   |
|              |           | 1 = Allumé                   |
| fact.reset   | (execute) |                              |

| A. Others    |           |                                                                                                    |
|--------------|-----------|----------------------------------------------------------------------------------------------------|
| power.on     | (execute) |                                                                                                    |
| power.off    | (execute) |                                                                                                    |
| picture.mute | = ?       | 0 = Off<br>1 = On                                                                                                    |
| status       | ?         | 0 = standby<br>1 = warm up<br>2 = imaging<br>3 = cooling<br>4 = warning                                                                                                    |
| errcode      |           | 0=ErrMsgOverTempInlet<br>1=ErrMsgOverTempInpI<br>2=ErrMsgOverTempLamp1<br>3=ErrMsgOverTempBallast1<br>7=ErrMsgOverTempBallast2<br>8=Reserved<br>9=Reserved<br>10=ErrMsgFanRNtateError<br>11=ErrMsgFanRNtateError<br>13=ErrMsgFanRNtateError<br>13=ErrMsgFanRNtateError<br>14=ErrMsgFanRNtateError<br>15=ErrMsgFanRNtateError<br>16=ErrMsgFanRNtateError<br>17=ErrMsgFanRNtateError<br>19=ErrMsgFanRNtateError<br>20=ErrMsgFanRNtateError<br>21=ErrMsgFanRNtateError<br>22=ErrMsgFanRNtateError<br>23=ErrMsgFanRNtateError<br>24=Reserved<br>25=Reserved<br>25=Reserved<br>25=Reserved<br>26=Reserved<br>26=Reserved<br>27=ErrMsgBanl3RtateError<br>31=ErrMsgBanl3RtateError<br>31=ErrMsgFan1RntateError<br>32=ErrMsgFan1RntateError<br>32=ErrMsgFan1RntateError<br>33=ErrMsgBallastUat1Error<br>31=ErrMsgBallastUat1Error<br>31=ErrMsgBallastUat1Error<br>33=ErrMsgBallastUat1Error<br>34=ErrMsgLampLitFail<br>30=ErrMsgBallastUat1Error<br>33=ErrMsgBallastUat1Error<br>34=ErrMsgSnterLocKopen<br>33=ErrMsgGF450NoResponse<br>34=ErrMsgEanpPLiFail<br>35=ErrMsgEdromFail<br>35=ErrMsgEdromFail<br>35=ErrMsgEdromFail<br>35=ErrMsgBallastUat1Error<br>42=ErrMsgGIndTp<br>44=ErrMsgInterLocKopen<br>33=ErrMsgEdromFail<br>35=ErrMsgEdromFail<br>35=ErrMsgEdromFail<br>45=ErrMsgGIndTp<br>44=ErrMsgInterLocKopen<br>35=ErrMsgGDP3021NaineLor<br>42=ErrMsgGindTp<br>44=ErrMsgInterLocKopen<br>35=ErrMsgGDP3021SlaveRLDRam<br>54=ErrMsgDDP3021SlaveRLDRam<br>54=ErrMsgDDP3021SlaveRLDRam<br>55=ErrMsgDDP3021SlaveRLDRam<br>55=ErrMsgDDP3021SlaveRLDRam<br>55=ErrMsgDDP3021SlaveRLDRam<br>55=ErrMsgDDP3021SlaveRLDRam<br>55=ErrMsgDDP3021SlaveRLDRam<br>55=ErrMsgDAlballastUatError<br>60=ErrMsgHDIDecoderFail<br>61=ErrMsgHDIDecoderFail<br>61=ErrMsgHDIDecoderFail<br>61=ErrMsgDAlballastUatError<br>60=ErrMsgHDIDecoderFail<br>61=ErrMsgDAlballastUatError<br>60=ErrMsgHDIDecoderFail<br>61=ErrMsgDAlballastUatError<br>60=ErrMsgHDIDecoderFail<br>61=ErrMsgDAlballastUatError<br>61=ErrMsgDAlballastUatError<br>62=ErrMsgDAlballastUatError<br>64=ErrMsgDAlballastUatError<br>65=ErrMsgDAlballastUatError<br>65=ErrMsgDAlballastUatError<br>65=ErrMsgDAlballastUatError<br>65=ErrMsgDAlballastUatError<br>65=ErrMsgDAlballastUatError<br>65=ErrMsgDAlballastUatError<br>65=ErrMsgDAlballastUatError |
| remote.set   | = ?       | 1 ~ 10 : Set Projector ID<br>255 : Clear Projector ID (No ID)                                                                                                    |
| mot.ver      | ?         | Get firmware version of motor board                                                                                                    |
| hw.ver       | ?         | Get hardware version of main PCB                                                                                                    |

## DIMENSIONS

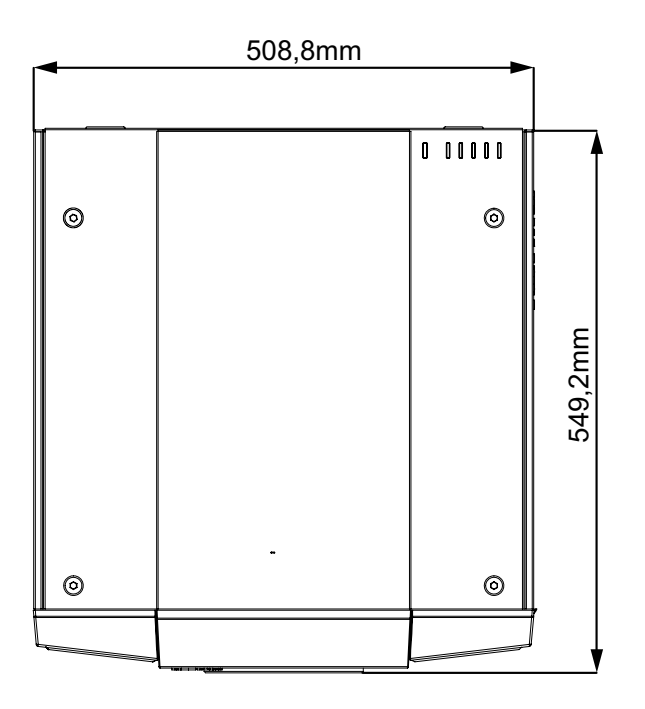

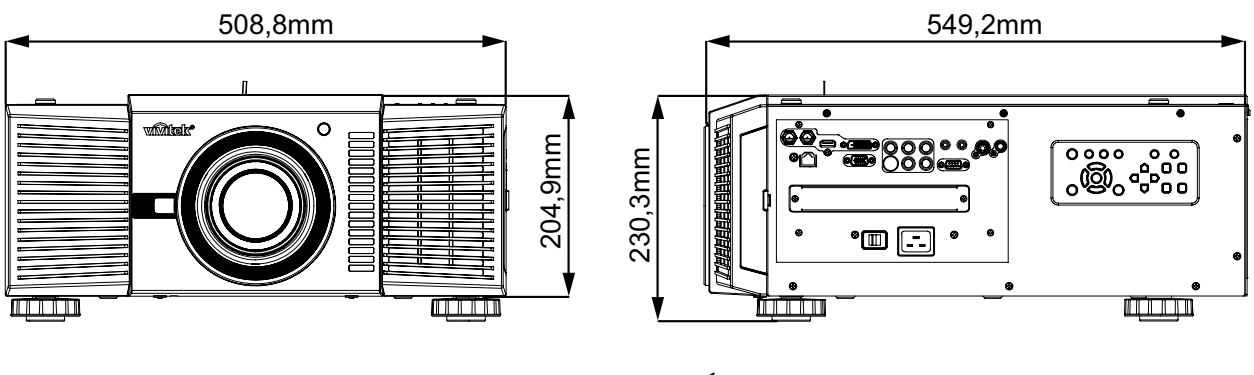

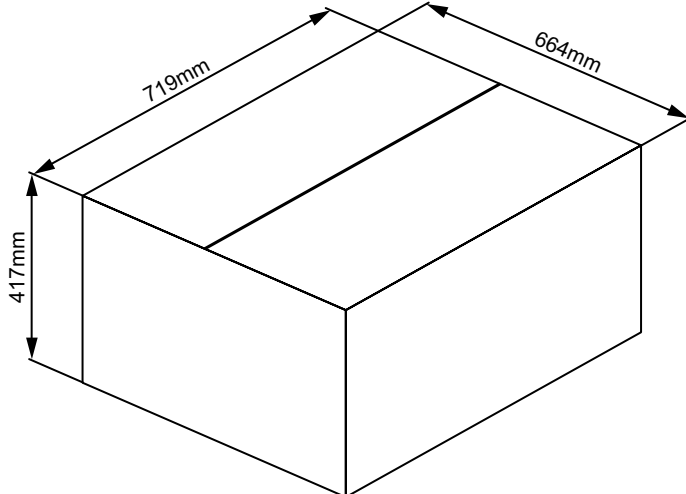

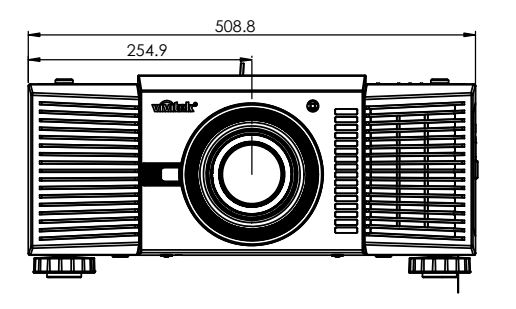

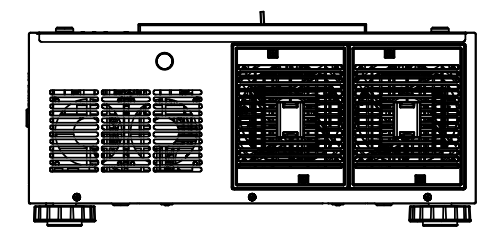

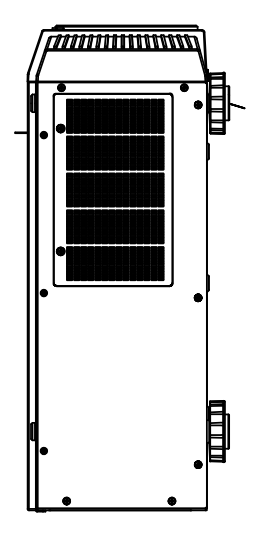

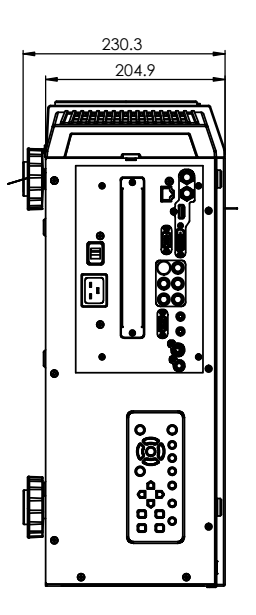

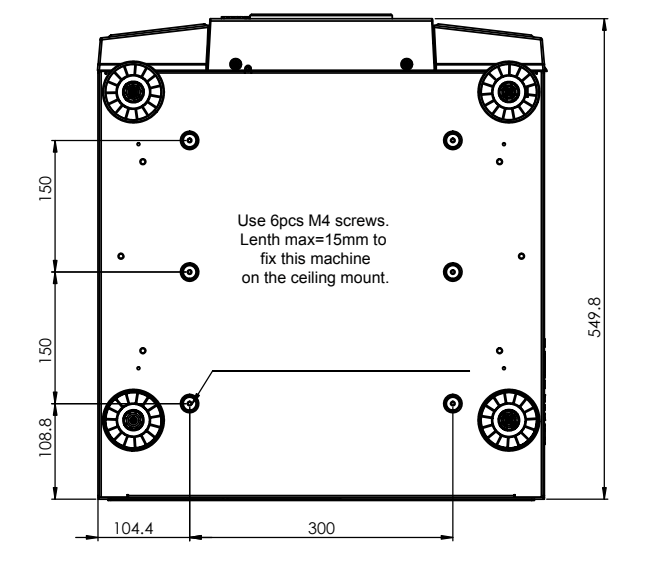

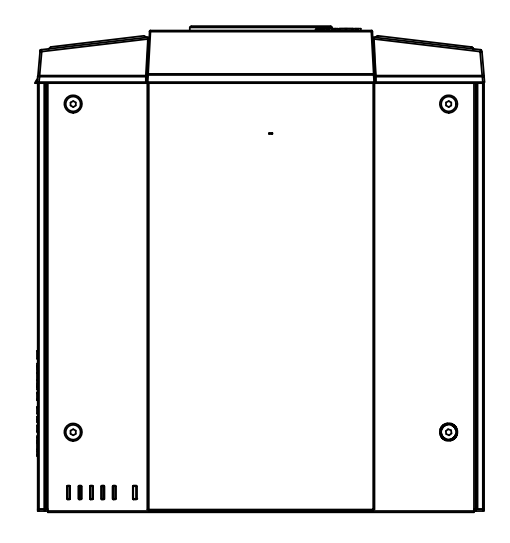

## **SYNCHRONISATIONS SUPPORTÉES**

| Type de<br>signal | Résolution    | Vit. Image | DVI | Vidéo  | PÉRITEL | S-Vidéo | Y-Pb-Pr | HD15-YUV | HD15-RGB |
|-------------------|---------------|------------|-----|--------|---------|---------|---------|----------|----------|
|                   | 640x480       | 59,94      | Х   |        |         |         |         |          | Х        |
|                   | 640x480       | 74,99      | Х   |        |         |         |         |          | Х        |
| -                 | 640x480       | 85         | Х   |        |         |         |         |          | Х        |
|                   | 800x600       | 60,32      | Х   |        |         |         |         |          | Х        |
|                   | 800x600       | 75         | Х   |        |         |         |         |          | Х        |
|                   | 800x600       | 85,06      | Х   |        |         |         |         |          | Х        |
|                   | 848x480       | 47,95      | Х   |        |         |         |         |          | Х        |
| PC                | 848x480       | 59,94      | Х   |        |         |         |         |          | Х        |
|                   | 1024x768      | 60         | Х   |        |         |         |         |          | Х        |
|                   | 1280x1024     | 60,02      | Х   |        |         |         |         |          | Х        |
|                   | 1280x1024     | 75,02      | Х   |        |         |         |         |          | Х        |
|                   | 1280x1024     | 85,02      | Х   |        |         |         |         |          | Х        |
|                   | 1600x1200     | 60         | Х   |        |         |         |         |          | Х        |
|                   | 1680x1050     | 59,954     | Х   |        |         |         |         |          | Х        |
|                   | 1920x1080     | 47,95      | Х   |        |         |         |         |          | Х        |
| Apple Mac         | 640x480       | 66,59      | Х   |        |         |         |         |          | Х        |
|                   | RVB           | 50         |     |        | Х       |         |         |          |          |
|                   | 1440x480i     | 60         | Х   |        |         |         |         |          |          |
| SDTV              | 1440x576i     | 50         | X   |        |         |         |         |          |          |
|                   | 480i          | 59,94      |     |        |         |         | Х       |          |          |
|                   | 576i          | 50         |     |        |         |         | Х       |          |          |
|                   | 480p          | 59,94      | Х   |        |         |         | Х       | Х        | Х        |
|                   | 576p          | 50         | Х   |        |         |         | Х       | Х        | Х        |
|                   | 1035i         | 60         | Х   |        |         |         | Х       | Х        | Х        |
|                   | 1080i         | 50         | Х   |        |         |         | Х       | Х        | Х        |
|                   | 1080i (Aus)   | 50         | Х   |        |         |         | Х       | Х        | Х        |
|                   | 1080i         | 59,94      | Х   |        |         |         | Х       | Х        | Х        |
|                   | 1080i         | 60         | Х   |        |         |         | Х       | Х        | Х        |
|                   | 720p          | 50         | Х   |        |         |         | Х       | Х        | Х        |
|                   | 720p          | 59,94      | Х   |        |         |         | Х       | Х        | Х        |
|                   | 720p          | 60         | Х   |        |         |         | Х       | Х        | Х        |
|                   | 1080p         | 23,98      | Х   |        |         |         | Х       | Х        | Х        |
|                   | 1080p         | 24         | X   |        |         |         | X       | Х        | Х        |
|                   | 1080p         | 25         | X   |        |         |         | Х       | Х        | Х        |
|                   | 1080p         | 29,97      | Х   |        |         |         | Х       | Х        | Х        |
|                   | 1080p         | 30         | Х   |        |         |         | Х       | Х        | Х        |
|                   | 1080p         | 50         | Х   |        |         |         | Х       | Х        | Х        |
|                   | 1080p         | 59,94      | Х   |        |         |         | Х       | Х        | Х        |
|                   | 1080p         | 60         | Х   |        |         |         | Х       | Х        | Х        |
| NITCO             | NTSC          | 59,94      |     | Х      |         | Х       |         |          |          |
|                   | (M 4.43)      |            |     |        |         |         |         |          |          |
|                   | PAL           | 50         |     | Х      |         | Х       |         |          |          |
| PAL               |               | 50         |     | Y      |         | Y       |         |          |          |
|                   |               | 50 0/      |     | ^<br>V |         | ^<br>Y  |         |          |          |
|                   |               | 59,94      |     | ∧<br>V |         | ^<br>V  |         |          |          |
| SECAM             | SECAIVI (IVI) | 50         |     | ^      |         | ^       |         |          |          |

## TAILLE DE L'ÉCRAN ET DISTANCE DE PROJECTION

Taille de l'écran : C'est la taille de l'écran, pas la taille de projection.

#### Optional Lenses (D88-LOZ101) Long Zoom 1 Lens Features and Specifications

Long Zoom 1 Lens Features and Specifications •Motorized Zoom and Focus •Lens Shift Position: 0-50% Vertical; +/-10% Horizontal •Focus adjustable Range: 40" - 500" •Optical Performance Range: 50" - 300" •F-Number: 1.85 - 2.41

•Focal Length: 52.8-79.1mm •Screen Size: 50"-300" •Zoom Ratio: 1.5:1 •Throw Distance Ratio: 3.71-5.57:1(XGA); 3.76-5.64:1(WXGA); 3.58-5.38:1(WUXGA)

Projection Distance V.S. Projection Size

| D88-LOZ101         | X               | XGA             |                                | WXGA    |                                | WUXGA   |  |
|--------------------|-----------------|-----------------|--------------------------------|---------|--------------------------------|---------|--|
| Long Zoom 1 Lens   | Projection Dist | ance (m) +/-10% | Projection Distance (m) +/-10% |         | Projection Distance (m) +/-10% |         |  |
| Scroon Size (inch) | Minimum         | Maximum         | Minimum                        | Maximum | Minimum                        | Maximum |  |
| Screen Size (Inch) | Wide            | Tele            | Wide                           | Tele    | Wide                           | Tele    |  |
| 40                 | 2.94            | 4.49            | 3.17                           | 4.83    | 3.01                           | 4.6     |  |
| 50                 | 3.71            | 5.65            | 4.00                           | 6.08    | 3.8                            | 5.78    |  |
| 60                 | 4.48            | 6.80            | 4.83                           | 7.32    | 4.59                           | 6.96    |  |
| 80                 | 6.02            | 9.12            | 6.48                           | 9.80    | 6.16                           | 9.33    |  |
| 100                | 7.56            | 11.43           | 8.14                           | 12.29   | 7.73                           | 11.7    |  |
| 120                | 9.10            | 13.74           | 9.79                           | 14.77   | 9.31                           | 14.06   |  |
| 150                | 11.41           | 17.21           | 12.27                          | 18.50   | 11.67                          | 17.61   |  |
| 180                | 13.72           | 20.68           | 14.75                          | 22.22   | 14.03                          | 21.16   |  |
| 200                | 15.26           | 22.99           | 16.41                          | 24.71   | 15.6                           | 23.53   |  |
| 300                | 22.95           | 34.56           | 24.68                          | 37.13   | 23.47                          | 35.36   |  |
| 400                | 30.65           | 46.12           | 32.95                          | 49.55   | 31.34                          | 47.19   |  |
| 500                | 38.34           | 57.69           | 41.22                          | 61.97   | 39.21                          | 59.02   |  |

# Optional Lenses (D88-LOZ201)

Long zoom 2 Lens Features and Specifications •Motorized Zoom and Focus •Lens Shift Position: 0-50% Vertical; +/-10% Horizontal •Focus adjustable Range: 40" - 500" •Optical Performance Range: 50" - 300" •F-Number: 1.85 - 2.48

•Focal Length: 78.5-121.9mm •Screen Size: 50"-300" •Zoom Ratio: 1.55:1 •Throw Distance Ratio: 5.5-8.56:1(XGA); 5.56-8.67:1(WXGA); 5.31-8.26:1(WUXGA)

Projection Distance V.S. Projection Size

| D88-LOZ201         | X               | XGA             |                 | WXGA                           |         | WUXGA           |  |
|--------------------|-----------------|-----------------|-----------------|--------------------------------|---------|-----------------|--|
| Long Zoom 2 Lens   | Projection Dist | ance (m) +/-10% | Projection Dist | Projection Distance (m) +/-10% |         | ance (m) +/-10% |  |
| Scroon Size (inch) | Minimum         | Maximum         | Minimum         | Maximum                        | Minimum | Maximum         |  |
| Screen Size (mcn)  | Wide            | Tele            | Wide            | Tele                           | Wide    | Tele            |  |
| 40                 | 4.31            | 6.89            | 4.65            | 7.42                           | 4.42    | 7.05            |  |
| 50                 | 5.46            | 8.68            | 5.89            | 9.35                           | 5.59    | 8.89            |  |
| 60                 | 6.61            | 10.48           | 7.13            | 11.28                          | 6.77    | 10.73           |  |
| 80                 | 8.91            | 14.07           | 9.60            | 15.13                          | 9.13    | 14.4            |  |
| 100                | 11.22           | 17.66           | 12.08           | 18.99                          | 11.48   | 18.07           |  |
| 120                | 13.52           | 21.25           | 14.55           | 22.85                          | 13.84   | 21.75           |  |
| 150                | 16.97           | 26.64           | 18.27           | 28.63                          | 17.37   | 27.26           |  |
| 180                | 20.42           | 32.03           | 21.98           | 34.42                          | 20.91   | 32.77           |  |
| 200                | 22.73           | 35.62           | 24.45           | 38.28                          | 23.26   | 36.44           |  |
| 300                | 34.24           | 53.57           | 36.83           | 57.56                          | 35.04   | 54.81           |  |
| 400                | 45.75           | 71.53           | 49.20           | 76.85                          | 46.82   | 73.18           |  |
| 500                | 57.26           | 89.48           | 61.58           | 96.13                          | 58.6    | 91.54           |  |

#### Optional Lenses (D88-SMLZ01) Semi Long Zoom Lens Features and Specifications •Motorized Zoom and Focus •Focal Length

Semi Long Zoom Lens Features and Specifications •Motorized Zoom and Focus •Lens Shift Position: 0-50% Vertical; +/-10% Horizontal •Focus adjustable Range: 40" - 500" •Optical Performance Range: 50" - 300" •F-Number: 1.86 - 2.48

•Focal Length: 32.9-54.2mm •Screen Size: 50"-300" •Zoom Ratio: 1.65:1 •Throw Distance Ratio: 2.3-3.81(XGA); 2.33-3.86:1(WXGA); 2.22-3.67: 1(WUXGA)

Projection Distance V.S. Projection Size

| D88-SMLZ01          | XGA             |                 | WXGA             |                                | WUXGA   |                 |
|---------------------|-----------------|-----------------|------------------|--------------------------------|---------|-----------------|
| Semi Long Zoom Lens | Projection Dist | ance (m) +/-10% | Projection Dista | Projection Distance (m) +/-10% |         | ance (m) +/-10% |
| Scroon Size (inch)  | Minimum         | Maximum         | Minimum          | Maximum                        | Minimum | Maximum         |
| Screen Size (inch)  | Wide            | Tele            | Wide             | Tele                           | Wide    | Tele            |
| 40                  | 1.83            | 3.08            | 1.97             | 3.31                           | 1.87    | 3.15            |
| 50                  | 2.30            | 3.87            | 2.48             | 4.16                           | 2.36    | 3.96            |
| 60                  | 2.78            | 4.66            | 3.00             | 5.01                           | 2.85    | 4.77            |
| 80                  | 3.73            | 6.24            | 4.02             | 6.71                           | 3.82    | 6.39            |
| 100                 | 4.69            | 7.82            | 5.05             | 8.41                           | 4.80    | 8.00            |
| 120                 | 5.64            | 9.40            | 6.07             | 10.10                          | 5.78    | 9.62            |
| 150                 | 7.07            | 11.77           | 7.61             | 12.65                          | 7.24    | 12.04           |
| 180                 | 8.50            | 14.14           | 9.15             | 15.19                          | 8.70    | 14.47           |
| 200                 | 9.46            | 15.72           | 10.17            | 16.89                          | 9.68    | 16.08           |
| 300                 | 14.23           | 23.62           | 15.30            | 25.38                          | 14.56   | 24.16           |
| 400                 | 18.99           | 31.52           | 20.42            | 33.86                          | 19.44   | 32.25           |
| 500                 | 23.76           | 39.42           | 25.55            | 42.35                          | 24.32   | 40.33           |

## **Optional Lenses (D88-ST001)**

STD Lens Features and Specifications •Motorized Zoom and Focus •Lens Shift Position: 0-50% Vertical; +/-10% Horizontal •Focus adjustable Range: 40" - 500" •Optical Performance Range: 50" - 300" •F-Number: 1.7 - 1.9

•Focal Length: 26 - 34mm •Screen Size: 50"-300" •Zoom Ratio: 1.3:1 •Throw Distance Ratio: 1.79-2.35:1(XGA); 1.81-2.38:1(WXGA); 1.73-2.27:1(WUXGA)

**Projection Distance V.S. Projection Size** 

| D88-ST001          | XGA             |                  | W                                                            | WXGA    |                  | WUXGA   |  |
|--------------------|-----------------|------------------|--------------------------------------------------------------|---------|------------------|---------|--|
| STD Lens           | Projection Dist | tance (m) +/-10% | 1) +/-10% Projection Distance (m) +/-10% Projection Distance |         | tance (m) +/-10% |         |  |
| Sereen Size (inch) | Minimum         | Maximum          | Minimum                                                      | Maximum | Minimum          | Maximum |  |
| Screen Size (mcn)  | Wide            | Tele             | Wide                                                         | Tele    | Wide             | Tele    |  |
| 40                 | 1.42            | 1.88             | 1.53                                                         | 2.03    | 1.45             | 1.93    |  |
| 50                 | 1.79            | 2.37             | 1.93                                                         | 2.55    | 1.83             | 2.42    |  |
| 60                 | 2.16            | 2.86             | 2.33                                                         | 3.07    | 2.21             | 2.92    |  |
| 80                 | 2.90            | 3.83             | 3.13                                                         | 4.12    | 2.97             | 3.92    |  |
| 100                | 3.65            | 4.80             | 3.93                                                         | 5.17    | 3.73             | 4.92    |  |
| 120                | 4.39            | 5.78             | 4.72                                                         | 6.22    | 4.49             | 5.91    |  |
| 150                | 5.50            | 7.24             | 5.92                                                         | 7.79    | 5.63             | 7.41    |  |
| 180                | 6.62            | 8.70             | 7.12                                                         | 9.36    | 6.77             | 8.9     |  |
| 200                | 7.36            | 9.67             | 7.92                                                         | 10.40   | 7.53             | 9.9     |  |
| 300                | 11.07           | 14.54            | 11.91                                                        | 15.64   | 11.33            | 14.88   |  |
| 400                | 14.79           | 19.41            | 15.90                                                        | 20.88   | 15.13            | 19.87   |  |
| 500                | 18.50           | 24.28            | 19.90                                                        | 26.11   | 18.93            | 24.85   |  |

# Optional Lenses (D88-SMLZ01) Semi Long Zoom Lens Features and Specifications

•Motorized Zoom and Focus

•Lens Shift Position: 0-50% Vertical; +/-10% Horizontal

•Focus adjustable Range: 40" - 500"

•Optical Performance Range: 50" - 300"

•F-Number: 1.86 - 2.48

•Focal Length: 32.9-54.2mm •Screen Size: 50"-300" •Zoom Ratio: 1.65:1 •Throw Distance Ratio: 2.3-3.81(XGA); 2.33-3.86:1(WXGA); 2.22-3.67: 1(WUXGA)

Projection Distance V.S. Projection Size

| D88-SMLZ01          | XGA             |                 | WXGA                           |         | WUXGA                          |         |
|---------------------|-----------------|-----------------|--------------------------------|---------|--------------------------------|---------|
| Semi Long Zoom Lens | Projection Dist | ance (m) +/-10% | Projection Distance (m) +/-10% |         | Projection Distance (m) +/-10% |         |
| Scroon Size (inch)  | Minimum         | Maximum         | Minimum                        | Maximum | Minimum                        | Maximum |
| Screen Size (mcn)   | Wide            | Tele            | Wide                           | Tele    | Wide                           | Tele    |
| 40                  | 1.83            | 3.08            | 1.97                           | 3.31    | 1.87                           | 3.15    |
| 50                  | 2.30            | 3.87            | 2.48                           | 4.16    | 2.36                           | 3.96    |
| 60                  | 2.78            | 4.66            | 3.00                           | 5.01    | 2.85                           | 4.77    |
| 80                  | 3.73            | 6.24            | 4.02                           | 6.71    | 3.82                           | 6.39    |
| 100                 | 4.69            | 7.82            | 5.05                           | 8.41    | 4.80                           | 8.00    |
| 120                 | 5.64            | 9.40            | 6.07                           | 10.10   | 5.78                           | 9.62    |
| 150                 | 7.07            | 11.77           | 7.61                           | 12.65   | 7.24                           | 12.04   |
| 180                 | 8.50            | 14.14           | 9.15                           | 15.19   | 8.70                           | 14.47   |
| 200                 | 9.46            | 15.72           | 10.17                          | 16.89   | 9.68                           | 16.08   |
| 300                 | 14.23           | 23.62           | 15.30                          | 25.38   | 14.56                          | 24.16   |
| 400                 | 18.99           | 31.52           | 20.42                          | 33.86   | 19.44                          | 32.25   |
| 500                 | 23.76           | 39.42           | 25.55                          | 42.35   | 24.32                          | 40.33   |

# Optional Lenses (D88-ST001) STD Lens Features and Specifications

•Motorized Zoom and Focus

•Lens Shift Position: 0-50% Vertical; +/-10% Horizontal

•Focus adjustable Range: 40" - 500"

•Optical Performance Range: 50" - 300"

•F-Number: 1.7 - 1.9

•Focal Length: 26 - 34mm •Screen Size: 50"-300' •Zoom Ratio: 1.3:1 •Throw Distance Ratio: 1.79-2.35:1(XGA); 1.81-2.38:1(WXGA); 1.73-2.27:1(WUXGA)

Projection Distance V.S. Projection Size

| D88-ST001          | XGA             |                 | WX               | WXGA                           |         | WUXGA           |  |
|--------------------|-----------------|-----------------|------------------|--------------------------------|---------|-----------------|--|
| STD Lens           | Projection Dist | ance (m) +/-10% | Projection Dista | Projection Distance (m) +/-10% |         | ance (m) +/-10% |  |
| Scroop Size (inch) | Minimum         | Maximum         | Minimum          | Maximum                        | Minimum | Maximum         |  |
| Screen Size (mcn)  | Wide            | Tele            | Wide             | Tele                           | Wide    | Tele            |  |
| 40                 | 1.42            | 1.88            | 1.53             | 2.03                           | 1.45    | 1.93            |  |
| 50                 | 1.79            | 2.37            | 1.93             | 2.55                           | 1.83    | 2.42            |  |
| 60                 | 2.16            | 2.86            | 2.33             | 3.07                           | 2.21    | 2.92            |  |
| 80                 | 2.90            | 3.83            | 3.13             | 4.12                           | 2.97    | 3.92            |  |
| 100                | 3.65            | 4.80            | 3.93             | 5.17                           | 3.73    | 4.92            |  |
| 120                | 4.39            | 5.78            | 4.72             | 6.22                           | 4.49    | 5.91            |  |
| 150                | 5.50            | 7.24            | 5.92             | 7.79                           | 5.63    | 7.41            |  |
| 180                | 6.62            | 8.70            | 7.12             | 9.36                           | 6.77    | 8.9             |  |
| 200                | 7.36            | 9.67            | 7.92             | 10.40                          | 7.53    | 9.9             |  |
| 300                | 11.07           | 14.54           | 11.91            | 15.64                          | 11.33   | 14.88           |  |
| 400                | 14.79           | 19.41           | 15.90            | 20.88                          | 15.13   | 19.87           |  |
| 500                | 18.50           | 24.28           | 19.90            | 26.11                          | 18.93   | 24.85           |  |

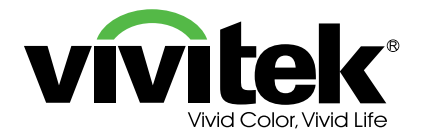

2012.08